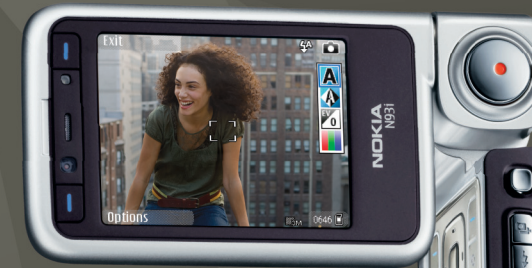

# Manuale d'uso Nokia N93i-1

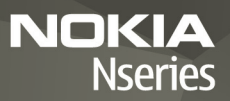

# **CE**0434 **①**

DICHIARAZIONE DI CONFORMITÀ Con la presente, NOKIA CORPORATION. dichiara che il prodotto RM-156 è conforme ai requisiti essenziali ed

alle altre disposizioni pertinenti stabilite dalla direttiva 1999/5/CE. È possibile consultare una copia della Dichiarazione di conformità al seguente indirizzo Internet: http://www.nokia.com/phones/declaration of conformity/.

© 2007 Nokia Tutti i diritti sono riservati

Nokia, Nokia Connecting People, Nseries, N93i, Visual Radio e Pop-Port sono marchi o marchi registrati di Nokia Corporation. Nokia tune è proprietà di Nokia Corporation. Altri nomi di prodotti e società citati nel presente documento possono essere marchi o marchi registrati dei rispettivi proprietari.

Il contenuto del presente documento, o parte di esso, non potrà essere riprodotto. trasferito, distribuito o memorizzato in gualsiasi forma senza il permesso scritto di Nokia

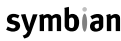

lava

POWFRF

This product includes software licensed from Symbian symbian Software Ltd © 1998-2007. Symbian and Symbian OS are trademarks of Symbian Ltd.

> Java<sup>™</sup> and all Java-based marks are trademarks or registered trademarks of Sun Microsystems, Inc.

This product is licensed under the MPEG-4 Visual Patent Portfolio License (i) for personal and noncommercial use in connection with information which has been encoded in compliance with the MPEG-4 Visual Standard by a consumer engaged in a personal and noncommercial activity and (ii) for use in connection with MPEG-4 video provided by a licensed video provider. No license is granted or shall be implied for any other use. Additional information, including that relating to promotional, internal, and commercial uses may be obtained from MPEG LA, LLC. See <http://www.mpegla.com>.

Questo prodotto viene concesso in licenza ai sensi della MPEG-4 Visual Patent Portfolio License (i) per uso personale e non commerciale in relazione con dati codificati in conformità allo standard MPEG-4 Visual da parte di consumatori impegnati in attività personali e non commerciali e (ii) per essere utilizzato con video MPEG4 forniti da distributori autorizzati. Nessuna licenza viene concessa

o sarà considerata implicita per qualsiasi altro uso. Ulteriori informazioni, incluse quelle relative agli usi promozionali, interni e commerciali, possono richiedersi a MPEG LA, LLC, Vedere il sito <http://www.mpegla.com>,

Nokia adotta una politica di continuo sviluppo. Nokia si riserva il diritto di effettuare modifiche e miglioramenti a gualsiasi prodotto descritto nel presente documento senza previo preavviso.

FINO AL LIMITE MASSIMO AUTORIZZATO DALLA LEGGE IN VIGORE. IN NESSUNA CIRCOSTANZA NOKIA O OLIAI SIVOGI JA DEL SUOL LICENZIATARI SARÀ RITENUTO RESPONSABILE DI EVENTUALI PERDITE DI DATI O DI GUADAGNI O DI OUALSIASI. DANNO SPECIALE, INCIDENTALE, CONSEQUENZIALE O INDIRETTO IN QUALUNQUE MODO CAUSATO.

IL CONTENUTO DI QUESTO DOCUMENTO VIENE FORNITO COME TALE. FATTA ECCEZIONE PER QUANTO PREVISTO DALLA LEGGE IN VIGORE, NON È AVANZATA ALCUNA GARANZIA. IMPLICITA O ESPLICITA, TRA CUL GARANZIE IMPLICITE DI COMMERCIABILITÀ E IDONEITÀ PER UN FINE PARTICOLARE. IN RELAZIONE ALL'ACCURATEZZA, ALL'AFFIDABILITÀ O AL CONTENUTO DEL PRESENTE DOCUMENTO, NOKIA SI RISERVA IL DIRITTO DI MODIFICARE QUESTO DOCUMENTO O DI RITIRARI O IN OLIAI SIASI MOMENTO SENZA PREAVVISO

La disponibilità di prodotti, applicazioni e servizi particolari può variare a seconda delle regioni. Per i dettagli e le informazioni sulle lingue disponibili, contattare il rivenditore Nokia più vicino.

#### Controlli sull'esportazione

In questo dispositivo sono inclusi articoli, tecnologia o software soggetti alle normative relative all'esportazione degli Stati Uniti e di altri paesi. È vietata qualsiasi deroga a tali normative.

#### AVVISO FCC/INDUSTRY CANADA

Questo dispositivo potrebbe causare interferenze radio o TV (ad esempio, guando si utilizza un telefono nelle immediate vicinanze dell'apparecchiatura di ricezione). FCC o Industry Canada potrebbe richiedere all'utente di non utilizzare più il telefono, qualora non fosse possibile eliminare tale interferenza. In caso di difficoltà, rivolgersi al centro di assistenza più vicino. Questo dispositivo è conforme alla parte 15 delle norme FCC. Il suo utilizzo è soggetto alle sequenti due condizioni: (1) Il dispositivo non deve causare interferenze dannose, nonché (2) il dispositivo deve accettare gualsivoglia interferenza ricevuta, inclusa l'interferenza che ne provoca funzionamenti indesiderati. Qualungue modifica o alterazione non espressamente approvata da Nokia potrebbe invalidare il diritto dell'utente ad utilizzare questo dispositivo.

Le applicazioni di altri produttori fornite con il dispositivo potrebbero essere state sviluppate da o essere di proprietà di persone fisiche o giuridiche non affiliate

o facenti capo a Nokia. Nokia non detiene i copyright o diritti di proprietà intellettuale di queste applicazioni di altri produttori. In quanto tale, Nokia non è responsabile del supporto all'utente finale o della funzionalità di queste applicazioni, né delle informazioni presentate nelle applicazioni o in questi materiali. Nokia non fornisce alcuna garanzia per queste applicazioni di altri produttori.

UTILIZZANDO LE APPLICAZIONI L'UTENTE RICONOSCE CHE LE APPLICAZIONI VENGONO FORNITE "COSÌ COME SONO" SENZA GARANZIE DI ALCUN GENERE, ESPLICITE O IMPLICITE, E FINO AL LIMITE MASSIMO CONSENTITO DALLA LEGGE VIGENTE. L'UTENTE RICONOSCE ALTRESÌ CHE NÉ LA NOKIA, NÉ I SUOI LICENZIATARI O AFFILIATI RILASCIANO ALCUNA DICHIARAZIONE O GARANZIA, ESPLICITA O IMPLICITA, INCLUSE, MA NON A TITOLO LIMITATIVO, LE GARANZIE DI COMMERCIABILITÀ O IDONEITÀ PER UNO SCOPO PARTICOLARE NÉ DICHIARANO O GARANTISCONO CHE LE APPLICAZIONI NON VIOLERANNO BREVETTI, COPYRIGHT, MARCHI O ALTRI DIRITI DI TERZI.

EDIZIONE 2 IT, 9253895

# Sommario

| Informazioni sulla sicurezza                    | 8  |
|-------------------------------------------------|----|
| Connessione                                     | 12 |
| Nokia N93i                                      | 13 |
| Modalità                                        |    |
| Scelte rapide                                   | 15 |
| Impostazioni                                    |    |
| Introduzione                                    | 17 |
| Trasferire il contenuto da un altro dispositivo |    |
| compatibile                                     | 17 |
| Indicatori principali                           |    |
| Blocco della tastiera                           | 19 |
| Controllo del volume e dell'altoparlante        | 20 |
| Orologio                                        | 20 |
| Auricolare                                      | 21 |
| Laccio per il copriobiettivo e cinghia da polso | 21 |
| Memory card                                     | 21 |
| Gestione file                                   | 23 |
| Download                                        | 24 |
| Giochi                                          | 25 |
| Guida                                           | 25 |
| Demo                                            | 25 |

| Informazioni di contatto e relative |    |
|-------------------------------------|----|
| all'assistenza Nokia                | 25 |
| Guida all'uso                       | 25 |
| Applicazioni aggiuntive             | 26 |
| Fotocamera                          | 27 |
| Registrare video                    |    |
| Scattare foto                       | 30 |
| Galleria                            | 35 |
| Visualizzare e sfogliare file       |    |
| Foto e clip video                   |    |
| Modificare clip video               |    |
| Modificare le foto                  |    |
| Presentazione                       |    |
| Modalità Uscita TV                  | 40 |
| Album                               | 40 |
| Stampa di foto                      | 41 |
| Liberare memoria                    | 41 |
| Backup dei file                     | 42 |
| Presentazioni                       | 42 |
| Stampa in linea                     | 42 |
| Condividere in linea                | 43 |
|                                     |    |

| Lettore musicale 4                     | 4  |
|----------------------------------------|----|
| Aggiungere musica                      | 44 |
| Riprodurre musica                      | 44 |
| Raccolta musica                        | 45 |
| Trasferire file musicali               | 45 |
| Messaggi 4                             | 8  |
| Scrivere testo                         | 49 |
| Scrivere e inviare messaggi            | 51 |
| Ricevuti – ricevere messaggi           | 53 |
| Casella e-mail                         | 55 |
| Visualizzare messaggi su una carta SIM | 57 |
| Impostazioni per i messaggi            | 57 |
| Rubrica 6                              | 63 |
| Salvare nomi e numeri                  | 63 |
| Copiare schede Rubrica                 | 64 |
| Aggiungere toni di chiamata per        |    |
| le schede Rubrica                      | 65 |
| Creare gruppi nella Rubrica            | 65 |
| Effettuare chiamate 6                  | 57 |
| Chiamate vocali                        | 67 |
| Chiamate video                         | 69 |
| Condivisione video                     | 71 |

| Rispondere o rifiutare una chiamata vocale<br>Registro                                                                               | .74<br>.76                      |
|----------------------------------------------------------------------------------------------------|---------------------------------|
| Agenda                                                                                                    | 79                              |
| Creare voci dell'Agenda<br>Richieste di riunione<br>Viste dell'Agenda<br>Gestione delle voci dell'Agenda<br>Impostazioni dell'Agenda | .79<br>.80<br>.80<br>.80<br>.80 |
| Applicazioni                                                                                                    | 81                              |
| Visual Radio<br>RealPlayer<br>Lettore Flash Adobe<br>Film director<br>Centro video                                                   | .81<br>.83<br>.86<br>.86<br>.87 |
| Internet                                                                                                    | 90                              |
| Punto di accesso Web<br>Web                                                                                                    | .90<br>.90<br>93                |
| Vista Preferiti                                                                                                    | .95                             |
| Scaricare e acquistare elementi                                                                                                    | .95                             |
| Terminare la connessione                                                                                                    | .96                             |
| Protezione delle connessioni                                                                                                    | .96                             |

| Connettività                  | 97  |
|-------------------------------|-----|
| LAN senza fili                |     |
| Connessioni al PC             |     |
| Cavo dati                     |     |
| Connettività Bluetooth        | 100 |
| Connessione a infrarossi      |     |
| Sincronizzazione              | 105 |
| Gestione connessioni          | 105 |
| Configurazione del televisore | 106 |
| Rete domestica                | 106 |
| Modem                         |     |
| Ricerca posizione             | 110 |
| Ufficio                       | 112 |
| Registratore                  |     |
| Convertitore                  |     |
| Calcolatrice                  |     |
| Note                          |     |
| Zip manager                   |     |
| Quickoffice                   |     |
| Adobe Reader                  |     |
| Lettore del codice a barre    | 115 |

| Personalizzare il dispositivo              | 116 |
|--------------------------------------------|-----|
| Modi d'uso – Impostazione dei toni         | 117 |
| Cambiare l'aspetto grafico del dispositivo | 118 |
| Funzionalità Menu rapido                   | 119 |
| Strumenti                                  | 120 |
| Tasto multimediale                         | 120 |
| Comandi vocali                             | 120 |
| Gestione dispositivi                       | 121 |
| Gestione applicazioni                      | 122 |
| Tasti di attivazione per i file protetti   |     |
| da copyright                               | 124 |
| Impostazioni                               | 126 |
| Telefono                                   |     |
| Effettuare chiamate                        | 128 |
| Connessione                                | 129 |
| Data e ora                                 | 133 |
| Protezione                                 | 133 |
| Deviazioni                                 | 136 |
| Blocco chiamate                            | 137 |
| Rete                                       | 137 |
| Accessori                                  | 138 |

| Risoluzione dei problemi                                             | 139 |
|----------------------------------------------------------------------|-----|
| Domande e risposte                                                   | 139 |
| Informazioni sulla batteria                                          | 143 |
| Caricamento e scaricamento<br>Linee quida per l'autenticazione delle | 143 |
| batterie Nokia                                                       | 144 |

| Precauzioni e manutenzione   | 146 |
|------------------------------|-----|
| Ulteriori informazioni sulla |     |
| sicurezza                    | 148 |
| Indice analitico             | 152 |

# Informazioni sulla sicurezza

Leggere le semplici norme di seguito riportate. Il mancato rispetto di tali norme può essere pericoloso o illegale. Leggere la versione integrale del manuale d'uso per ulteriori informazioni.

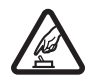

ACCENSIONE IN AMBIENTI SICURI Non accendere il dispositivo quando è vietato l'uso di telefoni senza fili o quando può causare interferenze o situazioni di pericolo.

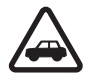

SICUREZZA STRADALE Rispettare tutte le leggi locali per la sicurezza stradale. Durante la guida, le mani devono essere sempre tenute libere per poter condurre il veicolo. La sicurezza stradale deve essere la priorità assoluta durante la guida.

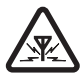

**INTERFERENZE** Tutti i dispositivi senza fili sono soggetti a interferenze che possono influire sulle prestazioni dell'apparecchio.

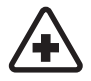

#### SPEGNERE ALL'INTERNO DEGLI OSPEDALI Rispettare tutte le restrizioni. Spegnere

il dispositivo in prossimità di apparecchiature mediche.

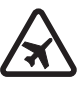

**SPEGNERE IN AEREO** Rispettare tutte le restrizioni. I dispositivi senza fili e digitali possono causare interferenze con la strumentazione dell'aereo.

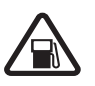

#### SPEGNERE DURANTE IL RIFORNIMENTO DI CARBURANTE Non usare il dispositivo nelle stazioni di servizio. Non usare il dispositivo in prossimità di combustibili o prodotti chimici.

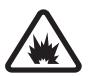

#### SPEGNERE IN PROSSIMITÀ DI MATERIALI ESPLOSIVI Rispettare tutte le restrizioni. Non usare il dispositivo in luoghi in cui sono in corso operazioni che prevedono l'uso di materiali esplosivi.

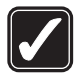

#### USARE IN MODO APPROPRIATO Usare l'apparecchio solo nella sua posizione normale, così come descritta nella documentazione relativa al prodotto. Non toccare l'antenna, se non è strettamente necessario.

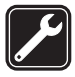

#### **PERSONALE QUALIFICATO** Soltanto il personale qualificato può installare o eseguire interventi di assistenza tecnica su questo prodotto.

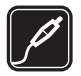

ACCESSORI E BATTERIE Utilizzare esclusivamente accessori e batterie approvati. Non collegare prodotti incompatibili.

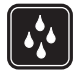

IMPERMEABILITÀ Il dispositivo non è impermeabile. Evitare che si bagni.

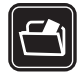

**BACKUP** Ricordarsi di effettuare il backup o di tenere una copia scritta di tutti i dati importanti memorizzati sul dispositivo.

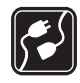

#### COLLEGAMENTO AD ALTRI DISPOSITIVI

Quando si effettua il collegamento a qualunque altro dispositivo, leggere la relativa guida d'uso per informazioni dettagliate sulla sicurezza. Non collegare prodotti incompatibili.

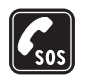

#### CHIAMATE AI NUMERI DI EMERGENZA

Accertarsi che la funzione telefono del dispositivo sia accesa e operativa. La tastiera è attiva solo in modalità Pieghevole aperto. Premere il tasto di fine chiamata tante volte quante necessarie per azzerare il display e tornare alla modalità standby. Digitare il numero di emergenza, quindi premere il tasto di chiamata. Indicare il luogo in cui ci si trova. pertanto non terminare la chiamata fino a che non si sarà stati autorizzati a farlo.

# Informazioni sul dispositivo

Il dispositivo senza fili descritto in questo manuale è stato omologato per essere utilizzato sulle reti EGSM 900, 1800, 1900 e UMTS 2100. Rivolgersi al proprio operatore per ulteriori informazioni sulle reti.

Durante l'uso delle funzioni del presente dispositivo, assicurarsi di rispettare tutte le leggi e gli usi locali, nonché la privacy ed i diritti altrui, inclusi i diritti di copyright.

l diritti di copyright potrebbero impedire la copia, la modifica, il trasferimento o l'inoltro di alcune immagini, musica (inclusi i toni di chiamata) e altri elementi.

Questo dispositivo supporta le connessioni Internet ed altre metodologie di connettività. Come i computer, questo dispositivo potrebbe essere esposto a virus, messaggi e applicazioni pericolosi ed altro contenuto dannoso. Occorre essere molto cauti e aprire messaggi, accettare richieste di connessione, scaricare contenuto ed accettare installazioni solo se provenienti da fonti sicure. Per aumentare la sicurezza del dispositivo, si prenda in considerazione l'installazione di un software anti-virus con un regolare servizio di aggiornamento oppure l'uso di un'applicazione firewall.

Avvertenza: Per usare tutte le funzioni di questo dispositivo, ad eccezione della sveglia, il dispositivo deve essere acceso. Non accendere il dispositivo senza fili quando l'uso può causare interferenze o situazioni di pericolo.

Le applicazioni per l'ufficio supportano le comuni funzioni di Microsoft Word, PowerPoint ed Excel (Microsoft Office 2000, XP e 2003). Non tutti i formati di file possono essere visualizzati o modificati.

Durante operazioni, quali una sessione attiva di condivisione video o una connessione dati ad alta velocità, il dispositivo potrebbe diventare caldo. Nella maggior parte dei casi si tratta di una condizione normale. Se si sospetta un malfunzionamento del dispositivo, rivolgersi al più vicino centro di assistenza tecnica qualificato.

Il dispositivo potrebbe consentire o avere dei segnalibri o collegamenti preinstallati per consentire l'accesso a siti di terzi non affiliati a Nokia. Nokia non avalla questi siti né si assume alcuna responsabilità per essi. Se si decide di accedere a tali siti, rispettare le precauzioni relative alla protezione e al contenuto rispettate per qualsiasi altro sito Internet.

## Servizi di rete

Per usare il telefono è necessario richiedere il servizio al relativo operatore. Molte delle funzioni richiedono speciali funzionalità di rete. Queste funzionalità non sono disponibili su tutte le reti; altre reti potrebbero richiedere la stipula di speciali accordi con il proprio operatore per l'utilizzo di certi servizi di rete. L'operatore potrà fornire le necessarie istruzioni e tutte le informazioni tariffarie relative ai servizi. Alcune reti potrebbero avere limitazioni che incidono sulle modalità d'uso dei servizi di rete. Ad esempio, alcune reti potrebbero non supportare tutti i servizi e/o i caratteri di una lingua.

L'operatore potrebbe aver richiesto la disabilitazione o la non attivazione di alcune funzioni sul dispositivo dell'utente. In questo caso, tali funzioni non appariranno sul menu del dispositivo. Il dispositivo potrebbe anche avere una configurazione speciale, ad esempio, variazioni nei nomi, nell'ordine e nelle icone dei menu. Rivolgersi al proprio operatore per ulteriori informazioni.

Questo dispositivo supporta i protocolli WAP 2.0 (HTTP e SSL) che funzionano sui protocolli TCP/IP. Alcune funzioni di questo dispositivo, quali MMS, navigazione, e-mail e download di contenuto mediante il browser o con MMS, richiedono il supporto di rete per queste tecnologie.

Per la disponibilità e le informazioni sui servizi delle carte SIM, rivolgersi al rivenditore della carta SIM, ad esempio l'operatore della rete o altri fornitori di servizi.

# Accessori. batterie e caricabatterie

Spegnere sempre il dispositivo e scollegare il caricabatterie prima di rimuovere la batteria.

Controllare il numero del modello di caricabatterie prima di utilizzarlo con questo dispositivo. Questo dispositivo è stato progettato per essere collegato a fonti di alimentazione di tipo DC-4. AC-3 o AC-4 e a fonti di alimentazione di tipo AC-1, ACP-8, ACP-9, ACP-12, LCH-8, ICH-9 o ICH-12 se utilizzate con l'adattatore CA-44.

La batteria da utilizzarre con questo dispositivo è BL-5F.

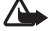

Avvertenza: Usare esclusivamente tipi di batterie. caricabatterie e accessori approvati da Nokia per il proprio modello di apparecchio. L'uso di tipi diversi da quelli indicati può far decadere qualsiasi garanzia o approvazione e potrebbe risultare pericoloso.

Per la disponibilità degli accessori approvati, rivolgersi al proprio rivenditore. Quando si scollega il cavo di alimentazione di un gualsiasi accessorio, afferrare e tirare la spina e non il cavo.

# Connessione

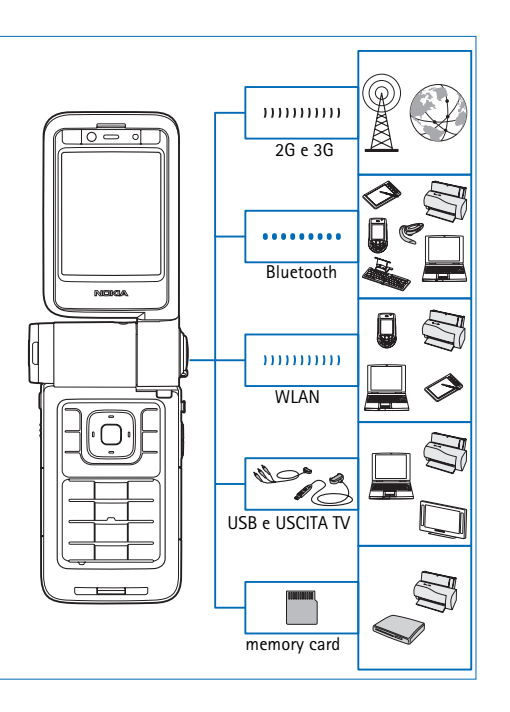

È possibile utilizzare il dispositivo in reti 2G e 3G. Consultare "Informazioni sul dispositivo", pag. 9.

È possibile utilizzare la tecnologia Bluetooth, ad esempio, per trasferire file e connettersi a dispositivi esterni compatibili. Consultare "Connettività Bluetooth", pag. 100.

Utilizzare una connessione a infrarossi per trasferire o sincronizzare i dati, ad esempio. Consultare "Connessione a infrarossi", pag. 104.

Utilizzare una LAN senza fili per connettersi a Internet e a dispositivi compatibili con la tecnologia WLAN. Consultare "LAN senza fili", pag. 97.

Utilizzare il cavo di connessione Nokia CA-53 per connettersi a dispositivi compatibili, quali stampanti e PC. Consultare "Cavo dati", pag. 100. Utilizzare il cavo video Nokia CA-64U per connettersi a un televisore compatibile. Consultare "Configurazione del televisore", pag. 106.

Utilizzare una memory card miniSD compatibile per trasferire dati o eseguire il backup di informazioni, ad esempio. Consultare "Memory card", pag. 22.

# Nokia N93i

Numero di modello: Nokia N93i-1 D'ora in poi definito Nokia N93i.

# Modalità

Nel dispositivo sono disponibili quattro modalità meccaniche ottimizzate per situazioni di utilizzo diverse: Pieghevole chiuso per il trasporto, Pieghevole aperto per un utilizzo come normale telefono cellulare, Imaging per registrare video e scattare foto e Visualizzazione per vedere foto e video. Per passare da una modalità all'altra, ruotare il pieghevole e il display ad asse girevole. Prima dell'attivazione di una modalità è necessario un breve intervallo di timeout.

#### Modalità Pieghevole chiuso

Quando il pieghevole è chiuso, il display principale è disattivato e il display esterno si illumina. Le chiamate in corso vengono terminate, a meno che non sia in uso l'altoparlante o non sia connesso un auricolare compatibile. L'indicatore esterno è acceso quando sono presenti chiamate senza risposta, messaggi e-mail, messaggi non letti oppure quando il telefono è in carica.

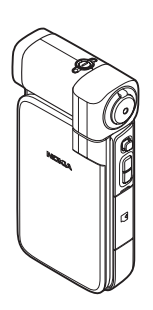

Per cambiare le impostazioni del display esterno, consultare "Display esterno", pag. 127. Se si sta utilizzando il lettore per ascoltare un clip audio, la riproduzione continuerà.

In modalità Pieghevole chiuso il display esterno fornisce informazioni relative all'ora e allo stato. Sul display in modalità standby potranno essere visualizzati gli indicatori di potenza del segnale e della batteria, le informazioni sull'ora, gli indicatori di stato e il nome del modo d'uso attivo (se diverso da Normale). Se si utilizza il lettore musicale per l'ascolto di un clip audio, verranno visualizzate le barre del volume e le informazioni sul brano. Utilizzare il tasto di scorrimento laterale per riprodurre, sospendere, passare al clip audio precedente/successivo e aumentare o abbassare il volume.

Se si utilizza Visual Radio in modalità Pieghevole chiuso, il contenuto visivo non apparirà sul display esterno. È possibile memorizzare diverse stazioni predefinite corredandole delle informazioni sul nome della stazione, la frequenza e la posizione. Queste informazioni verranno visualizzare sul display esterno. Per attivare o disattivare l'audio, cambiare il canale e cercarne di nuovi, utilizzare il tasto di scorrimento laterale.

Vengono anche visualizzati gli allarmi dell'agenda e dell'orologio, le note per le chiamate senza risposta e i nuovi messaggi ricevuti. Per vedere gli SMS e gli oggetti dei messaggi multimediali ricevuti, composti da testo e immagini, aprire il pieghevole e visualizzare il messaggio sul display principale.

Le chiamate entranti sono indicate dal tono normale e da una nota. Nelle impostazioni del display esterno selezionare Risp. se piegh. aperto per rispondere a una chiamata quando si apre il pieghevole. Se al dispositivo è connesso un auricolare compatibile, premere il tasto di risposta sull'auricolare. Per cambiare le impostazioni, consultare "Display esterno", pag. 127.

Per effettuare le chiamate o utilizzare il menu, aprire il pieghevole.

Per utilizzare il flash come torcia, premere il tasto del flash sul lato del dispositivo. Per attivare la torcia, effettuare quanto segue:

- Premere il tasto del flash una volta. La torcia si accenderà per 1,5 secondi.
- Premere il tasto del flash due volte. La torcia si accenderà per 3 minuti o fino a quando non verrà premuto di nuovo il tasto del flash.
- Tenere premuto il tasto del flash. La torcia si accenderà e rimarrà accesa fino a quando non verrà rilasciato il tasto oppure per 3 minuti.

## Modalità Pieghevole aperto

All'apertura del pieghevole, la modalità Pieghevole aperto si attiva automaticamente: il display principale si accende, la tastiera è disponibile ed è possibile accedere al menu. Scorrere il menu.

La modalità Pieghevole aperto si attiva anche se il pieghevole non viene aperto completamente. Il pieghevole si apre di circa 160 gradi, come illustrato nella figura. Non forzare ulteriormente l'apertura.

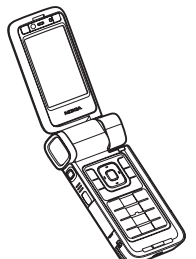

## Modalità Imaging

Quando si apre il pieghevole fino a 90 gradi, tenere il dispositivo lateralmente e ruotare il pieghevole verso il basso in modo che il display principale sia rivolto verso di sé e che venga attivata la modalità Imaging. Verrà attivata la fotocamera principale e sarà possibile controllare l'inquadratura.

In modalità Imaging è possibile registrare video e scattare foto. Consultare "Fotocamera", pag. 27.

In modalità Imaging la tastiera numerica non è attiva, ad eccezione del tasto Menu. È possibile utilizzare il tasto di acquisizione, il tasto dello zoom, il tasto di scorrimento laterale, il tasto della modalità Fotocamera e il tasto del flash, che si trovano sul lato del dispositivo, il tasto () e i tasti di selezione della panoramica che si trovano accanto al display principale.

## Modalità Visualizzazione

Quando il pieghevole è chiuso e si solleva il lato del display ad asse girevole, viene attivata la modalità Visualizzazione. Utilizzare la modalità Visualizzazione per effettuare quanto segue:

- Visualizzare le immagini.
- Attivare le foto e i filmati dalla Galleria per assistere a presentazioni.

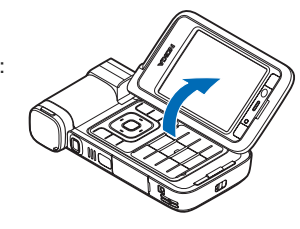

 Effettuare chiamate video in vivavoce e inviare video dal vivo durante una chiamata. Regolare l'angolazione del display per ottenere una perfetta angolazione della fotocamera secondaria.

# Scelte rapide

Le scelte rapide consentono di utilizzare il dispositivo al meglio. Fare riferimento alle relative sezioni del manuale d'uso per i dettagli su tali funzioni.

#### Modalità standby

Per passare da un'applicazione aperta a un'altra, tenere premuto 49 e selezionare un'applicazione. Se la memoria è insufficiente, è possibile che alcune applicazioni vengano chiuse. Prima della chiusura delle applicazioni, i dati non salvati verranno memorizzati nel dispositivo. Il funzionamento in background di alcune applicazioni aumenta il consumo della batteria e ne riduce la durata.

- Per avviare la fotocamera, in modalità Imaging premere completamente il tasto di acquisizione.
- Per chiamare la segreteria telefonica (servizio di rete), tenere premuto 1.
- Per aprire le applicazioni multimediali, premere 
   Consultare "Tasto multimediale", pag. 120.
- Per cambiare il modo d'uso, premere (i) e selezionare un modo d'uso.
- Per passare tra i modi d'uso Normale e Silenzioso, tenere premuto # . Se si dispone di due linee telefoniche, tale azione consentirà di passare da una linea all'altra.
- Per aprire l'elenco degli ultimi numeri digitati, premere L.
- Per utilizzare i comandi vocali, tenere premuto il tasto di selezione destro.
- Per avviare una connessione ai Servizi, tenere premuto **()** . Consultare "Servizi", pag. 93.

Per gli altri collegamenti disponibili in modalità standby, consultare "Funzionalità Menu rapido", pag. 119.

#### Modificare testo ed elenchi

- Per selezionare lettere e parole, tenere premuto e contemporaneamente, premere o o per evidenziare il testo. Per copiare il testo negli Appunti, tenere premuto e selezionare Copia. Per inserire il testo in un documento, tenere premuto se selezionare Incolla.

# Impostazioni

Le impostazioni MMS, GPRS, streaming e dei servizi Internet mobili sono solitamente preconfigurate nel dispositivo Nokia sulla base delle informazioni rese disponibili dal fornitore di servizi. Le impostazioni potrebbero essere state già installate dai fornitori di servizi sul proprio dispositivo oppure è possibile ricevere le impostazioni dai fornitori di servizi tramite uno speciale SMS.

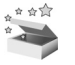

## Introduzione

Quando si accende il dispositivo per la prima volta, viene visualizzata la pagina Introduzione. Selezionare tra le seguenti opzioni:

**Demo** – per conoscere le funzionalità presenti nel dispositivo

Cf. guidata – per configurare le diverse impostazioni. Per ulteriori informazioni sull'applicazione, vedere l'opuscolo relativo alle applicazioni aggiuntive.

Trasferim. – per trasferire contenuto, ad esempio voci Agenda e schede della Rubrica, da un dispositivo compatibile Nokia

Per aprire l'Introduzionein un secondo momento, premere **1**9 e selezionare Applicazioni > Introduz.. È possibile anche accedere alle singole applicazioni nei relativi menu.

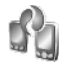

## Trasferire il contenuto da un altro dispositivo compatibile

È possibile trasferire contenuto, ad esempio le schede Rubrica e le voci dell'Agenda, da un telefono cellulare Nokia compatibile sul dispositivo Nokia mediante la connettività Bluetooth o a infrarossi. Il tipo di contenuto che è possibile copiare dipende dal modello di telefono cellulare.

È possibile inserire la propria carta SIM nell'altro dispositivo. Quando il dispositivo Nokia viene acceso senza una carta SIM, viene automaticamente attivata la modalità offline.

#### Trasferire contenuto

- Premere \$\$, quindi selezionare Strumenti > Trasferim..
- 2 Nella vista delle informazioni selezionare Continua
- 3 Selezionare se si desidera utilizzare la connettività Bluetooth o a infrarossi per trasferire i dati. Entrambi i dispositivi devono supportare il tipo di connessione selezionato.
- 4 Se si seleziona la connettività Bluetooth, affinché il dispositivo Nokia esegua la ricerca di dispositivi dotati di tale connettività, selezionare Continua. Selezionare l'altro dispositivo dall'elenco. Verrà chiesto di inserire un codice di protezione nel dispositivo Nokia. Inserire un codice (da 1 a 16 cifre) e selezionare OK. Inserire lo stesso codice nell'altro dispositivo e selezionare OK. I dispositivi sono ora associati. Consultare "Associare dispositivi", pag. 103.

Per alcuni modelli di telefoni cellulari, l'applicazione Trasferim. viene inviata all'altro dispositivo sotto forma di messaggio. Per installare l'applicazione Trasferim. nell'altro dispositivo, aprire il messaggio e seguire le istruzioni sul display. Se si seleziona la connessione a infrarossi, connettere i due dispositivi. Consultare "Connessione a infrarossi", pag. 104.

5 Nel dispositivo Nokia selezionare il contenuto che si desidera copiare dall'altro dispositivo.

Il contenuto viene copiato dalla memoria e dalla memory card compatibile (se inserita) dell'altro dispositivo alla posizione corrispondente e alla memory card (se inserita) del dispositivo Nokia. La durata del processo di copia dipende dalla quantità di dati da trasferire. È possibile annullare la copia e riprendere il processo in un secondo tempo.

Per visualizzare le informazioni del registro di un trasferimento precedente, nella vista principale selezionare Reg. trasfer..

Per visualizzare i dispositivi da cui sono stati copiati o trasferiti i dati, nella vista principale selezionare Telefoni.

# Indicatori principali

 $\mathbf{\Psi}$  II dispositivo viene utilizzato in una rete GSM.

**3G** Il dispositivo viene utilizzato in una rete UMTS (servizio di rete).

Uno o più messaggi sono presenti nella cartella Ricevuti in Messaggi.

**O** Sono presenti nuovi messaggi nella casella e-mail remota.

• Nella cartella In uscita sono presenti messaggi da inviare.

Sono presenti chiamate senza risposta.

Disponibile se l'opzione Segnale di chiamata è impostata su Silenzioso.

**-O** La tastiera del dispositivo è bloccata.

È impostata una sveglia.

2 La seconda linea telefonica è in uso (servizio di rete).

 $\stackrel{\checkmark}{=} \stackrel{\bullet}{=} \stackrel{\bullet}$ 

• Un auricolare compatibile è connesso al dispositivo.

J Un loopset compatibile è connesso al dispositivo.

Un TTY compatibile è connesso al dispositivo.

D È attiva una chiamata dati.

È disponibile una connessione dati a pacchetto GPRS o EDGE.

➡ È attiva una connessione dati a pacchetto GPRS o EDGE.

 $\underbrace{\boldsymbol{\mathcal{Y}}}_{\boldsymbol{\mathcal{X}}}$ È in attesa una connessione dati a pacchetto GPRS o EDGE.

39 È disponibile una connessione dati a pacchetto UMTS.

🚆 È attiva una connessione dati a pacchetto UMTS.

<sup>3</sup>⊈ È in attesa una connessione dati a pacchetto UMTS.

**B** II dispositivo è stato impostato per cercare reti LAN senza fili e una rete LAN è disponibile. Consultare "LAN senza fili", pag. 133.

**6** La connessione a una rete LAN senza fili è attiva in una rete con crittografia.

La connessione a una rete LAN senza fili è attiva in una rete senza crittografia.

La connettività Bluetooth è attiva.

(**≱**) È in corso la trasmissione di dati tramite la connettività Bluetooth.

È attiva una connessione USB.

**L** È attiva una connessione a infrarossi. Se l'indicatore lampeggia, il dispositivo sta tentando di connettersi all'altro dispositivo o la connessione è andata persa.

## Blocco della tastiera

Utilizzare il blocco della tastiera per evitare la pressione accidentale dei tasti.

Per attivare la luce del display quando è in funzione il blocco della tastiera, premere il tasto di accensione/ spegnimento.

- Per bloccare, premere il tasto di selezione sinistro, quindi \* . Una volta bloccati i tasti, sul display verrà visualizzato -0.
- Per sbloccarla in modalità Pieghevole aperto, premere il tasto di selezione sinistro, quindi \* .
- Per sbloccarla in modalità Pieghevole chiuso, tenere premuto il tasto della modalità Fotocamera.

Quando il blocco della tastiera è attivato, è comunque possibile chiamare il numero di emergenza programmato sul dispositivo.

# Controllo del volume e dell'altoparlante

Per aumentare o diminuire il livello del volume durante una chiamata o la

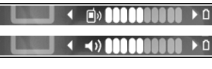

riproduzione di un audio, premere 🕞 o 🕞.

L'altoparlante incorporato consente di parlare e ascoltare da una breve distanza senza dovere tenere il dispositivo vicino all'orecchio.

Avvertenza: Non tenere il telefono vicino all'orecchio guando l'altoparlante è in uso. in quanto il volume potrebbe essere troppo alto.

Per utilizzare l'altoparlante durante una chiamata, selezionare Opzioni > Attiva altoparlante.

Per disattivare l'altoparlante, selezionare Opzioni > Attiva telefono.

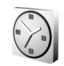

## Orologio

Premere 🚱 e selezionare Applicazioni > Orologio. Per impostare una nuova sveglia, selezionare Opzioni > Imposta sveglia. Quando la sveglia è attiva, viene visualizzato l'indicatore 📿 .

Per disattivare la sveglia, selezionare Stop oppure per interrompere la sveglia per 5 minuti, scegliere Posponi.

Se all'ora su cui è impostata la sveglia il dispositivo è spento, quest'ultimo si accende automaticamente e inizia ad emettere il tono di avviso. Se si seleziona Stop, viene richiesto se si desidera attivare il dispositivo per le chiamate. Selezionare No per spegnere il dispositivo o Sì per effettuare e ricevere chiamate. Non selezionare Sì quando l'uso del telefono senza fili può causare interferenze o situazioni di pericolo.

Per disattivare una sveglia, selezionare Orologio > Opzioni > Disattiva allarme.

## Impostazioni dell'orologio

Per cambiare le impostazioni dell'orologio, selezionare Orologio > Opzioni > Impostazioni.

Per cambiare l'ora o la data, selezionare Ora o Data.

Per cambiare l'orologio visualizzato in modalità standby. selezionare Tipo di orologio > Analogico o Digitale.

Per consentire l'aggiornamento automatico dell'ora, della data e del fuso orario nel dispositivo (servizio di rete), selezionare Ora operatore della rete > Aggiorna automaticam.

Per cambiare il tono della sveglia, selezionare Tono sveglia.

### Orologio mondiale

Per attivare la vista dell'orologio mondiale, aprire Orologio e premere O. Nella vista dell'orologio mondiale viene indicata l'ora di diverse città.

Per aggiungere città all'elenco, selezionare Opzioni > Aggiungi città. È possibile aggiungere all'elenco un massimo di 15 città.

Per impostare la propria città, selezionare una città, quindi scegliere Opzioni > Città corrente. La città verrà visualizzata nella vista principale dell'orologio. L'ora del dispositivo verrà modificata in base alla città selezionata. Verificare che l'ora sia corretta e corrisponda al fuso orario della propria città.

# Auricolare

Collegare un auricolare compatibile al connettore Pop-Port<sup>™</sup> del dispositivo.

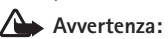

Quando si usa l'auricolare, potrebbe risultare difficile

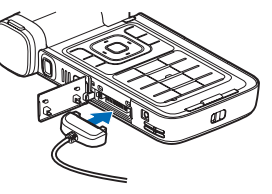

udire i suoni all'esterno. Non usare l'auricolare se questo può mettere a rischio la propria sicurezza.

# Laccio per il copriobiettivo e cinghia da polso

Infilare la cinghia come illustrato e stringere.

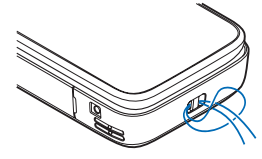

# Memory card

È possibile utilizzare una memory card miniSD compatibile come supporto di memorizzazione aggiuntivo per risparmiare spazio nella memoria del dispositivo. È possibile inoltre effettuare il backup dei dati dal proprio dispositivo alla memory card.

Utilizzare solamente memory card miniSD approvate da Nokia per questo dispositivo. Nokia utilizza gli standard industriali approvati per le memory card, tuttavia alcune marche potrebbero non essere totalmente compatibili con questo dispositivo. L'uso di una memory card incompatibile potrebbe danneggiare la memory card o i dati memorizzati su di essa.

Tenere tutte le memory card fuori dalla portata dei bambini.

#### Inserire la memory card

- Posizionare il dito nell'angolo superiore dello sportellino e fare ruotare lo sportellino lateralmente.
- 2 Inserire la memory card nello slot. Accertarsi che l'area di contatto sulla memory card sia rivolta verso il basso.
- Spingere la memory card all'interno e bloccarla in sede.
- 4 Chiudere lo sportellino.

#### Estrarre la memory card

1 Prima di rimuovere la memory card, premere () e selezionare Rimuovi mem. card. Tutte le applicazioni vengono chiuse.

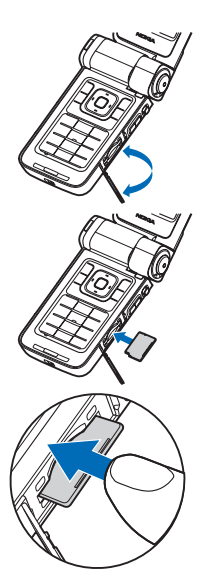

- 2 Quando viene visualizzato il messaggio Rimuovere la memory card e premere "OK", aprire lo sportellino dello slot della memory card ruotandolo.
- 3 Premere la memory card per estrarla dallo slot.
- 4 Rimuovere la memory card Se il dispositivo è acceso, selezionare OK, quando viene chiesto di confermare la rimozione.
- Importante: Non rimuovere la memory card nel corso di un'operazione per cui è necessario accedere alla scheda. La rimozione della scheda nel corso di un'operazione potrebbe danneggiare sia la memory card che il dispositivo e i dati memorizzati sulla scheda potrebbero rimanere danneggiati.

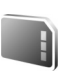

#### Memory card

Premere 49, quindi selezionare Strumenti > Memoria. È possibile utilizzare una memory card miniSD compatibile come supporto di memorizzazione aggiuntivo e per effettuare il backup dei dati nella memoria del dispositivo.

Per eseguire il backup di informazioni dalla memoria del dispositivo a una memory card, selezionare Opzioni > Backup memoria tel.

Per eseguire il ripristino di informazioni dalla memory card alla memoria del dispositivo, selezionare Opzioni > Ripristina da card.

#### Formattare una memory card

Con l'ulteriore formattazione tutti i dati presenti nella memory card verranno definitivamente persi.

Alcune memory card vengono fornite già formattate e per altre è necessario eseguire la formattazione. Consultare il rivenditore per sapere se è necessario formattare la memory card prima di utilizzarla.

Per formattare una memory card, selezionare Opzioni > Formatta mem. card. Selezionare Sì per confermare.

Suggerimento: per ottenere le migliori prestazioni, utilizzare il dispositivo Nokia per formattare tutte le nuove schede miniSD.

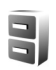

# Gestione file

In molte funzionalità del dispositivo, come rubrica, messaggi, immagini, video, toni di chiamata, note di agenda, documenti e applicazioni scaricate, viene utilizzata la memoria per archiviare i dati. La memoria disponibile dipende dalla quantità di dati già salvata nella memoria del dispositivo.

È possibile utilizzare una memory card compatibile come supporto di memorizzazione aggiuntivo. Le memory card sono riscrivibili, in modo da consentire l'eliminazione dei vecchi dati e il salvataggio di quelli nuovi.

Per sfogliare file e cartelle presenti nella memoria del dispositivo o in una memory card eventualmente inserita, premere 🚱 e selezionare Strumenti > Gest. file. Verrà aperta la vista della memoria del dispositivo (..........). Premere 💿 per aprire la vista della memory card (............), se disponibile.

Per spostare o copiare file in una cartella, premere e ● contemporaneamente per selezionare un file e scegliere Opzioni > Sposta in cartella o Copia nella cartella.

Per trovare un file, selezionare Opzioni > Trova, quindi la memoria in cui eseguire la ricerca e immettere un testo corrispondente al nome del file.

### Visualizzare l'utilizzo della memoria

Per vedere quali tipi di dati sono presenti nel dispositivo e la memoria utilizzata dai diversi tipi di dati, selezionare Opzioni > Dettagli memoria. La quantità di memoria disponibile viene visualizzata in Memoria libera.

### Memoria insufficiente – liberare memoria

La scarsa disponibilità di spazio nella memoria del dispositivo o nella memory card viene notificata direttamente dal dispositivo.

Per aumentare lo spazio disponibile nella memoria del dispositivo, trasferire i dati in una memory card, se disponibile. Selezionare i file da spostare, quindi scegliere Sposta in cartella > Memory card e una cartella.

È anche possibile trasferire i file multimediali su un PC compatibile, ad esempio, utilizzando l'opzione per il trasferimento nel menu Galleria. Consultare "Backup dei file", pag. 42.

Suggerimento: Per visualizzare le memorie presenti nel dispositivo e trasferire i dati, utilizzare Nokia Phone Browser, disponibile in Nokia PC Suite.

Per rimuovere dati e liberare memoria, utilizzare Gest. file o la relativa applicazione. È possibile, ad esempio, rimuovere quanto segue:

- I messaggi delle cartelle Ricevuti, Bozze e Inviati in Messaggi.
- Messaggi e-mail recuperati dalla memoria del dispositivo.
- Pagine Web salvate.
- Immagini, video o file audio salvati.

- Informazioni della Rubrica.
- Note dell'Agenda.
- Applicazioni scaricate. Consultare anche "Gestione applicazioni", pag. 122.
- File di installazione (.sis) delle applicazioni installate in una memory card compatibile: eseguire innanzitutto il backup dei file di installazione in un PC compatibile.
- Qualsiasi altro dato non più necessario.

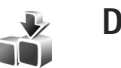

# Download

Download (servizio di rete) è un'applicazione per lo shopping mobile di contenuto disponibile sul proprio dispositivo. È possibile visualizzare, eseguire il download e installare prodotti, ad esempio applicazioni e file multimediali, nel dispositivo da Internet.

Premere 49 e selezionare Internet > Download. Gli elementi sono organizzati in cataloghi e cartelle forniti da diversi fornitori di servizi. È possibile che alcuni elementi siano a pagamento, ma è in genere possibile visualizzarli in anteprima gratuitamente. Per ulteriori informazioni sull'applicazione Download, vedere l'opuscolo relativo alle applicazioni aggiuntive.

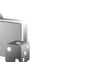

# Giochi

Premere *s* e selezionare Giochi, quindi un gioco. Per visualizzare le istruzioni del gioco, selezionare Opzioni > Guida.

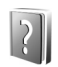

# Guida

Il dispositivo dispone di una guida sensibile al contesto. Quando un'applicazione è aperta, selezionare Opzioni > Guida per accedere alla Guida della vista corrente.

Mentre si leggono le istruzioni, è possibile passare dalla Guida all'applicazione aperta in background tenendo premuto *G*.

Per aprire la Guida dal menu principale, selezionare Strumenti > Guida. Selezionare l'applicazione desiderata per visualizzarne gli argomenti della Guida.

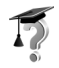

## Demo

L'esercitazione fornisce informazioni su alcune delle funzionalità presenti nel dispositivo. Per accedere alla

demo nel menu, premere  $\ensuremath{\mathfrak{G}}$  , selezionare Applicazioni > Demo, quindi la sezione da visualizzare.

## Informazioni di contatto e relative all'assistenza Nokia

Visitare il sito www.nseries.com/support o il sito Web Nokia del proprio paese per la versione più recente di questo manuale, informazioni aggiuntive, download e servizi relativi ai prodotti Nokia.

Sul sito Web è possibile ottenere informazioni sull'uso dei prodotti e servizi Nokia. Per contattare il servizio clienti, vedere l'elenco dei centri di assistenza Nokia all'indirizzo www.nokia.com/customerservice.

Per i servizi di manutenzione, verificare l'ubicazione del centro di assistenza Nokia più vicino all'indirizzo www.nokia.com/repair.

# Guida all'uso

Consultare la Guida all'uso per informazioni sui tasti e i componenti e per istruzioni su come configurare il dispositivo.

# Applicazioni aggiuntive

Il dispositivo Nokia è dotato di numerose applicazioni realizzate da Nokia e da sviluppatori di terze parti che consentono di sfruttare in modo ottimale le funzionalità di cui dispone. Tali applicazioni sono illustrate nell'opuscolo delle applicazioni aggiuntive, disponibile sulle pagine Web del supporto per i dispositivi Nokia all'indirizzo www.nseries.com/support o sul sito Web Nokia locale.

# **Fotocamera**

Il dispositivo Nokia è dotato di due fotocamere, una fotocamera ad alta risoluzione sul lato del dispositivo (fotocamera principale) e una fotocamera a risoluzione inferiore nella parte superiore del display principale (fotocamera secondaria). Entrambe le fotocamere possono essere utilizzate per acquisire foto e registrare video nella vista verticale e in quella orizzontale.

Il dispositivo Nokia supporta una risoluzione di 2048x1536 pixel se si utilizza la fotocamera principale. La risoluzione dell'immagine su questi materiali potrebbe apparire diversa.

Le foto e i clip video vengono salvati automaticamente nella cartella Immagini e vid. della Galleria. Le fotocamere producono foto .jpg. I clip video vengono registrati nel formato di file .mp4 o 3GPP con estensione .3gp (modalità Condivisione). Consultare "Impostazioni video", pag. 29.

È anche possibile inviare foto e clip video in un messaggio multimediale, come allegati e-mail o tramite una connessione Bluetooth o a infrarossi. È inoltre possibile condividere foto e clip video tramite album in linea, weblog oppure attraverso altri servizi di condivisione in linea presenti sul Web. Consultare "Condividere in linea", pag.43.

## **Registrare video**

Per attivare la fotocamera principale, ruotare il display in modalità Imaging. Se la fotocamera è in modalità Fotogramma, utilizzare il tasto della modalità Fotocamera per passare alla modalità video.

Per avviare la registrazione, premere il tasto di acquisizione. Viene visualizzata l'icona della registrazione e verrà emesso un segnale acustico. Il LED rosso è accesso per indicare che è in corso la registrazione di un video.

- 1 Per interrompere la registrazione in qualsiasi momento, premere il tasto di acquisizione.
- Per riprendere la registrazione, premere di nuovo il tasto di acquisizione.
   Il clip video viene automaticamente salvato nella cartella Immagini e vid. della Galleria.

Consultare "Galleria", pag. 35.

Per regolare l'illuminazione e il colore prima di registrare un video nella modalità Imaging, utilizzare il tasto di scorrimento laterale per scorrere la barra degli strumenti. Consultare "Impostazioni di configurazione – Colore e illuminazione" e "Modalità di scatto", rispettivamente alle pagine 33 e 34. Per eseguire lo zoom avanti o indietro del soggetto (zoom ottico 3x continuo e zoom digitale fino a 20x), ruotare il tasto dello zoom che si trova sul lato del dispositivo.

Nel mirino del video è visualizzato quanto segue:

Indicatori di stato (1) che segnalano la disattivazione dell'audio, l'attivazione della stabilizzazione, la modalità flash video e la

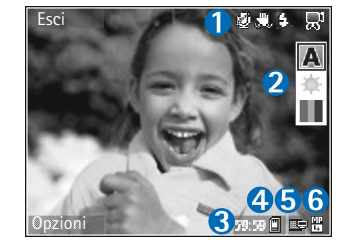

modalità di acquisizione corrente.

- La barra degli strumenti (2), che è possibile scorrere prima della registrazione per selezionare la modalità di scatto, il bilanciamento del bianco e la tonalità dei colori. La barra degli strumenti non viene visualizzata durante la registrazione.
- Il tempo totale disponibile per la registrazione (3). Durante la registrazione l'indicatore della durata del video corrente mostra anche il tempo trascorso e il tempo residuo.

- Gli indicatori della memoria del dispositivo (□) e della memory card (□) (4) segnalano la posizione in cui sono salvati i video.
- L'indicatore della qualità del video (5) segnala se la qualità è TV (alta), TV (normale), Telefono (alta), Telefono (normale) o Condivisione.
- Il tipo di file del clip video (6)
  - Suggerimento: Selezionare Opzioni > Attiva icone per visualizzare tutti gli indicatori del mirino o Disattiva icone per visualizzare solo gli indicatori dello stato del video.

Al termine della registrazione di un clip video selezionare quanto segue dalla barra degli strumenti:

- Per riprodurre immediatamente il clip video appena registrato, selezionare Riproduci.
- Se non si desidera conservare il video, selezionare Elimina.
- Per inviare il video tramite MMS, e-mail, Bluetooth o infrarossi, premere popure selezionare
   Opzioni > Invia. Per ulteriori informazioni, consultare "Messaggi" e "Connettività Bluetooth", rispettivamente alle pagine 48 e 100. Questa opzione non è disponibile nel corso di una chiamata attiva.
- Per registrare un nuovo clip video, selezionare Nuovo video.

⇒ Suggerimento: Attivare il modo d'uso Offline per impedire che la registrazione del video venga interrotta da chiamate.

#### Impostazioni video

Esistono due tipi di impostazioni per il registratore video: le impostazioni principali e quelle di configurazione del video. Per modificare le impostazioni del video, consultare "Impostazioni di configurazione – Colore e illuminazione", pag. 33. Alla chiusura della fotocamera saranno ripristinate le impostazioni di configurazione predefinite, ma le impostazioni principali non cambieranno fino alla successiva modifica da parte dell'utente. Per modificare le impostazioni principali, selezionare Opzioni > Impostazioni e scegliere:

Registrazione audio – Selezionare Disattiva se non si desidera registrare audio.

Qualità video – Impostare la qualità del clip video su TV (alta) (qualità migliore per un utilizzo a lungo termine e per la riproduzione su un televisore o un PC compatibile e un telefono), TV (normale), Telefono (alta), Telefono (normale) o Condivisione (dimensione del clip video limitata per l'invio tramite MMS). Per visualizzare il video su un televisore o un PC compatibile, selezionare TV (alta), con risoluzione VGA (640x480) e formato di file .mp4. Per inviare il clip video tramite MMS, selezionare Condivisione (risoluzione QCIF, formato di file .3gp). La dimensione massima del clip video registrato con Condivisione è di 300 KB (corrispondente a una durata di circa 20 secondi), in modo da poterlo inviare come MMS a un dispositivo compatibile.

Stabilizzazione video – Selezionare Attivaper ridurre le vibrazioni della fotocamera durante la registrazione del video.

Aggiungi ad album – Selezionare se aggiungere il clip video registrato a un determinato album della Galleria. Selezionare Sì per aprire un elenco degli album disponibili. Dopo l'acquisizione il clip video verrà automaticamente salvato nell'album selezionato. Cambiare l'impostazione dopo avere terminato la registrazione dei clip video per l'album selezionato.

Mostra video acquisito – Specificare se si desidera che il primo fotogramma del clip video registrato venga visualizzato sul display al termine della registrazione. Selezionare Riproduci sulla barra degli strumenti (fotocamera principale) oppure Opzioni > Riproduci (fotocamera secondaria) per visualizzare il clip video.

Zoom ottico in registrazione – Selezionare Attiva o Disattiva. Selezionare Disattiva per eliminare il rumore meccanico provocato dal movimento dell'obiettivo durante lo zoom ottico nel corso della registrazione. Memoria in uso – Definire l'archivio predefinito di memorizzazione: memoria del dispositivo o memory card (se inserita).

## Scattare foto

Per attivare la fotocamera principale, ruotare il display in modalità Imaging. Se la fotocamera è in modalità video, utilizzare il tasto della modalità Fotocamera per passare alla modalità Fotogramma.

Per bloccare la messa a fuoco su un oggetto, premere a metà corsa il tasto di acquisizione (solo fotocamera principale). Sul display verrà visualizzato un indicatore verde a segnalare il blocco della messa a fuoco. Se la messa a fuoco non è bloccata, l'indicatore sarà rosso. Rilasciare il tasto di acquisizione e premerlo di nuovo a metà corsa. È tuttavia possibile scattare la foto senza bloccare la messa a fuoco.

Per scattare una foto con la fotocamera principale, premere il tasto di acquisizione. Non spostare il dispositivo prima che la foto sia stata salvata.

Per regolare l'illuminazione e il colore prima di scattare una foto nella modalità Fotogramma, scorrere la barra degli strumenti. Consultare "Impostazioni di configurazione – Colore e illuminazione", pag. 33. Il salvataggio della foto acquisita potrebbe richiedere più tempo in presenza di modifiche alle impostazioni relative allo zoom, all'illuminazione o al colore.

Nel mirino della fotocamera è visualizzato quanto segue:

Indicatori di stato (1) che segnalano l'attivazione della sequenza e dell'autoscatto, la modalità flash Automatico (4A), Attiva (4) o Disattiva (4) e la modalità di acquisizione corrente,

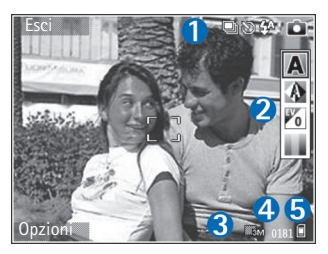

- La barra degli strumenti (2), che è possibile scorrere prima dell'acquisizione della foto per selezionare la modalità di scatto, il bilanciamento del bianco, il valore di esposizione e la tonalità dei colori. La barra degli strumenti non viene visualizzata durante la messa a fuoco e l'acquisizione della foto.
- L'indicatore della risoluzione dell'immagine (3) indica se la qualità della foto è Stampa 3M – Grande (risoluzione 2048x1536), Stampa 2M – Media (risoluzione 1600x1200), Stampa 1,3M – Piccola (risoluzione 1280x960) o MMS 0,3M (risoluzione 640x480).

- Il contatore delle foto (4) visualizza il numero stimato di foto che è possibile acquisire utilizzando l'impostazione di qualità corrente e la memoria in uso. Il contatore non viene visualizzato durante la messa a fuoco e l'acquisizione di foto.
- Gli indicatori della memoria del dispositivo (■) e della memory card (■) (5) segnalano la posizione in cui sono salvate le foto.
  - Suggerimento: Selezionare Opzioni > Attiva icone per visualizzare tutti gli indicatori del mirino o Disattiva icone per visualizzare solo gli indicatori dello stato della fotocamera.

Durante lo scatto di una foto osservare quanto segue:

- La qualità di una foto eseguita con lo zoom digitale è inferiore rispetto a quella eseguita a grandezza naturale.
- Se non viene premuto alcun pulsante per un certo lasso di tempo, la fotocamera passa in modalità risparmio batteria. Per continuare a scattare foto, premere .

Dopo avere scattato la foto, selezionare quando segue sulla barra degli strumenti:

- Se non si desidera conservare la foto, selezionare Elimina.
- Per inviare il video tramite MMS, e-mail, Bluetooth o infrarossi, premere \_\_\_\_ oppure selezionare Invia.
- Per acquisire una nuova foto, selezionare Nuova foto.

• Per stampare la foto, selezionare Stampa. Consultare "Stampa di foto", pag. 41.

### Impostazioni per la fotocamera che acquisisce immagini statiche

Esistono due tipi di impostazioni per la fotocamera che acquisisce immagini statiche: Imp. acquisizione foto e impostazioni principali. Per modificare le impostazioni della foto, consultare "Impostazioni di configurazione – Colore e illuminazione", pag. 33. Alla chiusura della fotocamera saranno ripristinate le impostazioni di configurazione predefinite, ma le impostazioni principali non cambieranno fino alla successiva modifica da parte dell'utente. Per modificare le impostazioni principali, selezionare Opzioni > Impostazioni e scegliere:

Qualità foto – Stampa 3M – Grande (risoluzione 2048x1536), Stampa 2M – Media (risoluzione 1600x1200), Stampa 1,3M – Piccola (risoluzione 1280x960) o MMS 0,3M (risoluzione 640x480). Una risoluzione più alta richiede una quantità di memoria maggiore. Se si desidera stampare la foto, selezionare Stampa 3M – Grande, Stampa 2M – Media o Stampa 1,3M – Piccola. Se si desidera inviarla per e-mail, selezionare Stampa 1,3M – Piccola. Per inviare la foto tramite MMS, selezionare MMS 0,3M. Queste risoluzioni sono disponibili solo nella fotocamera principale.

Aggiungi ad album – Selezionare se inserire la foto in un determinato album della Galleria. Se si seleziona Sì, verrà visualizzato un elenco degli album disponibili. Dopo l'acquisizione la foto verrà automaticamente salvata nell'album selezionato. Cambiare l'impostazione dopo avere terminato l'acquisizione delle foto per l'album selezionato.

Mostra foto acquisita – Selezionare Si se si desidera visualizzare la foto acquisita subito dopo lo scatto oppure No se si desidera scattare immediatamente altre foto.

Zoom esteso (solo fotocamera principale) – Selezionare Attiva (mod. ininterr.) affinché gli incrementi dello zoom siano regolari e continuati tra lo zoom digitale e lo zoom digitale esteso oppure Attiva (modalità sosp.) affinché gli incrementi dello zoom si fermino in corrispondenza dei riferimenti digitale e digitale esteso. Se si desidera limitare lo zoom al livello in cui la qualità dell'immagine viene preservata, selezionare Disattiva.

Eliminazione sfarfallio - Selezionare 50Hz o 60Hz.

Tono scatto – Selezionare il tono che deve essere emesso quando si scatta una foto.

Memoria in uso – Selezionare la memoria in cui archiviare le foto.

## Scattare foto in sequenza

La Modalità sequenza è disponibile solo nella fotocamera principale.

Per configurare la fotocamera affinché scatti fino a sei foto in sequenza (se è disponibile una quantità sufficiente di memoria), selezionare Opzioni > Modalità sequenza.

Per scattare le foto, premere il tasto di acquisizione.

Una volta scattate, le foto vengono visualizzate in una griglia sul display. Per visualizzare una foto, premere <a>per aprirla.</a>

È possibile utilizzare la modalità sequenza anche con l'autoscatto.

Per tornare al mirino in modalità sequenza, premere il tasto di acquisizione.

## Foto di se stessi con l'autoscatto

L'autoscatto è disponibile solo nella fotocamera principale.

Utilizzare l'autoscatto per ritardare l'acquisizione in modo da includere se stessi nella foto. Per impostare il tempo di attesa prima dell'autoscatto, selezionare Opzioni > Attiva autoscatto > 2 secondi, 10 secondi o 20 secondi. Per attivare l'autoscatto, selezionare Attiva. L'indicatore dell'autoscatto () lampeggerà e il dispositivo emetterà un segnale acustico quando il timer sarà in esecuzione. La foto verrà scattata al termine dell'intervallo selezionato.

È possibile utilizzare l'autoscatto anche in modalità sequenza.

Suggerimento: Selezionare Opzioni > Attiva autoscatto > 2 secondi per avere le mani ferme mente si scatta una foto.

#### Flash

Il flash è disponibile solo nella fotocamera principale.

Tenersi a distanza di sicurezza quando si usa il flash. Non usare il flash per fotografare persone o animali a distanza ravvicinata. Non coprire il flash mentre si scattano le foto.

La fotocamera è dotata di un flash integrato in caso di condizioni di scarsa illuminazione. Sono disponibili le seguenti modalità di flash: Automatico (4A), Attiva (4) e Disattiva (3A).

Per passare tra le modalità flash, premere il tasto del flash.

### Impostazioni di configurazione – Colore e illuminazione

Per consentire alla fotocamera di riprodurre in modo accurato colori e illuminazione oppure di aggiungere effetti alle foto o ai video, scorrere la barra degli strumenti e scegliere tra le seguenti opzioni:

Modalità scatto – Selezionare una modalità di scatto appropriata per l'ambiente in cui vengono scattate le foto. Le impostazioni di illuminazione di ciascuna modalità di scatto sono regolate in base all'ambiente.

Bilanciam. bianco – Selezionare la condizione di luce dall'elenco. In questo modo i colori riprodotti dalla fotocamera saranno più accurati.

Valore di esposizione (solo foto) – Regolare il tempo di esposizione della fotocamera.

Tonalità colori – Selezionare un effetto di colore dall'elenco.

Il display dello schermo cambia per riflettere le impostazioni specificate, così da mostrare l'aspetto finale delle foto o dei video.

Le impostazioni disponibili variano in base alla fotocamera selezionata.

Le impostazioni di configurazione si riferiscono in modo specifico alla fotocamera utilizzata; se si modificano le impostazioni della fotocamera secondaria, le impostazioni relative alla fotocamera principale rimangono inalterate. Le impostazioni di configurazione possono comunque essere applicate a entrambe le modalità foto e video. Alla chiusura della fotocamera saranno ripristinate le impostazioni di configurazione predefinite.

### Modalità di scatto

Una modalità di scatto consente di impostare il colore e l'illuminazione adeguati per l'ambiente circostante. Selezionare dall'elenco corrispondente la modalità di scatto appropriata per la foto o il video. Le impostazioni di ciascuna modalità di scatto riflettono un determinato stile o ambiente.

Le modalità di scatto sono disponibili solo nella fotocamera principale.

Scorrere la barra degli strumenti e selezionare le modalità di scatto Video o Imaging.

Quando si scattano foto, la modalità di scatto predefinita è Automatica.

Per creare una modalità di scatto adatta a un certo ambiente in modalità Fotogramma, selezionare Utente > Opzioni > Cambia. Nella modalità di scatto definita dall'utente è possibile regolare le impostazioni relative a colore e illuminazione. Per copiare le impostazioni di un'altra modalità di scatto, selezionare Basata sulla modalità scatto e la modalità corrispondente.

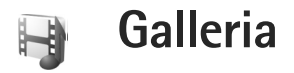

Per visualizzare, archiviare e organizzare le foto, i clip video e audio, le playlist e i collegamenti di streaming oppure per condividere i file con altri dispositivi UPnP (Universal Plug and Play) compatibili tramite la rete LAN senza fili, premere **£** e selezionare Galleria. Per aprire la Galleria nell'applicazione Fotocam., selezionare Opzioni > Vai a Galleria. Nella Fotocam. è disponibile solo la cartella Immagini e vid..

Suggerimento: Per passare dalla Galleria alla fotocamera in modalità Imaging, nella cartella Immagini e vid. premere il tasto di acquisizione o il tasto della modalità Fotocamera.

## Visualizzare e sfogliare file

Selezionare una delle cartelle principali: Immagini e vid. 🚑 , Brani 🎲, Clip audio 🦨, Coll. streaming 🌏, Presentazioni 📷, Tutti i file 🙀 o Propria rete 🏠 (se definita) e premere 💽 per aprirla.

È possibile esplorare e aprire cartelle, nonché selezionare, copiare e spostare elementi nelle cartelle.

È anche possibile creare album e selezionare, copiare e aggiungere elementi agli stessi. Consultare "Album", pag. 40.

I file salvati nella memory card (se inserita) sono contrassegnati da **E**. I file salvati nella memoria del dispositivo sono contrassegnati da **E**.

Per aprire un file, premere . I clip video, i file .ram e i collegamenti di streaming vengono aperti e riprodotti in RealPlayer, mentre i clip audio e musicali vengono aperti e riprodotti in Lettore mus.. Consultare "RealPlayer" e "Lettore musicale", rispettivamente alle pagine 83 e44.

Per copiare o spostare file in una memory card compatibile (se inserita) o nella memoria del dispositivo, selezionare un file e Opzioni > Sposta e copia, scegliere Copia in memory card o Sposta in mem. card oppure Copia in mem. telef. o Sposta in mem. telef..

Per scaricare file nella Galleria, selezionare Scarica in Immagini e vid., Download brani in Brani o Download audio in Clip audio. Verrà aperto il browser e sarà possibile scegliere un sito preferito da cui eseguire il download.

## Foto e clip video

Le foto scattate e i clip video registrati con la fotocamera vengono salvati nella cartella Immagini e vid. della Galleria. Le foto i clip video possono anche essere inviati in messaggi multimediali, come allegati e-mail o tramite una connessione Bluetooth o a infrarossi. Per visualizzare nella Galleria o nel lettore multimediale una foto o un clip video ricevuto, è necessario salvarlo nella memoria del dispositivo o in una memory card compatibile (se inserita).

l clip video salvati nel Centro video non sono visibili nella cartella Immagini e vid. della Galleria. Consultare "Centro video", pag. 87.

Aprire la cartella Immagini e vid. della Galleria. Le foto e i file dei clip video sono ordinati per data. Viene visualizzato il numero di file. Per sfogliare i file uno dopo l'altro, scorrere verso sinistra o destra. Per sfogliare i file in gruppi, scorrere verso l'alto o il basso.

Per visualizzare la foto, selezionarla e premere **(**.

Quando si apre la foto, per eseguirne lo zoom, selezionare Opzioni > Zoom avanti o Zoom indietro. Nella parte superiore del display viene visualizzata la percentuale di zoom. La percentuale di zoom non viene memorizzata in modo permanente.

Per modificare un clip video o una foto, selezionare Opzioni > Modifica. Verrà aperto un editor delle foto o un editor video. Consultare "Modificare clip video", pag. 37. Consultare "Modificare le foto", pag. 38.

Per creare clip video personalizzati, selezionare uno o più clip video nella Galleria e scegliere Opzioni > Modifica > Crea muvee. Consultare "Modificare clip video", pag. 37.

Per stampare le foto su una stampante compatibile oppure per memorizzarle sulla memory card (se inserita) e stamparle, selezionare Opzioni > Stampa. Consultare "Stampa di foto", pag. 41.

Per aggiungere una foto o un clip video a un album della Galleria, selezionare Opzioni > Album > Aggiungi ad album. Consultare "Album", pag. 40.

Per usare la foto come immagine di sfondo, selezionarla e Opzioni > Assegna > Usa come sfondo.

Per eliminare una foto o un clip video, premere [

Per condividere i file multimediali salvati nella Galleria con altri dispositivi UPnP compatibili tramite la rete LAN senza fili, è necessario prima creare e configurare il punto di accesso Internet della LAN senza fili, quindi configurare l'applicazione Propria rete. Consultare "Rete domestica", pag. 106.

Le opzioni relative alla Propria rete non sono disponibili nella Galleria prima che siano state configurate le impostazioni della Propria rete.
# Modificare clip video

Per modificare clip video nella Galleria e personalizzarli, selezionare un clip video e scegliere Opzioni > Modifica. Consultare "Galleria", pag. 35. Per creare clip video personalizzati, combinare e tagliare clip video e aggiungere immagini, clip audio, transizioni ed effetti. Le transizioni sono effetti visivi che è possibile aggiungere all'inizio e alla fine del video oppure tra i clip video.

È inoltre possibile utilizzare Film director per creare clip video personalizzati. Selezionare i clip video e le foto con cui creare un muvee e scegliere Opzioni > Modifica > Crea muvee. Consultare "Film director", pag. 86.

Nell'editor video è possibile visualizzare due sequenze temporali: sequenza del clip video e sequenza del clip audio. Le immagini, il testo e le transizioni aggiunti a un clip video appaiono nella sequenza temporale video. Per passare da una sequenza temporale a un'altra, scorrere verso l'alto o verso il basso.

# Modificare video, audio, immagini, testo e transizioni

Per creare clip video personalizzati, contrassegnare e selezionare uno o più clip, quindi scegliere Opzioni > Modifica > Editor video. Per modificare il video, scegliere tra le seguenti opzioni:

Modifica clip video – Consente di tagliare, aggiungere effetti cromatici oppure utilizzare la modalità di rallentamento della velocità di riproduzione, attivare o disattivare l'audio, spostare, rimuovere o duplicare i clip video selezionati.

Modifica testo (disponibile solo se è stato aggiunto del testo) – Consente di spostare, rimuovere o duplicare il testo, modificarne il colore e lo stile, definirne la durata di visualizzazione e aggiungervi effetti.

Modifica immagine (disponibile solo se è stata aggiunta un'immagine) – Consente di spostare, rimuovere o duplicare un'immagine, definirne la durata di visualizzazione e impostarvi uno sfondo o un effetto di colore.

Modifica clip audio (disponibile solo se è stato aggiunto un clip audio) – Consente di tagliare o spostare il clip audio, regolarne la durata o il volume oppure rimuovere o duplicare il clip.

Modifica transizione – Esistono tre tipi di transizioni: all'inizio di un video, alla fine di un video e tra clip video. È possibile selezionare la transizione di inizio quando è attiva la prima transizione del video.

Inserisci – Selezionare Clip video, Immagine, Testo, Clip audio o Nuovo clip audio. Filmato – Consente di visualizzare un'anteprima del filmato a schermo intero o come miniatura, salvare il filmato oppure ridurlo a una dimensione adeguata per inviarlo in un messaggio multimediale.

Per acquisire un fotogramma di un clip video, selezionare Opzioni > Modifica > Taglia, quindi Opzioni > Acquisisci fotogramma.

Per salvare il video, selezionare Opzioni > Filmato > Salva. Per definire la Memoria in uso, selezionare Opzioni > Impostazioni. Per impostazione predefinita, viene utilizzata la memoria del dispositivo.

In Impostazioni è anche possibile definire Nome video predefinito, Nome pred. fotogram., Risoluzione e Memoria in uso.

#### Modificare clip video da inviare

Per inviare il video, selezionare Opzioni > Invia > Via MMS, Via e-mail (se definito), Via Bluetooth, Via infrarossi o Carica sul Web. Per informazioni dettagliate sulla dimensione massima dei messaggi multimediali che è possibile inviare o ricevere, rivolgersi al fornitore di servizi.

Suggerimento: è possibile inviare un clip video che superi la dimensione massima consentita dal fornitore di servizi per i messaggi multimediali tramite la tecnologia senza fili Bluetooth. Consultare "Inviare dati", pag. 102. È inoltre possibile trasferire i video in un PC compatibile tramite la connessione Bluetooth o utilizzando un lettore di memory card compatibile.

#### Modificare le foto

Per modificare le foto acquisite o già salvate nella Galleria, selezionare Opzioni > Modifica.

Selezionare Applica effetto per ritagliare e ruotare la foto, regolarne la luminosità, il colore, il contrasto e la risoluzione e per aggiungere effetti, testo, immagini ClipArt o una cornice.

#### Ritagliare una foto

Per ritagliare una foto, selezionare Opzioni > Applica effetto > Ritaglia. Per ritagliare la foto manualmente, selezionare Manuale oppure un valore predefinito dall'elenco. Se si seleziona Manuale, nell'angolo superiore sinistro della foto apparirà una croce. Spostare il tasto di scorrimento per selezionare l'area da ritagliare, quindi scegliere Imposta. Nell'angolo inferiore destro verrà visualizzata un'altra croce. Selezionare nuovamente l'area da ritagliare. To adjust the first selected area, select Indietro. Le aree selezionate formeranno un rettangolo che rappresenta la foto ritagliata. Se si è selezionato un valore predefinito, selezionare l'angolo superiore sinistro dell'area da ritagliare. Per modificare le dimensioni dell'area evidenziata, usare il tasto di scorrimento. Per bloccare l'area selezionata, premere . Per spostare l'area all'interno della foto, usare il tasto di scorrimento. Per selezionare l'area da ritagliate, premere .

#### Ridurre l'effetto occhi rossi

Per ridurre l'effetto occhi rossi di una foto, selezionare Opzioni > Applica effetto > Riduz. eff. occhi rossi. Spostare la croce sull'occhio e premere . Sul display verrà visualizzato un cerchio. Usare il tasto di scorrimento per modificare il cerchio adattandolo alle dimensioni dell'occhio. Per ridurre l'effetto occhi rossi, premere .

#### Scelte rapide utili

Scelte rapide nell'editor delle foto:

- Per visualizzare una foto a schermo intero, premere \* . Per tornare alla vista normale, premere nuovamente \* .
- Per ruotare la foto in senso orario o antiorario, premere 3 o 1.
- Per eseguire lo zoom avanti o indietro, premere **5** o **0**.
- Per spostarsi su una foto ingrandita, premere ○, ○, ○ o ○.

### Presentazione

Selezionare Opzioni > Presentazione > Avvia per visualizzare foto e clip video a schermo intero. La presentazione inizia dal file selezionato. Selezionare tra le seguenti opzioni:

Riproduci – per aprire l'applicazione RealPlayer e riprodurre un clip video

Pausa - per sospendere la presentazione

Continua – per riprendere la presentazione, se è stata sospesa

Fine - per chiudere la presentazione

Per sfogliare le foto, premere 💿 (precedente) o 🕞 (successiva).

Per impostare i tempi della presentazione prima di avviarla, selezionare Opzioni > Presentazione > Impostazioni > Intervallo diapositive.

Per aggiungere l'audio alla presentazione, selezionare Opzioni > Presentazione > Impostazioni e scegliere:

Musica - Selezionare Attiva o Disattiva.

Brano - Selezionare un file musicale dall'elenco.

Per alzare o abbassare il volume durante la presentazione, premere () o ().

# Modalità Uscita TV

È possibile vedere i video e le foto memorizzati nel dispositivo sullo schermo di un televisore compatibile. Collegare un cavo uscita TV compatibile Nokia dal connettore Pop-Port <sup>™</sup> del dispositivo all'input video di un televisore compatibile. Per tutte le applicazioni, ad eccezione della cartella Immagini e vid. della Galleria e di RealPlayer, sullo schermo del televisore appare ciò che è visualizzato sullo schermo del dispositivo.

Quando una foto è visualizzata sullo schermo del televisore e la si apre anche nella vista delle foto in miniatura, l'opzione Zoom avanti non è disponibile. Quando non viene eseguito lo zoom, la foto aperta è visualizzata a schermo intero nel televisore.

È possibile visualizzare video e foto sotto forma di presentazione. Tutti gli elementi di un album o le foto contrassegnate vengono visualizzate a schermo intero nel televisore mentre viene riprodotta la musica selezionata.

Quando si apre un clip video evidenziato, RealPlayer inizia a riprodurre il clip video sul display del dispositivo e sullo schermo del televisore. Consultare "RealPlayer", pag. 83.

Tutti i tipi di audio, tra cui l'audio del clip video stereo, il tono di chiamata e il tono dei tasti, vengono instradati verso il televisore quando il cavo video in uscita è collegato al dispositivo. Il microfono del dispositivo può essere utilizzato normalmente.

È necessario configurare le impostazioni dell'uscita TV in base alle proporzioni e al sistema del televisore. Consultare "Configurazione del televisore", pag. 106.

# Album

Gli album consentono di gestire con efficienza le foto e i clip video. Per visualizzare l'elenco degli album, nella cartella Immagini e vid. selezionare Opzioni > Album > Visualizza album.

Per aggiungere una foto o un clip video in un album della Galleria, selezionare la foto o il clip e scegliere Opzioni > Album > Aggiungi ad album. Verrà visualizzato un elenco di album. Selezionare l'album in cui si desidera aggiungere la foto o il clip video e premere . Le foto e i clip video aggiunti non vengono eliminati dalla cartella Immagini e vid..

Per rimuovere un file da un album, premere **C**. Il file non sarà eliminato dalla cartella Immagini e vid. della Galleria.

Per creare un nuovo album, nella vista degli elenchi di album selezionare Opzioni > Nuovo album.

# Stampa di foto

Utilizzare Stampa immag. per stampare le foto mediante un cavo dati compatibile, LAN senza fili (se disponibile), connessione Bluetooth o memory card compatibile (se disponibile).

È possibile stampare solo foto in formato .jpeg. Le foto acquisite con la fotocamera vengono automaticamente salvate in formato .jpeg.

Per stampare foto Stampa immag., selezionare la foto che si desidera stampare e l'opzione per la stampa nella Galleria, nella fotocamera, nell'editor o nel visualizzatore foto.

Per stampare su una stampante compatibile con Stampa immag., collegare il cavo dati prima di selezionare l'opzione di stampa.

#### Selezione della stampante

Al primo utilizzo di Stampa immag., dopo aver selezionato la foto verrà visualizzato l'elenco delle stampanti disponibili. Selezionare una stampante. La stampante verrà impostata come predefinita.

Se è stata connessa una stampante compatibile con Stampa immag. utilizzando un cavo di connessione Nokia CA-53 in dotazione con il dispositivo, la stampante verrà visualizzata automaticamente. Se la stampante predefinita non è disponibile, verrà visualizzato l'elenco delle stampanti utilizzabili.

Per cambiare la stampante predefinita, selezionare Opzioni > Impostazioni > Stampante predefinita.

#### Anteprima di stampa

L'anteprima di stampa si apre solo quando si inizia a stampare una foto nella Galleria.

Le foto selezionate sono visualizzate con layout predefiniti. Per cambiare il layout, premere O o Per visualizzare i layout disponibili della stampante selezionata. Se le dimensioni delle foto sono tali da non poter essere contenute in un'unica pagina, premere O o O per visualizzare altre pagine.

#### Impostazioni di stampa

Le opzioni disponibili variano a seconda delle funzionalità del dispositivo di stampa selezionato.

Per configurare una stampante predefinita, selezionare Opzioni > Impostazioni > Stampante predefinita.

#### Liberare memoria

Per ridurre la dimensione delle foto già copiate in altre posizioni, ad esempio in un PC compatibile, selezionare

Opzioni > Trasferim. e memoria > Comprimi. L'opzione Comprimi consente di ridurre la risoluzione di una foto a 640x480.

#### Backup dei file

Per trasferire e creare copie di backup di file multimediali dal proprio dispositivo a un dispositivo compatibile, ad esempio un PC compatibile UpnP, tramite la rete LAN senza fili, selezionare Opzioni > Trasferim. e memoria > Trasferimento automatico. Consultare "LAN senza fili" e "Rete domestica", rispettivamente alle pagine 97 e106.

Viene avviata la ricerca dei dispositivi di memorizzazione. Selezionare un dispositivo e una cartella in cui si desidera trasferire i file multimediali. Selezionare Copia.

Per cambiare le impostazioni del Dispositivo di memorizzaz. o della Cartella di archiviazione, selezionare Opzioni > Trasferim. e memoria > Impostazioni trasferimento.

#### Presentazioni

Con le presentazioni è possibile visualizzare i file .svg (Scalable Vector Graphics), come animazioni e mappe. Le foto mantengono il loro aspetto quando vengono stampate o visualizzate con diversi formati e risoluzioni. Per visualizzare i file SVG, selezionare la cartella Presentazioni, scegliere una foto, quindi Opzioni > Riproduci.

Per ingrandire, premere 5. Per ridurre, premere 0.

Per passare dallo schermo intero allo schermo normale e viceversa, premere \* .

#### Stampa in linea

Il servizio Stampa in lin. consente di ordinare in linea la stampa delle foto preferite e riceverle direttamente a casa oppure ritirarle presso un punto vendita specifico. È inoltre possibile ordinare la stampa di foto su vari prodotti, ad esempio su tazze o tappetini per mouse. I prodotti disponibili dipendono dal fornitore di servizi.

Per utilizzare il servizio Stampa in lin., è necessario che nel dispositivo sia installato almeno un file di configurazione del servizio di stampa. È possibile ottenere i file dai fornitori dei servizi di stampa che supportano Stampa in lin..

Per ulteriori informazioni sull'applicazione, vedere l'opuscolo relativo alle applicazioni aggiuntive per il dispositivo in uso, disponibile all'indirizzo www.nseries.com/support o sul sito Web Nokia del proprio paese.

# Condividere in linea

È possibile condividere foto e clip video tramite album in linea, weblog oppure attraverso altri servizi di condivisione in linea presenti sul Web. È possibile caricare contenuto, salvare come bozze inserimenti non terminati per ultimarli in seguito e visualizzare il contenuto degli album. I tipi di contenuto supportati possono variare a seconda del fornitore di servizi.

È necessario effettuare la sottoscrizione del servizio presso un fornitore di servizi di condivisione delle foto in linea e creare un nuovo account. In genere, è possibile effettuare la sottoscrizione del servizio sulla pagina Web del fornitore di servizi. Per dettagli sulla sottoscrizione, rivolgersi al fornitore di servizi. Per ulteriori informazioni sui fornitori di servizi compatibili, vedere le pagine del supporto all'indirizzo www.nseries.com/support o sul sito Web Nokia del proprio paese.

Per ulteriori informazioni sulla condivisione in linea, vedere l'opuscolo relativo alle applicazioni aggiuntive per il dispositivo in uso, disponibile all'indirizzo www.nseries.com/support o sul sito Web Nokia del proprio paese.

# Lettore musicale

Premere **G** , quindi selezionare Lettore mus.. Con il lettore musicale è possibile riprodurre file musicali e creare e ascoltare playlist.

Avvertenza: Ascoltare la musica a un volume moderato. L'esposizione continua all'alto volume potrebbe danneggiare l'udito. Non tenere il telefono vicino all'orecchio quando l'altoparlante è in uso, in quanto il volume potrebbe essere troppo alto.

# Aggiungere musica

Quando si apre per la prima volta, il lettore musicale cerca nella memoria del dispositivo i file musicali per creare una libreria musicale.

Una volta aggiunti o rimossi i file musicali nel dispositivo, aggiornare la propria libreria musicale. Selezionare Opzioni > Raccolta musica > Opzioni > Aggiorna Raccolta mus..

Suggerimento: è possibile trasferire file musicali dal dispositivo a una memory card compatibile (se inserita) con Nokia Music Manager disponibile in Nokia PC Suite.

## Riprodurre musica

Quando si apre il lettore musicale, viene visualizzato l'ultimo brano o playlist riprodotti. Per visualizzare la Raccolta musica, selezionare 🕑 oppure Opzioni > Raccolta musica e l'elenco dei brani desiderati. Per avviare la riproduzione dei brani presenti nella vista, selezionare Opzioni > Riproduci.

Durante la riproduzione di un brano, per passare dalla riproduzione alla pausa e viceversa, premere  $\bigcirc$  o  $\bigcirc$ .

Per interrompere la riproduzione di un brano, premere 
. Per riavvolgere il brano o farlo avanzare rapidamente, tenere premuto 
. Per iniziare la riproduzione del brano precedente o successivo, premere 
.

Per visualizzare l'elenco dei brani in esecuzione, selezionare o Opzioni > Apri "In esecuzione". Per salvare l'elenco dei brani come playlist, selezionare Opzioni > Aggiungi a el. brani, quindi creare una nuova playlist o scegliere una playlist salvata.

Per regolare il volume, premere 🔘 o 🕞.

Per modificare il tono della riproduzione di musica, selezionare Opzioni > Equalizzatore.

Per selezionare tra la modalità di riproduzione casuale e quella normale, scegliere Opzioni > Riproduz. casuale. Per scegliere se terminare la riproduzione alla fine della playlist o ripartire dall'inizio, selezionare Opzioni > Loop.

Per aprire i preferiti Web da cui scaricare musica, selezionare Opzioni > Download brani.

Per tornare alla modalità standby e lasciare il brano musicale in esecuzione in background, selezionare Opzioni > Ripr. in background.

#### Raccolta musica

Per visualizzare la Raccolta musica, selezionare Opzioni > Raccolta musica. In Tutti i brani sono elencati tutti i file musicali. Per visualizzare i brani elencati secondo un ordine specifico, selezionare Album, Artisti, Generi o Compositori. Le informazioni sull'album, l'artista, il genere e il compositore vengono raccolte, se disponibili, grazie ai tag ID3 o M4A associati ai file dei brani.

Per aggiungere brani, album, artisti, generi o compositori a una playlist, selezionare gli elementi, quindi Opzioni > Aggiungi a el. brani. È possibile creare una nuova playlist o aggiungerli a una esistente.

Per visualizzare le playlist, selezionare Elenchi brani. Per creare una nuova playlist, selezionare Opzioni > Nuovo elenco brani. Quando è visualizzata una playlist creata dall'utente, per aggiungere nuovi brani selezionare Opzioni > Aggiungi brani.

Per eliminare una playlist, premere **C**. L'eliminazione di una playlist elimina solo la playlist, non i file musicali.

#### Trasferire file musicali

È possibile trasferire file musicali da un PC compatibile o da altri dispositivi compatibili utilizzando un cavo USB compatibile o la connettività Bluetooth. Per dettagli, consultare "Connettività Bluetooth", pag. 100.

Per aggiornare la raccolta dopo che è stata aggiornata la scelta di brani presente nel dispositivo, nel Raccolta musica selezionare Opzioni > Aggiorna Raccolta mus..

Requisiti del PC per il trasferimento di brani musicali:

- Sistema operativo Microsoft Windows XP (o versione successiva)
- Versione compatibile dell'applicazione Windows Media Player. Informazioni più dettagliate sulla compatibilità di Windows Media Player sono disponibili nella sezione relativa al Nokia N93i del sito Web di Nokia.
- Nokia PC Suite 6.7 o versione successiva

#### Trasferire file musicali dal PC

È possibile trasferire i brani musicali in tre modi differenti:

- Per visualizzare il dispositivo su PC come unità disco rigido esterna alla quale è possibile trasferire file di dati, stabilire la connessione con un cavo USB compatibile o utilizzare la connettività Bluetooth. Se si utilizza il cavo USB, selezionare Archivio di massa come metodo di connessione. È necessario inserire una memory card compatibile nel dispositivo.
- Per sincronizzare i file musicali con Windows Media Player, collegare il cavo USB compatibile e selezionare Lettore multimediale come metodo di connessione. È necessario inserire una memory card compatibile nel dispositivo.
- Per utilizzare Nokia Music Manager in Nokia PC Suite, collegare il cavo USB compatibile e selezionare PC Suite come metodo di connessione.

Per cambiare la modalità di connessione USB predefinita, premere 49 , selezionare Connettiv. > Cavo dati.

Sia Windows Media Player che Nokia Music Manager in Nokia PC Suite sono stati ottimizzati per il trasferimento di file musicali. Per informazioni su come trasferire file musicali con Nokia Music Manager, consultare il manuale d'uso di Nokia PC Suite.

#### Trasferire file musicali con Windows Media Player

La sincronizzazione dei brani musicali può variare tra versioni differenti dell'applicazione Windows Media Player. Per ulteriori dettagli, fare riferimento ai manuali e alle Guide in linea corrispondenti di Windows Media Player.

#### Sincronizzazione manuale

Dopo avere connesso il dispositivo a un PC compatibile, in Windows Media Player viene selezionata automaticamente la sincronizzazione manuale se la memoria disponibile nel dispositivo non è sufficiente. Con la sincronizzazione manuale è possibile scegliere i brani e le playlist che si desidera spostare, copiare o rimuovere.

Alla prima connessione del dispositivo è necessario immettere un nome che in Windows Media Player verrà utilizzato come nome del dispositivo.

#### Per trasferire le selezioni manuali:

1 Dopo avere stabilito la connessione del dispositivo con Windows Media Player, scegliere il dispositivo nel riquadro di selezione, nel caso siano connessi più dispositivi.

- 2 Trascinare i brani o gli album nel riquadro contenente l'elenco degli elementi da sincronizzare. Per rimuovere brani o album, selezionare nell'elenco un elemento e fare clic su **Rimuovi da elenco**.
- 3 Verificare che il riquadro con l'elenco contenga i file da sincronizzare e che la memoria disponibile sul dispositivo sia sufficiente. Fare clic su Avvia sincronizzazione per iniziare la sincronizzazione.

#### Sincronizzazione automatica

Per cambiare l'opzione predefinita di trasferimento dei file in Windows Media Player, fare clic sulla freccia sotto Sincronizza, selezionare il dispositivo in uso, quindi Configura sincronizzazione. Deselezionare o selezionare la casella di controllo Sincronizza dispositivo automaticamente.

Se la casella di controllo **Sincronizza dispositivo automaticamente** è selezionata e si connette il dispositivo, la Raccolta musica del dispositivo verrà aggiornata automaticamente sulla base delle playlist specificate in Windows Media Player.

Se non è stata specificata alcuna playlist, tutta la Raccolta musica del PC verrà selezionata per la sincronizzazione. La raccolta del PC potrebbe contenere più file che possono adattarsi alla memoria e alla memory card compatibile del dispositivo. Per ulteriori informazioni, vedere la Guida in linea di Windows Media Player.

Le playlist sul dispositivo non vengono sincronizzate con le playlist di Windows Media Player.

# Messaggi

Premere 9 , quindi selezionare Messaggi. In Messaggi è possibile creare, inviare, ricevere, visualizzare e organizzare SMS, messaggi multimediali, messaggi e-mail e speciali SMS contenenti dati. È inoltre possibile ricevere messaggi e dati utilizzando la connettività Bluetooth o una connessione a infrarossi, messaggi di informazioni Web, messaggi Cell broadcast e inviare comandi servizi.

Per creare un nuovo messaggio, selezionare Nuovo msg..

Solo i dispositivi con funzioni compatibili possono ricevere e visualizzare messaggi multimediali. L'aspetto di un messaggio può variare a seconda del dispositivo ricevente.

Messaggi contiene le seguenti cartelle:

Ricevuti – I messaggi ricevuti, ad eccezione dei messaggi e-mail e Cell broadcast, vengono memorizzati in questa cartella. I messaggi e-mail sono archiviati nella Casella e-mail.

Archivio – Consente di organizzare i messaggi in cartelle.

⇒ ⇒ Suggerimento: Per evitare di riscrivere messaggi inviati di frequente, è possibile utilizzare i messaggi nella cartella dei modelli. Casella e-mail – Consente di connettersi alla casella e-mail remota per recuperare i nuovi messaggi e-mail o visualizzare i messaggi già recuperati non in linea. Consultare "E-mail", pag. 59.

Bozze –Le bozze dei messaggi non ancora inviati vengono memorizzate in questa cartella.

Inviati – Gli ultimi 20 messaggi inviati, ad eccezione di quelli inviati tramite una connessione Bluetooth o a infrarossi, sono memorizzati in questa cartella. Per modificare il numero di messaggi da salvare, consultare "Altro", pag. 62.

In uscita – I messaggi in attesa di essere inviati vengono temporaneamente memorizzati in questa cartella.

Esempio: I messaggi vengono inseriti nella cartella In uscita, ad esempio, quando il dispositivo si trova fuori copertura di rete. È possibile inoltre pianificare l'invio di messaggi e-mail durante la successiva connessione alla casella e-mail remota.

Rapporti – È possibile richiedere alla rete di inviare un rapporto di consegna degli SMS e dei messaggi multimediali inviati (servizio di rete). È possibile che un rapporto di consegna di un messaggio multimediale inviato a un indirizzo e-mail non venga ricevuto.

★ Suggerimento: Quando è aperta una cartella predefinita, è possibile spostarsi fra le cartelle premendo ○ o ○.

Per immettere e inviare richieste di servizi al fornitore di servizi (note anche come comandi USSD), ad esempio i comandi di attivazione dei servizi di rete, selezionare Opzioni > Comando servizi nella vista principale di Messaggi.

Cell broadcast (servizio di rete) consente di ricevere dal fornitore di servizi messaggi su diversi argomenti, ad esempio le condizioni atmosferiche o la situazione del traffico. Per gli argomenti disponibili e i relativi numeri, rivolgersi al fornitore di servizi. Nella vista principale di Messaggi selezionare Opzioni > Cell broadcast. La vista principale indicherà lo stato di un argomento, il numero e il nome dell'argomento e quell'argomento è stato contrassegnato () per il completamento.

Non è possibile ricevere messaggi Cell broadcast in reti UMTS. Una connessione GPRS potrebbe impedire la ricezione di messaggi Cell broadcast.

## Scrivere testo

ABC, abc e Abc indicano la modalità carattere selezionata. 123 indica la modalità numerica.

#### Metodo di scrittura tradizionale

Quando si utilizza il metodo di scrittura tradizionale viene visualizzato l'indicatore  $\searrow$ .

- Premere più volte un tasto numerico (1 9) fino alla visualizzazione del carattere desiderato. A ogni tasto numerico sono associati più caratteri di quelli indicati sul tasto.
- Se la lettera successiva si trova sullo stesso tasto della precedente, attendere che venga visualizzato il cursore o premere 
  per terminare il periodo di timeout, quindi digitare la lettera.
- Per inserire uno spazio, premere **0**. Per spostare il cursore sulla riga successiva, premere tre volte **0**.

#### Scrittura facilitata

È possibile digitare qualsiasi lettera premendo un singolo tasto. La scrittura facilitata si basa su un dizionario incorporato al quale è possibile aggiungere nuove parole. L'icona <u>a</u> viene visualizzata quando si scrive utilizzando la scrittura facilitata.

Messaggi

Per attivare la scrittura facilitata, premere e selezionare Attiva scritt. facilitata. La scrittura facilitata verrà attivata per tutti gli editor del dispositivo.

2 Per scrivere la parola desiderata, premere i tasti - 9 . Per ogni lettera premere il tasto una volta. Ad esempio, per scrivere "Nokia" quando è selezionato il dizionario inglese, premere 6 per N, 6 per o, 5 per k, 4 per je 2 per a.

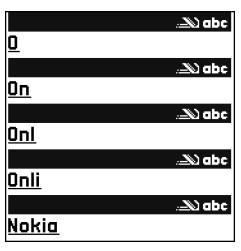

La parola suggerita cambia a ogni pressione di tasto.

3 Una volta scritta la parola corretta, premere per confermarla oppure premere uno spazio. 0 per aggiungere

Se la parola non è corretta, premere \* più volte per visualizzare singolarmente le parole corrispondenti presenti nel dizionario oppure premere e selezionare Scrittura facilitata > Suggerimenti. Se la parola è seguita dal carattere ?, significa che non è inclusa nel dizionario. Per aggiungere una parola al dizionario, selezionare Manuale, immettere la parola utilizzando il metodo di scrittura tradizionale e scegliere OK. La parola verrà aggiunta al dizionario. Quando il dizionario è pieno, la nuova parola sostituirà la parola aggiunta per prima.

4 Procedere alla scrittura della parola successiva.

#### Scrivere parole composte

Scrivere la prima parte di una parola composta e confermarla premendo O. Scrivere l'ultima parte della parola composta. Completare la parola composta premendo O per aggiungere uno spazio.

#### Disattivare la scrittura facilitata

Per disattivare la scrittura facilitata per tutti gli editor del dispositivo, premere 🗞 e selezionare Scrittura facilitata > Disattiva.

Suggerimento: Per attivare e disattivare la scrittura facilitata, premere due volte rapidamente # .

#### Suggerimenti per il metodo di scrittura

Per inserire un numero in modalità carattere, tenere premuto il tasto numerico desiderato.

Per alternare lettere e numeri, tenere premuto # .

Per passare tra le diverse modalità di carattere, premere  $~~{\it \#}$  .

Per cancellare un carattere, premere  $\hfill C$  . Per cancellare più caratteri, tenere premuto  $\hfill C$  .

Per utilizzare i più comuni segni di punteggiatura, premere  $\ 1$  .

Per aprire un elenco di caratteri speciali, tenere premuto \* .

⇒ Suggerimento: per inserire più caratteri speciali contemporaneamente, premere 5 quando si seleziona ciascun carattere.

#### Scrivere e inviare messaggi

L'aspetto di un messaggio multimediale può variare a seconda del dispositivo ricevente.

Prima di creare un messaggio multimediale o scrivere un messaggio e-mail, è necessario definire le impostazioni di connessione corrette. Consultare "Ricevere impostazioni e-mail e MMS" e "E-mail", rispettivamente alle pagine 52 e 59.

La rete cellulare potrebbe imporre dei limiti per le dimensioni dei messaggi MMS. Se l'immagine inserita supera questi limiti, il dispositivo potrebbe ridurla per poterla inviare tramite MMS.

 Selezionare Nuovo msg. e scegliere: SMS – per inviare un messaggio di testo Msg. multimediale – per inviare un MMS E-mail – per inviare un messaggio e-mail Se non è stato impostato l'account e-mail, verrà chiesto di farlo. Per avviare la creazione delle impostazioni e-mail seguendo le istruzioni, selezionare Avvia.

2 Nel campo A premere per selezionare i destinatari o i gruppi nella Rubrica oppure digitare il numero di telefono o l'indirizzo e-mail del destinatario. Per separare i destinatari con un punto e virgola (;), premere \* . È possibile anche copiare e incollare il numero e l'indirizzo dagli Appunti.

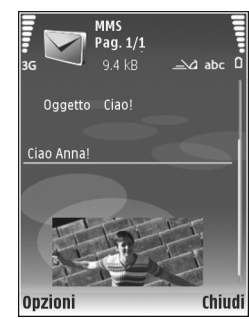

- 3 Nel campo Oggetto immettere l'oggetto del messaggio multimediale o del messaggio e-mail. Per cambiare i campi che sono visibili, selezionare Opzioni > Campi indirizzi.
- 4 Scrivere il testo nel campo del messaggio. Per inserire un modello, selezionare Opzioni > Inserisci o Inserisci oggetto > Modello.

Per modificare il formato in cui vengono salvati i video registrati, consultare "Impostazioni video", pag. 29.

- 6 Per scattare una nuova foto o registrare un audio o un video per un MMS, selezionare Inserisci nuovo > Immagine, Clip audio o Clip video. Per inserire una nuova pagina al messaggio, selezionare Pagina. Per vedere come appare il messaggio multimediale, selezionare Opzioni > Anteprima.
- 7 Per aggiungere un allegato a un messaggio e-mail, selezionare Opzioni > Inserisci > Foto, Clip audio, Clip video o Nota. Gli allegati e-mail sono contrassegnati da ①.
  - Suggerimento: Per inviare altri tipi di file come allegati, aprire l'applicazione appropriata e selezionare Opzioni > Invia > Via e-mail, se disponibile.
- 8 Per inviare il messaggio, selezionare Opzioni > Invia oppure premere .

Nota: Il dispositivo potrebbe indicare che il messaggio è stato inviato al numero telefonico del centro servizi messaggi programmato sul dispositivo. Il dispositivo potrebbe non indicare che il messaggio è stato inoltrato alla destinazione desiderata. Per ulteriori informazioni sui servizi SMS, rivolgersi all'operatore della rete.

Il dispositivo supporta l'invio di messaggi di testo con un numero di caratteri superiore al limite per un singolo messaggio. I messaggi più lunghi verranno suddivisi e inviati in due o più messaggi in serie che verranno addebitati di conseguenza dal proprio operatore. I caratteri che usano accenti o altri segni e i caratteri di alcune lingue occupano più spazio e limitano ulteriormente il numero di caratteri che possono essere inviati con un singolo messaggio.

l messaggi e-mail vengono inseriti automaticamente nella cartella In uscita prima dell'invio. Se l'invio non riesce, il messaggio e-mail rimarrà nella cartella In uscita con lo stato Non inviato.

Suggerimento: È possibile combinare foto, video, audio e testo in una presentazione e inviarla in un messaggio multimediale. Avviare la creazione di un messaggio multimediale e selezionare Opzioni > Crea presentazione. Questa impostazione è disponibile solo se l'opzione Mod. creazione MMS è impostata su Assistita o Libera. Consultare "Messaggi multimediali", pag. 58.

#### Ricevere impostazioni e-mail e MMS

È possibile ricevere le impostazioni tramite SMS dal fornitore di servizi. Consultare "Dati e impostazioni", pag. 54. Per la disponibilità e la sottoscrizione di servizi di connessione dati, rivolgersi al fornitore di servizi. Attenersi alle istruzioni del fornitore di servizi.

#### Immettere manualmente le impostazioni MMS

- Premere *G* , selezionare Strumenti > Impostaz. > Connessione > Punti di accesso e definire le impostazioni di un punto di accesso MMS. Consultare "Connessione", pag. 129.
- 2 Premere *Q* , selezionare Messaggi > Opzioni > Impostazioni > Msg. multim. > Punto accesso in uso e il punto di accesso creato come connessione preferita. Consultare anche "Messaggi multimediali", pag. 58.

Per inviare, ricevere, recuperare, inoltrare messaggi e-mail e rispondere ad essi, è necessario effettuare quanto segue:

- Configurare in modo corretto un punto di accesso Internet (IAP). Consultare "Connessione", pag. 129.
- Definire in modo corretto le impostazioni e-mail. Se si seleziona Casella e-mail nella vista principale Messaggi e non è stato impostato l'account e-mail, verrà chiesto di effettuare tale operazione. Per avviare la creazione delle impostazioni e-mail seguendo le istruzioni, selezionare Avvia. Consultare anche "E-mail", pag. 59. È necessario disporre di un account e-mail separato. Attenersi alle istruzioni fornite dalla casella e-mail

remota e dal fornitore di servizi Internet (ISP).

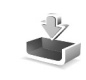

#### Ricevuti – ricevere messaggi

In Ricevuti 📩 indica un SMS non letto, 🤖 un MMS non letto, 📊 i dati ricevuti tramite una connessione a infrarossi e 🚯 i dati ricevuti tramite una connessione Bluetooth.

Alla ricezione di un messaggio, in modalità standby vengono visualizzate l'icona e l'indicazione 1 nuovo messaggio. Per aprire il messaggio, selezionare Visualiz.. Per aprire un messaggio in Ricevuti, premere .

Per rispondere a un messaggio ricevuto, selezionare Opzioni > Rispondi.

Per stampare un SMS o MMS su una stampante BPP (Basic Print Profile) compatibile dotata di connettività Bluetooth (ad esempio HP Deskjet 450 Mobile Printer o HP Photosmart 8150), selezionare Opzioni > Stampa.

#### Messaggi multimediali

Importante: Fare attenzione durante l'apertura dei messaggi. Gli oggetti inclusi nei messaggi multimediali potrebbero contenere software pericolosi o essere altrimenti dannosi per il proprio dispositivo o PC.

È possibile ricevere una notifica secondo cui un messaggio multimediale ricevuto è stato salvato nel centro servizi MMS. Per avviare il recupero del messaggio nel dispositivo tramite una connessione dati a pacchetto, selezionare Opzioni > Recupera.

All'apertura di un messaggio multimediale (\*) verranno visualizzati un'immagine e un messaggio. L'indicatore : appare se è incluso l'audio, mentre l'indicatore : appare se è incluso un video. Per riprodurre l'audio o il video, selezionare l'indicatore.

Per visualizzare gli oggetti multimediali inclusi nel messaggio multimediale, selezionare Opzioni > Oggetti.

Se il messaggio include una presentazione multimediale, appare l'indicatore 🔊. Per riprodurre la presentazione, selezionare l'indicatore.

#### Dati e impostazioni

ll dispositivo può ricevere molti tipi di messaggi contenenti dati (📷 ):

Messaggio di configurazione – È inoltre possibile ricevere le impostazioni in un messaggio di configurazione inviato dal fornitore di servizi o dal reparto responsabile della gestione delle informazioni aziendali. Per salvare le impostazioni, selezionare Opzioni > Salva.

Biglietto da visita – Per salvare le informazioni nella Rubrica, selezionare Opzioni > Salva bigl. da visita. l certificati o i file audio eventualmente allegati non verranno salvati.

Tono di chiamata – Per disattivare il tono di chiamata, selezionare Opzioni > Salva.

Logo operat. – Per visualizzare il logo in modalità standby anziché l'identificativo dell'operatore della rete, selezionare Opzioni > Salva.

Voce dell'agenda – Per salvare l'invito, selezionare Opzioni > Salva in Agenda.

Msg. Web – Per salvare il preferito nell'elenco dei preferiti Web, selezionare Opzioni > Aggiungi a preferiti. Se il messaggio contiene sia impostazioni per il punto di accesso che preferiti, per salvare i dati selezionare Opzioni > Salva tutto.

Notifica e-mail – Indica il numero di nuovi messaggi e-mail presenti nella casella e-mail remota. Una notifica estesa può elencare informazioni più dettagliate.

#### Messaggi di informazioni Web

I messaggi di informazioni Web (\*) sono notifiche di notizie o di altre informazioni e possono contenere un SMS o un collegamento. Per la disponibilità e la sottoscrizione, rivolgersi al proprio fornitore di servizi.

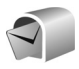

# Casella e-mail

Se si seleziona Casella e-mail e non è stato impostato l'account e-mail, verrà chiesto di effettuare tale operazione. Per avviare la creazione delle impostazioni e-mail seguendo le istruzioni, selezionare Avvia. Consultare anche "E-mail", pag. 59.

Quando si crea una nuova casella e-mail, il nome assegnato alla casella sostituirà automaticamente Casella e-mail nella vista principale di Messaggi È possibile disporre di un massimo di sei caselle e-mail.

#### Aprire la casella e-mail

Quando si apre la casella e-mail, viene chiesto se si desidera stabilire una connessione (Connettersi alla casella e-mail?).

Per connettersi alla casella e-mail e recuperare le intestazioni dei messaggi o i messaggi nuovi, selezionare Sì. Quando si visualizzano messaggi in linea, si è connessi a una casella e-mail remota tramite una connessione dati continua. Consultare anche "Connessione", pag. 129.

Per visualizzare non in linea i messaggi e-mail recuperati in precedenza, selezionare No. Quando i messaggi e-mail vengono visualizzati non in linea, il dispositivo non è connesso alla casella e-mail remota.

#### Recuperare messaggi e-mail

In modalità offline selezionare Opzioni > Connetti per stabilire una connessione a una casella e-mail remota.

- Importante: Fare attenzione durante l'apertura dei messaggi. Gli oggetti inclusi nei messaggi di posta elettronica potrebbero contenere software pericolosi o essere altrimenti dannosi per il proprio dispositivo o PC.
- 1 Con una connessione a una casella e-mail remota attiva, selezionare Opzioni > Rec. msgg. e-mail, quindi:

Nuovi – per recuperare tutti i nuovi messaggi e-mail. Selezionati – per recuperare solo i messaggi e-mail selezionati.

Tutti – per recuperare tutti i messaggi dalla casella e-mail.

Per interrompere il recupero dei messaggi, selezionare Annulla.

2 Dopo aver recuperato i messaggi e-mail, è possibile continuare a visualizzarli in linea oppure selezionare Opzioni > Disconnetti per chiudere la connessione e visualizzare non in linea i messaggi e-mail. Indicatori dello stato del messaggio e-mail: i In nuovo messaggio e-mail (modalità non in linea o in linea) non è stato recuperato nel dispositivo. Il nuovo messaggio e-mail è stato recuperato nel dispositivo.

ll messaggio e-mail è stato letto e non è stato recuperato nel dispositivo.

ll messaggio e-mail è stato letto.

L'intestazione del messaggio e-mail è stata letta e il contenuto è stato eliminato dal dispositivo.

3 Per aprire un messaggio e-mail, premere . Se il messaggio e-mail non è stato recuperato, in modalità non in linea verrà chiesto se si desidera recuperare il messaggio dalla casella e-mail.

Per visualizzare allegati e-mail, aprire un messaggio con il simbolo dell'allegato 🕡 e selezionare Opzioni > Allegati. Se il simbolo dell'allegato è disattivato, significa che l'allegato non è stato recuperato nel dispositivo; selezionare Opzioni > Recupera.

È anche possibile ricevere richieste di riunione nella casella e-mail. Consultare "Richieste di riunione" e "Creare voci dell'Agenda", rispettivamente alle pagine 80 e 79.

Per stampare un messaggio e-mail su una stampante BPP (Basic Print Profile) compatibile dotata di connettività Bluetooth (ad esempio HP Deskjet 450 Mobile Printer o HP Photosmart 8150), selezionare Opzioni > Stampa.

#### Recuperare messaggi e-mail automaticamente

Per recuperare i messaggi automaticamente, selezionare Opzioni > Impostazioni e-mail >

Recupero automatico > Recupero intestaz. > Sempre attivo o Solo propria rete e specificare il momento e la frequenza del recupero.

Se si imposta il dispositivo per il recupero automatico dei messaggi e-mail, si provoca la trasmissione di grandi quantità di dati sulla rete del proprio fornitore di servizi. Rivolgersi al proprio operatore di rete per informazioni sulle tariffe della trasmissione dati.

#### Eliminare messaggi e-mail

Per eliminare il contenuto di un messaggio e-mail dal dispositivo conservandolo nella casella e-mail remota, selezionare Opzioni > Elimina. In Elimina msg. da: selezionare Solo telefono.

Il dispositivo esegue il mirroring delle intestazioni e-mail nella casella e-mail remota. Sebbene il contenuto del messaggio venga eliminato, l'intestazione del messaggio e-mail rimane nel dispositivo. Per rimuovere anche l'intestazione, è necessario eliminare il messaggio e-mail dalla casella e-mail remota, quindi eseguire di nuovo una connessione dal dispositivo alla casella e-mail remota per aggiornare lo stato.

Per eliminare un messaggio e-mail dal dispositivo e dalla casella e-mail remota, selezionare Opzioni > Elimina. In Elimina msg. da: selezionare Telefono e server.

In modalità non in linea il messaggio e-mail verrà eliminato innanzitutto dal dispositivo. Nel corso della successiva connessione alla casella e-mail verrà eliminato automaticamente da quest'ultima. Se si utilizza il protocollo POP3, i messaggi contrassegnati per l'eliminazione verranno rimossi solo dopo la chiusura della connessione alla casella e-mail remota.

Per annullare l'eliminazione di un messaggio e-mail dal dispositivo e dal server, selezionare un messaggio contrassegnato per l'eliminazione nel corso della successiva connessione ((a) e scegliere Opzioni > Annulla eliminazione.

#### Disconnettersi dalla casella e-mail

In modalità in linea, per terminare la connessione dati alla casella e-mail remota, selezionare Opzioni > Disconnetti.

# Visualizzare messaggi su una carta SIM

Per visualizzare i messaggi SIM, è necessario copiarli in una cartella del dispositivo.

- Nella vista principale Messaggi selezionare Opzioni > Messaggi SIM.
- 2 Scegliere Opzioni > Seleziona/Deselez. > Seleziona o Seleziona tutto per selezionare i messaggi.

- **3** Selezionare Opzioni > Copia. Verrà visualizzato un elenco di cartelle.
- 4 Per avviare la copia, selezionare una cartella, quindi OK. Per visualizzare i messaggi, aprire la cartella.

## Impostazioni per i messaggi

Compilare tutti i campi contrassegnati con Obbligatorio o con un asterisco rosso. Attenersi alle istruzioni del fornitore di servizi. È anche possibile ricevere le impostazioni dal fornitore di servizi tramite un messaggio di configurazione.

Alcuni o tutti i punti di accesso o i centri servi messaggi potrebbero essere già stati definiti dal fornitore di servizi e potrebbe non essere possibile cambiarli, crearli, modificarli o rimuoverli.

#### SMS

Premere **(**) , selezionare Messaggi > Opzioni > Impostazioni > SMS e scegliere una delle seguenti opzioni:

Centri servizi SMS – Modificare le impostazioni del centro servizi SMS.

Centro SMS attivo – Selezionare il centro servizi SMS da utilizzare per la consegna di SMS.

Codifica caratteri – Per usare la funzione di conversione dei caratteri in un altro sistema di codifica quando disponibile, selezionare Supporto ridotto.

Rapporto ricezione – Selezionare se si desidera che la rete invii i rapporti relativi alla consegna dei messaggi (servizio di rete).

Validità messaggio – Selezionare per quanto tempo il centro servizi SMS dovrà continuare a inviare il messaggio se il primo tentativo fallisce (servizio di rete). Se non è possibile raggiungere il destinatario entro il periodo di validità, il messaggio verrà eliminato dal centro servizi SMS.

Msg. inviato come – Cambiare questa opzione solo se si è sicuri che il centro servizi SMS sia in grado di convertire gli SMS negli altri formati. Rivolgersi al proprio fornitore di servizi.

Conness. preferita – Selezionare la connessione utilizzata per l'invio degli SMS: Rete GSM o dati a pacchetto, se tale tecnologia è supportata dalla rete. Consultare "Connessione", pag. 129.

Risp. stesso centro – Scegliere se si desidera inviare la risposta utilizzando lo stesso numero del centro servizi SMS (servizio di rete).

#### Messaggi multimediali

Premere 49 , selezionare Messaggi > Opzioni > Impostazioni > Msg. multimediale e scegliere una delle seguenti opzioni:

Dimensioni immagine – Consente di definire la dimensione dell'immagine in un messaggio multimediale: Originale (disponibile solo quando l'opzione Mod. creazione MMS è impostata su Assistita o Libera), Piccola o Grande.

Mod. creazione MMS – Se si seleziona Assistita, verrà visualizzato un avviso quando si tenterà di inviare un messaggio che potrebbe non essere supportato dal destinatario. Selezionare Limitata per impedire l'invio di messaggi che potrebbero non essere supportati dal dispositivo.

Punto accesso in uso – Selezionare il punto di accesso utilizzato come connessione preferita per il centro servizi messaggi multimediali.

Recupero MMS – Specificare la modalità in cui si desidera ricevere gli MMS. Per ricevere gli MMS automaticamente nella propria rete, selezionare Aut. in propria rete. All'esterno della propria rete una notifica segnalerà che è possibile recuperare un messaggio multimediale nel centro servizi MMS. All'esterno della propria rete potrebbe essere più costoso inviare e ricevere messaggi multimediali.

Selezionando Recupero MMS > Sempre automatico, nel dispositivo verrà attivata automaticamente una connessione dati a pacchetto per recuperare il messaggio sia all'interno che all'esterno della propria rete.

Consenti msgg. anon. – Scegliere se si desidera rifiutare messaggi provenienti da un mittente anonimo.

Ricezione pubblicità – Specificare se si desidera ricevere o meno messaggi multimediali pubblicitari.

Ricezione rapporto – Scegliere se si desidera visualizzare nel registro lo stato del messaggio inviato (servizio di rete). È possibile che un rapporto di consegna di un messaggio multimediale inviato a un indirizzo e-mail non venga ricevuto.

Nega invio rapporti – Scegliere se si desidera impedire al dispositivo l'invio di rapporti di consegna dei messaggi multimediali ricevuti.

Validità messaggio – Selezionare per quanto tempo il centro servizi SMS dovrà continuare a inviare il messaggio se il primo tentativo fallisce (servizio di rete). Se non è possibile raggiungere il destinatario entro il periodo di validità, il messaggio verrà eliminato dal centro servizi SMS.

#### E-mail

Premere **£**9 , quindi selezionare Messaggi > Opzioni > Impostazioni > E-mail, quindi:

Caselle e-mail – Selezionare una casella e-mail per modificare le seguenti impostazioni: Connessione, Impostazioni utente, Impostaz. recupero e Recupero automatico.

Casella e-mail in uso – Selezionare la casella e-mail da utilizzare per l'invio di messaggi.

Per creare una nuova casella e-mail, selezionare Opzioni > Nuova cas. e-mail nella vista principale della casella e-mail.

#### Connessione

Per modificare le impostazioni per il messaggio e-mail ricevuto, selezionare E-mail in arrivo, quindi:

Nome utente – Immettere il proprio nome utente, assegnato dal fornitore di servizi.

Password – Inserire la password. Se questo campo viene lasciato vuoto, verrà chiesto di inserire la password quando si tenterà di connettersi alla casella e-mail remota.

Serv. e-mail in arrivo - Immettere l'indirizzo IP o il nome host del server di ricezione dei messaggi e-mail. P.to accesso in uso – Selezionare un punto di accesso Internet. Consultare "Connessione", pag. 129.

Nome casella e-mail – Immettere un nome per la casella e-mail.

Tipo casella e-mail – Consente di definire il protocollo e-mail consigliato dal fornitore di servizi della casella e-mail remota. Le opzioni sono POP3 e IMAP4. Questa impostazione può essere selezionata una sola volta e non può essere modificata dopo il salvataggio o una volta usciti dalle impostazioni della casella e-mail. Se si utilizza il protocollo POP3, i messaggi e-mail non verranno aggiornati automaticamente in modalità in linea. Per visualizzare gli ultimi messaggi e-mail, disconnettersi ed effettuare una nuova connessione alla casella e-mail.

Protezione (porte) – Selezionare l'opzione desiderata per proteggere la connessione alla casella e-mail remota.

Porta - Consente di definire una porta per la connessione.

Acc. protetto (APOP) (solo per POP3) – Opzione utilizzata con il protocollo POP3 per crittografare l'invio di password al server e-mail remoto durante la connessione alla casella e-mail.

Per modificare le impostazioni per il messaggio e-mail da inviare, selezionare E-mail in uscita, quindi:

Proprio indir. e-mail – Immettere l'indirizzo e-mail assegnato dal fornitore di servizi. Le risposte ai messaggi inviati vengono recapitate a questo indirizzo.

Serv. e-mail in uscita – Immettere l'indirizzo IP o il nome host del server di ricezione dei messaggi e-mail. Sarà possibile utilizzare solo il server in uscita del fornitore di servizi. Rivolgersi al proprio operatore per ulteriori informazioni.

P.to accesso in uso – Selezionare un punto di accesso Internet. Consultare "Connessione", pag. 129.

Le impostazioni di Nome utente, Password, Protezione (porte) e Porta sono simili a quelle in E-mail in arrivo.

#### Impostazioni utente

Nome utente – Immettere il proprio nome. Il nome sostituisce l'indirizzo e-mail nel dispositivo del destinatario quando il dispositivo supporta questa funzione.

Invia messaggio – Consente di definire la modalità di invio dei messaggi e-mail dal dispositivo. Selezionare Immediato affinché il dispositivo si connetta alla casella e-mail quando si sceglie Invia messaggio. Se si seleziona Alla conn. succes., il messaggio e-mail verrà inviato quando la connessione alla casella e-mail remota sarà disponibile. Invia copia a sé – Selezionare se si desidera salvare una copia del messaggio e-mail nella casella e-mail remota e all'indirizzo specificato in Proprio indir. e-mail.

Includi firma – Selezionare questa opzione se si desidera allegare una firma ai messaggi e-mail.

Avvisi nuovi e-mail – Selezionare questa opzione se si desidera ricevere le segnalazioni relative alla ricezione nuovi messaggi e-mail, ovvero un tono e una nota, all'arrivo di nuovi messaggi nella casella e-mail.

Codifica predefinita – Selezionare un'altra codifica in base alla lingua.

#### Impostaz. recupero

E-mail da recuperare – Consente di definire quali parti dei messaggi e-mail recuperare: Solo intestazioni, Lim. dim. (solo POP3) o Msgg. e allegati (solo POP3).

Quantità da recuper. – Consente di definire la quantità di nuovi messaggi da recuperare nella casella e-mail.

Perc. cartella IMAP4 (solo per IMAP4) – Consente di specificare il percorso delle cartelle di cui si deve effettuare la sottoscrizione.

Sottoscriz. cartelle (solo per IMAP4) – Consente di effettuare la sottoscrizione di altre cartelle nella casella e-mail remota e recuperare il contenuto di tali cartelle.

#### **Recupero automatico**

Recupero intestaz. – Scegliere se si desidera recuperare automaticamente i nuovi messaggi e-mail. È possibile specificare il momento e la frequenza del recupero.

Se si imposta il dispositivo per il recupero automatico dei messaggi e-mail, si provoca la trasmissione di grandi quantità di dati sulla rete del proprio fornitore di servizi. Rivolgersi al proprio operatore di rete per informazioni sulle tariffe della trasmissione dati.

#### Messaggi di informazioni Web

Premere **G** , quindi selezionare Messaggi > Opzioni > Impostazioni > Messaggio di informazioni. Specificare se si desidera ricevere messaggi di informazioni. Se si desidera configurare l'attivazione automatica del browser e l'avvio di una connessione di rete per recuperare il contenuto al momento della ricezione di un messaggio di informazioni, selezionare Scarica messaggi > Automaticamente.

#### Cell broadcast

Per gli argomenti disponibili e i relativi numeri, rivolgersi al fornitore di servizi. Premere *G* , selezionare Messaggi > Opzioni > Impostazioni > Cell broadcast e scegliere una delle seguenti opzioni:

Ricezione - Scegliere se ricevere messaggi Cell broadcast.

Lingua – Selezionare le lingue in cui si desidera ricevere i messaggi: Tutte, Selezionate o Altre.

Rileva argomento – Scegliere se si desidera che venga eseguita la ricerca automatica di nuovi numeri di argomenti da salvare senza nome nell'elenco degli argomenti.

#### Altro

Premere 49 , selezionare Messaggi > Opzioni > Impostazioni > Altro e scegliere una delle seguenti opzioni:

Salva msgg. inviati – Scegliere se salvare una copia di SMS, messaggi multimediali o messaggi e-mail inviati alla cartella Inviati.

Nr. messaggi salvati – Consente di definire la quantità di messaggi da salvare contemporaneamente nella cartella Inviati. Il limite predefinito è 20 messaggi. Al raggiungimento di tale limite, il messaggio meno recente verrà eliminato.

Memoria in uso – Se nel dispositivo è inserita una memory card compatibile, selezionare Memoria telefono o Memory card per salvare i messaggi.

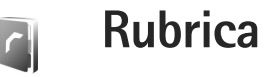

Premere **1**9 e selezionare **Rubrica**. In **Rubrica** è possibile aggiungere a una scheda Rubrica un tono di chiamata personale o una miniatura. È possibile creare gruppi di schede che consentano di inviare SMS o messaggi e-mail a più destinatari contemporaneamente. Infine è possibile aggiungere i biglietti da visita ricevuti. Consultare "Dati e impostazioni", pag. 54. Le informazioni della Rubrica possono essere inviate o ricevute solo tra dispositivi compatibili.

#### Salvare nomi e numeri

- 1 Selezionare Opzioni > Nuova scheda.
- 2 Compilare i campi desiderati e selezionare Fine.

Per modificare le schede della Rubrica, selezionare la scheda desiderata e scegliere Opzioni > Modifica.

☆ Suggerimento: per stampare le schede della rubrica su una stampante BPP (Basic Print Profile) compatibile dotata di connettività Bluetooth (ad esempio HP Deskjet 450 Mobile Printer o HP Photosmart 8150), selezionare Opzioni > Stampa.

Per eliminare una scheda della Rubrica, selezionarla e premere **(**. Per eliminare più schede

⇒ Suggerimento: Per aggiungere e modificare le schede della Rubrica, utilizzare Nokia Contacts Editor, disponibile in Nokia PC Suite.

Per allegare una miniatura a una scheda della Rubrica, aprire la scheda desiderata e selezionare Opzioni > Modifica > Opzioni > Aggiungi miniatura. La miniatura verrà visualizzata sul display principale quando il contatto registrato nella scheda Rubrica chiama.

Suggerimento: La funzione di chiamata rapida è un modo pratico per chiamare i numeri usati più di frequente. È possibile assegnare tasti di chiamata rapida a otto numeri telefonici. Consultare "Chiamata rapida", pag. 68.

Suggerimento: Per inviare informazioni della Rubrica, selezionare la scheda che si desidera inviare. Selezionare Opzioni > Invia > Via SMS, Via MMS, Via e-mail (se è definita una casella e-mail), Via Bluetooth o Via infrarossi. Consultare "Messaggi" e "Inviare dati", rispettivamente alle pagine 48 e 102.

Per aggiungere una scheda a un gruppo, selezionare Opzioni > Aggiungi a gruppo: (disponibile solo se è stato creato un gruppo). Consultare "Creare gruppi nella Rubrica", pag. 65.

Per visualizzare il numero di schede, gruppi e la quantità di memoria disponibile nella Rubrica, selezionare Opzioni > Info Rubrica.

#### Numeri e indirizzi predefiniti

A una scheda Rubrica è possibile assegnare numeri o indirizzi predefiniti. In tal modo, se un contatto ha diversi numeri o indirizzi, sarà possibile chiamare o inviare facilmente un messaggio utilizzando un numero o un indirizzo specifico. Il numero predefinito viene utilizzato anche nella chiamata a riconoscimento vocale.

- Selezionare una delle schede della Rubrica e premere ().
- 2 Selezionare Opzioni > Numeri predefiniti.
- 3 Selezionare una scheda a cui si desidera aggiungere un numero o un indirizzo, quindi scegliere Assegna.
- 4 Selezionare un numero o un indirizzo da impostare come predefinito.

Nella scheda Rubrica il numero o l'indirizzo predefinito è sottolineato.

# **Copiare schede Rubrica**

Per copiare nomi e numeri da una carta SIM al dispositivo, premere 49 e selezionare Rubrica > Opzioni > Schede SIM > Rubrica SIM. Selezionare i nomi da copiare, quindi Opzioni > Copia nella Rubrica.

Per copiare le schede nella carta SIM, premere *§* e selezionare Rubrica. Selezionare i nomi da copiare, quindi Opzioni > Copia in rubrica SIM oppure Opzioni > Copia > Nella directory SIM. Verranno copiati soltanto i campi della scheda Rubrica supportati dalla carta SIM.

Suggerimento: È possibile sincronizzare le schede della rubrica in un PC compatibile con Nokia PC Suite.

#### Rubrica SIM e servizi

Per la disponibilità e le informazioni sui servizi delle carte SIM, rivolgersi al rivenditore della carta SIM, ad esempio l'operatore della rete o altri fornitori di servizi.

Premere () quindi selezionare Rubrica > Opzioni > Schede SIM > Rubrica SIM per visualizzare i nomi e i numeri presenti sulla carta SIM. Nella Rubrica SIM è possibile aggiungere, modificare o copiare numeri nelle schede Rubrica ed è possibile effettuare chiamate.

Per visualizzare l'elenco dei numeri consentiti, selezionare Opzioni > Schede SIM > Rubrica n. consentiti. Questa impostazione è disponibile solo se è supportata dalla carta SIM.

Per limitare le chiamate in uscita ai soli numeri di telefono selezionati, scegliere Opzioni > Attiva n. consentiti. Per aggiungere nuovi numeri all'elenco dei numeri consentiti, selezionare Opzioni > Nuova scheda SIM. Per queste funzioni è necessario il codice PIN2.

Quando si utilizzano i Numeri consentiti, non è possibile effettuare connessioni dati a pacchetto, tranne che per l'invio di SMS. In questo caso, è necessario che il numero del centro servizi messaggi e il numero di telefono del destinatario siano inclusi nell'elenco dei numeri consentiti.

Quando è attiva l'opzione per le sole chiamate a numeri consentiti, è comunque possibile chiamare il numero di emergenza programmato sul dispositivo.

#### Aggiungere toni di chiamata per le schede Rubrica

Quando si riceve una chiamata dal nominativo di una scheda Rubrica o di un gruppo, il dispositivo riproduce il tono di chiamata scelto (se il numero del chiamante viene trasmesso e viene riconosciuto dal dispositivo).

Premere 

 per aprire una scheda della rubrica
 o passare all'elenco dei gruppi e selezionare un gruppo.

- 2 Selezionare Opzioni > Tono di chiamata. Verrà visualizzato un elenco di toni di chiamata.
- **3** Scegliere il tono di chiamata da utilizzare per la singola scheda o il gruppo selezionato.

Per rimuovere il tono di chiamata, selezionare Tono predefinito dall'elenco dei toni di chiamata.

## Creare gruppi nella Rubrica

- 1 Nella Rubrica premere 🕞 per visualizzare l'elenco dei gruppi.
- 2 Selezionare Opzioni > Nuovo gruppo.
- **3** Specificare un nome per il gruppo o usare il nome predefinito e selezionare OK.
- 4 Aprire il gruppo e selezionare Opzioni > Aggiungi scheda.
- 5 Selezionare una scheda e premere per contrassegnarla. Per aggiungere più schede contemporaneamente, ripetere l'azione su tutte le schede che si desidera aggiungere.
- 6 Selezionare OK per aggiungere le schede al gruppo.

Per rinominare un gruppo, selezionare Opzioni > Rinomina, immettere il nuovo nome e scegliere OK.

#### Rimuovere schede da un gruppo

- 1 Nell'elenco dei gruppi aprire il gruppo da modificare.
- 2 Selezionare la scheda, quindi Opzioni > Rimuovi da gruppo.
- 3 Selezionare Sì per rimuovere la scheda dal gruppo.
- ☆ Suggerimento: Per verificare a quali gruppi appartiene una scheda Rubrica, selezionarla e scegliere Opzioni > Gruppi di apparten..

# Effettuare chiamate

## Chiamate vocali

✓ Suggerimento: Per aumentare o diminuire il volume durante una chiamata, premere ⊙ o ⊙.

È possibile effettuare chiamate vocali in modalità Pieghevole aperto e in modalità Visualizzazione. Consultare "Modalità", pag. 13.

 Per iniziare una chiamata vocale, in modalità Pieghevole aperto, immettere il numero di telefono in modalità standby, incluso il prefisso. Per rimuovere un numero, premere C.

Per effettuare chiamate internazionali, premere due volte **\*** per visualizzare il carattere **+** che sostituisce il codice di accesso internazionale, quindi comporre il prefisso del paese, il prefisso della città (eventualmente omettendo lo zero iniziale) e infine il numero di telefono.

- 2 Premere L per chiamare il numero.
- 3 Premere *⊐* o chiudere il cover per terminare la chiamata o annullarne il tentativo.

La pressione di 📁 comporta sempre la conclusione di una chiamata, anche se è attiva un'altra applicazione.

Per effettuare una chiamata dalla Rubrica, premere 49 e selezionare Rubrica. Selezionare il nome desiderato oppure immettere le prime lettere del nome nel campo di ricerca. Verranno elencate le schede corrispondenti. Per chiamare, premere \_\_\_\_. Selezionare il tipo di chiamata Chiamata vocale.

È necessario copiare le schede della carta SIM nella Rubrica prima di potere effettuare questo tipo di chiamata. Consultare "Copiare schede Rubrica", pag. 64.

Per chiamare la segreteria telefonica (servizio di rete), tenere premuto **1** in modalità standby. Consultare anche "Deviazioni", pag. 136.

Suggerimento: Per cambiare il numero della propria segreteria telefonica, premere ♀ e selezionare Strumenti > Segr. tel. > Opzioni > Cambia numero. Immettere il numero (ricevuto dal fornitore di servizi) e selezionare OK.

Per chiamare uno degli ultimi numeri digitati in modalità standby, premere L. Selezionare il numero desiderato e premere L per chiamarlo.

#### Chiamata in conferenza

- Effettuare una chiamata al primo partecipante.
- 2 Per effettuare una chiamata a un altro partecipante, selezionare Opzioni > Nuova chiamata. La prima chiamata verrà automaticamente messa in attesa.
- 3 Dopo la risposta alla nuova chiamata, per unirsi ai partecipanti nella chiamata in conferenza, selezionare Opzioni > Conferenza.

Per aggiungere un nuovo partecipante, ripetere il punto 2 e selezionare Opzioni > Conferenza > Aggiungi a confer.. Il dispositivo permette di effettuare chiamate in conferenza con un massimo di sei partecipanti, incluso l'utente. Per instaurare una conversazione privata con uno dei partecipanti, selezionare Opzioni > Conferenza > Privata. Selezionare un partecipante e scegliere Privata. La chiamata in conferenza verrà messa in attesa e gli altri partecipanti potranno continuare a conversare tra loro. Al termine della conversazione privata selezionare Opzioni > Aggiungi a confer. per tornare alla chiamata in conferenza. Per escludere un partecipante, selezionare Opzioni > Conferenza > Scollega partecip., scegliere il nominativo desiderato e infine Scollega.

Per terminare la chiamata in conferenza attiva, premere

#### Chiamata rapida

Per attivare la chiamata rapida, premere 49 e selezionare Strumenti > Impostaz. > Chiamata > Chiamata rapida > Sì.

Per associare un numero di telefono a uno dei tasti di chiamata rapida (2 - 9), premere 49 e selezionare Strumenti > Ch. rapida. Selezionare il tasto a cui si desidera associare il numero di telefono e scegliere Opzioni > Assegna. 1 è riservato alla segreteria telefonica.

Per chiamare in modalità standby, premere il tasto di chiamata rapida e  $\carcel{eq:chiamare}$  .

#### Chiamata a riconoscimento vocale

Il dispositivo supporta i comandi vocali avanzati. I comandi vocali avanzati non dipendono dalla voce di chi parla, pertanto non è necessario registrare nomi vocali in anticipo. Il dispositivo crea un nome vocale per le voci della Rubrica e lo raffronta con il nome vocale pronunciato. Il riconoscimento vocale nel dispositivo si basa sul tono di voce dell'utente principale per riconoscere meglio i comandi vocali.

Il nome vocale associato a un contatto corrisponde al nome o al soprannome salvato nella scheda Rubrica. Per ascoltare il nome vocale sintetizzato, aprire una scheda Rubrica e selezionare Opzioni > Riproduci nome voc..

#### Effettuare una chiamata con un nome vocale

Nota: L'uso dei nomi vocali potrebbe rivelarsi difficile in un ambiente rumoroso o durante un'emergenza; pertanto, non confidare mai esclusivamente nella chiamata a riconoscimento vocale.

Quando si utilizza la chiamata a riconoscimento vocale, l'altoparlante è in funzione. Tenere il dispositivo a una breve distanza quando si pronuncia il nome vocale.

- Per iniziare una chiamata a riconoscimento vocale, nella modalità standby, tenere premuto il tasto di selezione destro. Se si utilizza un auricolare compatibile dotato di tasto dell'auricolare, tenere premuto tale tasto per avviare la chiamata a riconoscimento vocale.
- 2 Verrà emesso un segnale breve e verrà visualizzato il messaggio Pronunciare nome adesso. Pronunciare chiaramente il nome o il soprannome salvato nella scheda Rubrica.
- 3 Verrà riprodotto un nome vocale sintetizzato relativo al contatto riconosciuto nella lingua impostata per il dispositivo e verranno visualizzati il nome e il numero. Dopo un timeout di 2,5 secondi il dispositivo comporrà il numero.

Se il contatto riconosciuto non è corretto, selezionare Succ. per visualizzare un elenco di altre voci corrispondenti oppure Esci per annullare la chiamata a riconoscimento vocale.

Se per il nome sono memorizzati diversi numeri, verrà selezionato il numero predefinito, se è stato impostato. Altrimenti, verrà selezionato il primo numero disponibile tra i seguenti: Cellulare, Cellulare (ab.), Cellulare (uff.), Telefono, Telefono (ab.) e Telefono (uff.).

# Chiamate video

È possibile effettuare chiamate video in modalità Pieghevole aperto e in modalità Visualizzazione. Consultare "Modalità", pag. 13.

Per le chiamate video in vivavoce, utilizzare la modalità Visualizzazione.

Quando si effettua una chiamata video, il chiamante può vedere in tempo reale il destinatario della chiamata e viceversa. L'immagine video dal vivo o quella acquisita dalla fotocamera presente nel dispositivo del chiamante verrà visualizzata sul display del destinatario.

Per effettuare e ricevere una chiamata video è necessario che il dispositivo del chiamante e del ricevente disponga di una carta USIM e si trovi nell'area di copertura di una rete UMTS. Per la disponibilità e la sottoscrizione dei servizi di chiamata video, rivolgersi al fornitore di servizi. Una chiamata video è possibile soltanto tra due interlocutori e può essere effettuata verso un telefono cellulare o un client ISDN compatibile. Non è possibile effettuare chiamate video se è attiva un'altra chiamata vocale, video o dati.

#### lcone:

non si ricevono video (il destinatario non invia video o la rete non li trasmette).

Il chiamante ha configurato il proprio dispositivo in modo che non invii video. Per inviare invece un'immagine statica, consultare "Effettuare chiamate", pag. 128.

- Per iniziare una chiamata video in modalità Pieghevole aperto, immettere il numero di telefono in modalità standby oppure selezionare Rubrica e scegliere una scheda.
- 2 Selezionare Opzioni > Chiamata video.

Se si desidera effettuare una chiamata video in vivavoce, attivare la modalità Visualizzazione dopo che il destinatario ha risposto alla chiamata.

L'avvio di una chiamata video può richiedere un po' di tempo. Viene visualizzato il messaggio In attesa dell'immagine video. Se la chiamata non ha esito positivo, ad esempio perché la rete non supporta le chiamate video o il dispositivo ricevente non è compatibile, verrà chiesto se si desidera effettuare una chiamata vocale o inviare un messaggio.

Una chiamata video è attiva quando è possibile vedere due immagini (la propria e quella del destinatario) e ascoltare la conversazione tramite l'altoparlante. Il destinatario può negare l'invio di video (Destinatario può). In questo caso, il chiamante potrà ascoltare l'audio e vedere un'immagine statica o un'immagine di sfondo di color grigio.

★ Suggerimento: per aumentare o diminuire il volume durante una chiamata, premere ② o ②.

Per passare dalla chiamata video a una chiamata solo vocale, selezionare Attiva o Disattiva > Invia video, Invia audio o Invia audio e video.

Per eseguire lo zoom della propria immagine, selezionare Zoom avanti o Zoom indietro. L'indicatore dello zoom viene visualizzato nella parte superiore del display.

Per modificare sul display le posizioni delle immagini video inviate e ricevute, selezionare Modifica ordine imm.

Anche se il chiamante ha configurato il proprio dispositivo in modo che non invii video durante una chiamata video, la chiamata verrà comunque addebitata come chiamata video. Verificare i prezzi con il fornitore di servizi.

Per terminare la chiamata video, premere 🔳.

# Condivisione video

La funzionalità Condiv. video consente di inviare video dal vivo o un clip video a un altro telefono cellulare compatibile durante una chiamata vocale. È sufficiente invitare il destinatario a visualizzare il video dal vivo o un clip video che si desidera condividere. La condivisione inizia automaticamente quando il destinatario accetta l'invito e il mittente attiva la modalità corretta. Consultare "Condividere video", pag. 72.

#### Requisiti per la condivisione di video

Poiché per la funzionalità Condiv. video è necessario disporre di una connessione 3G (UMTS), la possibilità di utilizzo della funzionalità Condiv. video è subordinata alla disponibilità di una rete 3G Per informazioni sulla disponibilità della rete e sulle tariffe associate all'utilizzo dell'applicazione, contattare il fornitore di servizi. Per utilizzare la funzionalità Condiv. video, effettuare le seguenti operazioni:

- Assicurarsi che nel dispositivo Nokia sia installata la funzionalità Condiv. video.
- Assicurarsi che il dispositivo sia configurato per connessioni uno a uno. Consultare "Impostazioni", pag. 71.
- Verificare di disporre di una connessione UMTS attiva e di trovarsi all'interno dell'area di copertura della

rete UMTS. Consultare "Impostazioni", pag. 71. Se si avvia la sessione di condivisione all'interno dell'area di copertura della rete UMTS e si verifica un passaggio alla rete GSM, la sessione viene interrotta, ma la chiamata vocale continua.

 Verificare che il mittente e il destinatario abbiano eseguito entrambi la registrazione alla rete UMTS. Se si invita a una sessione di condivisione video una persona che ha il telefono cellulare spento o non si trova all'interno dell'area di copertura della rete UMTS, tale persona non potrà sapere che sta ricevendo un invito. Viene tuttavia visualizzato un messaggio di errore indicante che il destinatario non è in grado di accettare l'invito.

#### Impostazioni

#### Impostazioni per la connessione uno a uno

Una connessione uno a uno è anche nota come protocollo SIP (Session Initiation Protocol). È necessario configurare le impostazioni del profilo SIP nel dispositivo prima di poter utilizzare la funzionalità Condiv. video. L'impostazione del profilo SIP consente di stabilire una connessione uno a uno con un altro telefono cellulare compatibile. Il profilo SIP deve essere stabilito anche per ricevere una sessione di condivisione. È possibile ricevere le impostazioni del profilo SIP dal fornitore di servizi e salvarle nel dispositivo. Il provider di rete o il fornitore di servizi può inviare le impostazioni tramite messaggi OTA (Over-The-Air).

Se si conosce l'indirizzo SIP di un destinatario, è possibile inserirlo nella scheda Rubrica di quella persona. Aprire la Rubrica dal menu principale del dispositivo, quindi la scheda oppure iniziare una nuova scheda per quella persona. Selezionare Opzioni > Aggiungi dettaglio > SIP. Inserire l'indirizzo SIP nel formato sip:nomeutente@nomedominio (è possibile utilizzare un indirizzo IP anziché un nome di dominio).

#### Impostazioni della connessione UMTS

Per impostare la connessione UMTS, effettuare le seguenti operazioni:

- Contattare il fornitore di servizi per stipulare un contratto relativo all'utilizzo della rete UMTS.
- Verificare che le impostazioni di connessione del punto di accesso UMTS siano configurate in modo corretto sul dispositivo. Per assistenza, consultare "Connessione", pag. 129.

#### Condividere video

Per ricevere una sessione di condivisione, il destinatario deve installare la funzionalità Condiv. video e configurare le impostazioni richieste sul dispositivo cellulare. Il chiamante e il destinatario devono avere eseguito entrambi la registrazione al servizio prima di poter avviare la condivisione.

Per ricevere inviti di condivisione, è necessario essere registrati al servizio, disporre di una connessione UMTS attiva ed essere all'interno della area di copertura della rete UMTS.

#### Video in diretta

- 1 Quando una chiamata vocale è attiva, selezionare Opzioni > Condividi video > Live.
- 2 Il dispositivo invierà l'invito all'indirizzo SIP precedentemente aggiunto alla scheda del destinatario.

Se il destinatario ha diversi indirizzi SIP nella propria scheda, selezionare l'indirizzo SIP a cui si desidera inviare l'invito e quindi scegliere Seleziona per inviare l'invito.

Se l'indirizzo SIP del destinatario non è disponibile, inserire un indirizzo SIP. Selezionare OK per inviare l'invito.

**3** La condivisione inizia automaticamente quando il destinatario accetta l'invito.

L'altoparlante è attivo. È anche possibile utilizzare un auricolare compatibile per continuare la chiamata vocale durante la condivisione del video dal vivo.

4 Selezionare Pausa per sospendere la sessione di condivisione. Selezionare Continua per riprenderla.
5 Per terminare la sessione di condivisione, selezionare Stop. Per terminare la chiamata vocale, premere 2.

#### Clip video

- Quando una chiamata vocale è attiva, selezionare Opzioni > Condividi video > Clip. Verrà visualizzato un elenco di clip video.
- 2 Selezionare il clip video che si desidera condividere. Verrà aperta la vista di anteprima. Per visualizzare in anteprima il clip, selezionare Opzioni > Riproduci.
- **3** Selezionare Opzioni > Invita.

Potrebbe essere necessario convertire il clip video in un formato compatibile per consentirne la condivisione. In tal caso verrà visualizzato È necessario convertire il clip per la condivisione. Continuare?. Selezionare OK. Il dispositivo invierà l'invito all'indirizzo SIP precedentemente aggiunto alla scheda del destinatario.

Se il destinatario ha diversi indirizzi SIP nella propria scheda, selezionare l'indirizzo SIP a cui si desidera inviare l'invito e quindi scegliere Seleziona per inviare l'invito.

Se l'indirizzo SIP del destinatario non è disponibile, inserire un indirizzo SIP. Selezionare OK per inviare l'invito.

4 La condivisione inizia automaticamente quando il destinatario accetta l'invito.

- 5 Selezionare Pausa per sospendere la sessione di condivisione. Selezionare Opzioni > Continua per riprenderla.
- 6 Per terminare la sessione di condivisione, selezionare
  Stop. Per terminare la chiamata vocale, premere

#### Accettare un invito

Quando una persona invia un invito di condivisione, viene visualizzato un messaggio di invito indicante il nome del mittente o l'indirizzo SIP. Se il dispositivo non è impostato su Silenzioso, emetterà un segnale acustico alla ricezione di un invito.

Se si riceve un invito di condivisione e non ci si trova all'interno dell'area di copertura della rete UMTS, non sarà possibile sapere di avere ricevuto un invito.

Quando si riceve un invito, è possibile selezionare:

Accetta – per avviare la sessione di condivisione. Se il mittente desidera condividere il video dal vivo, attivare la modalità Visualizzazione.

Rifiuta – per rifiutare l'invito. Il mittente riceverà un messaggio che lo informa del rifiuto. È anche possibile premere per rifiutare la sessione di condivisione e concludere la chiamata vocale.

Per terminare la sessione di condivisione, selezionare Stop. Se si condivide un clip video, selezionare Esci. Verrà visualizzato il messaggio Condivisione video terminata.

# Rispondere o rifiutare una chiamata vocale

Per rispondere alla chiamata in modalità Pieghevole aperto, premere \_\_\_\_\_. Se l'opzione Risp. se piegh. aperto è impostata su Sì, per rispondere a una chiamata in modalità Pieghevole chiuso, aprire il pieghevole e la chiamata si avvierà automaticamente. In alternativa, aprire il pieghevole e premere \_\_\_\_.

Per disattivare il tono di chiamata quando è in arrivo una chiamata, selezionare Muto. Per disattivare il tono di chiamata in modalità Pieghevole chiuso, premere il tasto di scorrimento laterale.

☆ Suggerimento: Se al dispositivo è connesso un auricolare compatibile, per rispondere a una chiamata e terminarla premere il tasto dell'auricolare.

Se non si desidera rispondere a una chiamata, in modalità Pieghevole aperto premere **D** per rifiutarla. Il chiamante sentirà un tono di linea occupata. Se è stata attivata la funzione Inoltro ch. > Se occupato per deviare le chiamate, anche il rifiuto di una chiamata entrante devierà la chiamata. Consultare "Deviazioni", pag. 136. Quando si rifiuta una chiamata entrante in modalità Pieghevole aperto, è possibile anche inviare al chiamante un SMS in cui viene spiegato il motivo per cui non è stato possibile rispondere. Selezionare Opzioni > Invia msg.. Prima di inviare il messaggio, è possibile modificarne il testo. Per attivare questa opzione e scrivere un messaggio di testo standard, consultare "Effettuare chiamate", pag. 128.

Se si risponde a una chiamata vocale durante una chiamata video, la chiamata video verrà terminata. La funzione Avviso di chiamata non è disponibile durante una chiamata video.

# Rispondere o rifiutare una chiamata video

L'arrivo di una chiamata video è indicato dall'icona 🔏 .

Suggerimento: È possibile assegnare un tono di chiamata alle chiamate video. Premere e selezionare Strumenti > Modi d'uso, un modo d'uso, quindi Opzioni > Personalizza > Tono chiamata video.

In modalità Pieghevole aperto premere **L** per rispondere alla chiamata video.

Per iniziare l'invio del video, attivare la modalità Visualizzazione e l'immagine video dal vivo, un clip video registrato o la foto acquisita dalla fotocamera del dispositivo verrà visualizzata sul display del chiamante. Per inviare un'immagine dal vivo, rivolgere l'unità fotocamera verso la direzione da cui si desidera inviare l'immagine. Se non si attiva la modalità Visualizzazione, non sarà possibile inviare video, mentre si sentirà ancora l'altra persona. Anziché il video verrà visualizzato uno schermo grigio. Per sostituire lo schermo grigio con un'immagine statica, consultare "Effettuare chiamate", Foto in chiam. video, pag. 128.

Anche se il dispositivo è stato configurato in modo che non invii video durante una chiamata video, la chiamata verrà comunque addebitata come chiamata video. Verificare i prezzi con il fornitore di servizi.

Per terminare la chiamata video, in modalità Visualizzazione o Pieghevole aperto, premere **2**.

#### Avviso di chiamata (servizio di rete)

È possibile rispondere a una chiamata vocale mentre ne è in corso un'altra, se è stata attivata la funzione Avviso di chiamata in Strumenti > Impostazioni > Chiamata > Avviso di chiamata.

Per rispondere a una chiamata in attesa, premere **L**. La prima chiamata verrà messa in attesa.

Per passare da una chiamata all'altra, selezionare Commuta. Selezionare Opzioni > Trasferisci per connettere una chiamata entrante o in attesa a una chiamata attiva e disconnettersi da entrambe le chiamate. Per terminare la chiamata attiva, premere **\_\_\_**. Per terminare entrambe le chiamate, selezionare **Opzioni > Chiudi tutte**.

# Opzioni disponibili durante una chiamata vocale

Molte delle opzioni utilizzabili durante una chiamata vocale sono servizi di rete. Selezionare Opzioni durante una chiamata per visualizzare sul dispositivo le opzioni disponibili, tra cui:

Sostituisci – Per terminare una chiamata attiva e sostituirla rispondendo alla chiamata in attesa.

Invia MMS (solo nelle reti UMTS) – Per inviare all'interlocutore un messaggio multimediale contenente una foto o un video durante la chiamata vocale. Prima dell'invio è possibile modificare il messaggio e cambiare il destinatario. Premere \_\_\_\_ per inviare il file a un dispositivo compatibile.

Invia DTMF – Per inviare stringhe di toni DTMF, ad esempio una password. Digitare la stringa DTMF o cercarla nella Rubrica. Per inserire un carattere indicante attesa (w) o pausa (p), premere \* più volte. Selezionare OK per inviare il tono. Suggerimento: È possibile aggiungere toni DTMF ai campi Numero di telefono o DTMF in una scheda Rubrica.

## Opzioni disponibili durante una chiamata video

Selezionare Opzioni durante una chiamata video per visualizzare le sequenti opzioni: Attiva o Disattiva (audio in modalità Pieghevole aperto, video, audio o entrambi in modalità Visualizzazione), Attiva telefono (se è collegato un auricolare dotato di connettività Bluetooth) o Attiva vivavoce (solo in modalità Pieghevole aperto e se è collegato un auricolare dotato di connettività Bluetooth). Fine chiam. attiva. Modifica ordine imm.. Zoom avanti o Zoom indietro (solo in modalità Visualizzazione).

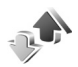

Registro

#### Chiamate recenti

Per monitorare i numeri di telefono delle chiamate senza risposta, ricevute ed effettuate, premere 💡 e selezionare Applicazioni > Registro > Chiam. recenti. Il dispositivo registra le chiamate senza risposta e ricevute solo se

è acceso, si trova nell'area coperta dal servizio di rete e se la rete supporta tali funzioni.

Suggerimento: guando in modalità standby viene visualizzato un messaggio relativo a chiamate senza risposta, selezionare Visualiz, per accedere all'elenco corrispondente. Per richiamare, selezionare un nome o un numero e premere **L**.

Per cancellare tutti gli elenchi delle chiamate recenti, selezionare Opzioni > Cancella ch. recenti nella vista principale delle chiamate recenti. Per cancellare un registro delle chiamate, aprire il registro desiderato e selezionareOpzioni > Cancella elenco. Per cancellare un evento singolo, aprire un registro, selezionare l'evento desiderato e premere **[**.

### Durata chiamate

Per monitorare la durata approssimativa delle chiamate entranti e in uscita, premere 🚱 e selezionare Applicazioni > Registro > Durata chiam..

Per impostare la visualizzazione della durata delle chiamate mentre è attiva una chiamata, selezionare Applicazioni > Registro > Opzioni > Impostazioni > Visual, durata chiam, > Sì o No.

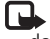

**Nota:** L'effettivo tempo di utilizzo addebitato dall'operatore per le chiamate può variare a seconda delle funzioni disponibili sulla rete, del tipo di arrotondamento usato nelle bollette e così via.

Per azzerare i timer, selezionare Opzioni > Azzera timer. Per eseguire questa operazione è necessario il codice di protezione. Consultare "Protezione" e "Telefono e SIM", pag. 133.

#### Dati a pacchetto

Per controllare la quantità di dati inviati e ricevuti durante le connessioni dati a pacchetto, premere *G* e selezionare Applicazioni > Registro > Dati pacch.. Il costo di questo tipo di connessioni potrebbe essere calcolato in base a tale quantità.

## Monitorare tutti gli eventi di comunicazione

Icone presenti nel Registro:

Eventi di comunicazione entranti
 Eventi di comunicazione uscenti
 Eventi di comunicazione senza risposta

Per monitorare tutte le chiamate vocali e video, gli SMS o le connessioni dati registrate dal dispositivo, premere *G* e selezionare Applicazioni > Registro e premere re aprire il registro generale. Per ogni evento di comunicazione vengono visualizzati il nome e il numero di telefono del

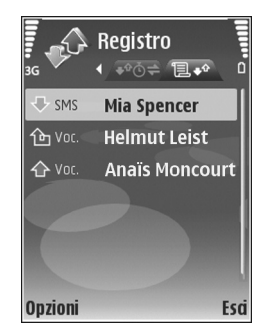

mittente o del destinatario, il nome del fornitore di servizi o il punto di accesso. È possibile filtrare il registro generale per visualizzare solo un tipo di evento e creare nuove schede Rubrica in base alle informazioni del registro.

- Suggerimento: per visualizzare la durata di una chiamata vocale sul display principale mentre questa è in corso, selezionare Opzioni > Impostazioni > Visual. durata chiam. > Sì.
- Suggerimento: Per visualizzare un elenco dei messaggi inviati, premere ♀ e selezionare Messaggi > Inviati.

Gli eventi secondari, ad esempio un SMS inviato in più parti e le connessioni dati a pacchetto, vengono registrati come evento singolo. Le connessioni alla casella e-mail, al centro servizi messaggi multimediali o alle pagine Web sono riportate come connessioni dati a pacchetto.

Per filtrare il registro, selezionare Opzioni > Filtra e scegliere un filtro.

Per cancellare definitivamente il contenuto del registro, del registro delle chiamate recenti e i rapporti di consegna dei messaggi, selezionare Opzioni > Cancella registro. Selezionare Sì per confermare. Per rimuovere un singolo evento dal registro, premere  $\Box$ .

Per impostare la Durata registro, selezionare Opzioni > Impostazioni > Durata registro. Gli eventi del registro rimangono nella memoria del dispositivo per un determinato numero di giorni, quindi vengono cancellati automaticamente per liberare memoria. Se si seleziona Nessun registro, tutto il contenuto del registro, il registro delle chiamate recenti e i rapporti di consegna dei messaggi verranno eliminati definitivamente.

Per visualizzare i dettagli di un evento di comunicazione, nella vista del registro generale selezionare un evento e premere •.

Suggerimento: nella vista dei dettagli, per copiare un numero di telefono negli Appunti, selezionare Opzioni > Copia numero.

#### Contatore dati a pacchetto e timer di connessione:

Per visualizzare la quantità di dati in KB trasferiti e la durata di una determinata connessione dati a pacchetto, selezionare un evento entrante o in uscita indicato da Pacch. e scegliere Opzioni > Visualizza dettagli.

# **Agenda**

Utilizzare l'Agenda come promemoria per riunioni e anniversari e per tenere traccia delle proprie attività e di altre note.

# Creare voci dell'Agenda

- Scelta rapida: Nella vista giornaliera, settimanale o mensile dell'Agenda premere un tasto qualsiasi
   (1 - 0). Verrà aperta una voce appuntamento e i caratteri immessi verranno inseriti nel campo Oggetto. Nella vista impegni si apre una voce relativa a una nota impegni.
- Premere (p e selezionare Agenda > Opzioni > Nuova voce, quindi scegliere: Riunione – Per visualizzare il promemoria di un appuntamento con data e ora specifiche Memo – per scrivere una voce generica per un giorno

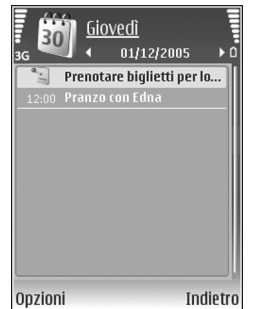

Anniversario – per visualizzare promemoria relativi a compleanni o altre date speciali (le voci vengono ripetute ogni anno)

Impegni – per visualizzare promemoria relativi a impegni che devono essere rispettati entro una data specifica

- 2 Compilare i campi. Per impostare un allarme, selezionare Allarme > Attivato e impostare le opzioni Ora allarme e Data allarme. Per aggiungere la descrizione di un appuntamento o riunione, selezionare Opzioni > Aggiungi descriz..
- 3 Per salvare la voce, selezionare Fine.

Quando l'agenda suona per una nota, selezionare Muto per disattivare il tono di allarme per l'agenda. Il testo del promemoria rimarrà visualizzato. Per interrompere l'allarme dell'agenda, selezionare Stop. Per posticipare l'allarme, selezionare Posponi.

Suggerimento: È possibile sincronizzare l'agenda con un PC compatibile che usa Nokia PC Suite. Quando si crea una voce dell'Agenda, impostare l'opzione desiderata relativa alla Sincronizzazione.

## Richieste di riunione

Se si riceve una richiesta di riunione nella casella e-mail del proprio dispositivo, la richiesta verrà salvata nell'Agenda all'apertura dell'e-mail.

Le richieste di riunione ricevute possono essere visualizzate nella casella e-mail o nell'Agenda. Per rispondere a una richiesta di riunione utilizzando l'e-mail, selezionare Opzioni > Rispondi.

# Viste dell'Agenda

Suggerimento: selezionare Opzioni > Impostazioni per modificare la vista all'apertura dell'Agenda oppure il giorno di inizio della settimana.

Nella vista Mese le date in cui sono presenti voci dell'Agenda sono contrassegnate da un piccolo triangolo nell'angolo inferiore destro. Nella vista settimanale, i promemoria e gli anniversari vengono posizionati prima delle ore 8. Per cambiare le viste da mensile a settimanale, giornaliera e impegni, premere \*.

Per passare a una data specifica, selezionare Opzioni > Vai a data. Per passare alla data corrente, premere #.

Per inviare una nota di agenda a un dispositivo compatibile, selezionare Opzioni > Invia.

Per stampare le voci Agenda su una stampante BPP (Basic Print Profile) compatibile dotata di connettività Bluetooth (ad esempio HP Deskjet 450 Mobile Printer o HP Photosmart 8150), selezionare Opzioni > Stampa.

# Gestione delle voci dell'Agenda

L'eliminazione delle voci non più attuali nell'Agenda consente di risparmiare spazio nella memoria del dispositivo.

Per eliminare più eventi contemporaneamente, passare alla vista Mese e selezionare Opzioni > Elimina voce > Prima di o Tutte le voci.

Per contrassegnare un'attività come completata, selezionarla nella vista impegni e scegliere Opzioni > Segna come compl..

# Impostazioni dell'Agenda

Per modificare le opzioni Tono allarme agenda, Vista predefinita, Inizio settimana e Intestazione settim. selezionare Opzioni > Impostazioni.

# applicazioni

# Visual Radio

È possibile utilizzare l'applicazione Visual Radio (servizio di rete) come una normale radio FM con la sintonizzazione automatica e stazioni memorizzate. Se ci si sintonizza su stazioni che offrono il servizio Visual Radio, sarà possibile visualizzare informazioni correlate al programma radio. Questo servizio di rete utilizza dati a pacchetto. È possibile ascoltare la radio FM e contemporaneamente utilizzare altre applicazioni.

Per utilizzare il servizio Visual Radio, sono necessarie le seguenti condizioni:

- Il dispositivo deve essere acceso.
- Nel dispositivo deve essere inserita una carta SIM valida.
- La stazione ascoltata e il fornitore di servizi utilizzato devono supportare il servizio.
- Deve essere definito un punto di accesso Internet per accedere al server Visual Radio del fornitore di servizi. Consultare "Punti di accesso", pag. 129.
- È necessario che per la stazione sia stato specificato l'ID corretto del servizio Visual Radio e che il servizio

stesso sia stato attivato. Consultare "Stazioni salvate", pag. 83.

Se non è possibile accedere al servizio Visual Radio, significa che gli operatori e le stazioni radio dell'area in cui ci trova non supportano Visual Radio.

La radio FM funziona con un'antenna diversa dall'antenna del dispositivo wireless. Per fare in modo che la radio FM funzioni correttamente, è necessario collegare al dispositivo un auricolare o accessorio compatibile.

È possibile ascoltare la radio con l'altoparlante integrato o un auricolare compatibile. Quando si utilizza l'altoparlante, tenere l'auricolare inserito nel dispositivo. Il cavo dell'auricolare funziona come l'antenna della radio, lasciarlo quindi pendere liberamente.

Avvertenza: Ascoltare la musica a un volume moderato. L'esposizione continua all'alto volume potrebbe danneggiare l'udito. Non tenere il telefono vicino all'orecchio quando l'altoparlante è in uso, in quanto il volume potrebbe essere troppo alto.

È possibile effettuare una chiamata o rispondere a una chiamata entrante e ascoltare contemporaneamente la

radio. La radio si spegne quando è in corso una chiamata. Al termine della chiamata, la radio viene riattivata.

La radio seleziona la banda di frequenza utilizzata sulla base delle informazioni locali ricevute dalla rete.

Visual Radio può essere utilizzata per ascoltare quando il cover del dispositivo è chiuso. Le informazioni sul canale possono essere visualizzate sul display esterno. Per attivare o disattivare l'audio della radio, premere il tasto di scorrimento laterale.

#### Ascoltare la radio

La qualità della trasmissione radio dipende dalla copertura della stazione radio in quella particolare area.

Connettere un auricolare compatibile al dispositivo. Il cavo dell'auricolare funziona come l'antenna della radio, lasciarlo quindi pendere liberamente. Premere 🚱 , quindi selezionare Applicazioni > Radio.

Per avviare la ricerca di una stazione, selezionare | 🖛 o | 🛥 . La ricerca termina quando viene trovata una stazione. Per cambiare la frequenza manualmente, selezionare Opzioni > Ricerca manuale.

Se in precedenza sono state salvate stazioni radio, selezionare | >1 o | 14 per passare alla successiva o alla precedente stazione salvata. Per selezionare la posizione in memoria di una stazione, premere il tasto numerico corrispondente.

Per regolare il volume, premere 🔘 o 🕞. Per ascoltare la radio utilizzando l'altoparlante, selezionare Opzioni > Attiva altoparlante.

R SO Visual Radio

I

T

0

Opzioni

1. Radio Music

Esa

- 87.50 MHz

Per visualizzare le stazioni disponibili in base alla posizione, selezionare Opzioni > Directory Stazioni (servizio di rete).

Per salvare la stazione su cui si è sintonizzati nell'elenco delle stazioni, selezionare Opzioni > Salva stazione. Per aprire l'elenco delle stazioni salvate, selezionare Opzioni > Stazioni. Consultare "Stazioni salvate", pag. 83.

Per tornare alla modalità standby e lasciare la radio FM accesa in background, selezionare Opzioni > Ripr. in background oppure premere

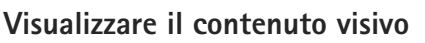

Per verificare la disponibilità e i costi e per effettuare la sottoscrizione del servizio, rivolgersi al fornitore di servizi.

Per visualizzare il contenuto visivo di una stazione sintonizzata, selezionare **o nella vista delle stazioni**, scegliere Opzioni > Stazione > Avvia servizio visivo. Se l'ID del servizio visivo della stazione non è stato salvato, inserirlo oppure selezionare Recupera per cercarlo nella Directory Stazioni (servizio di rete).

Quando viene stabilita la connessione al servizio visivo, sul display viene visualizzato il contenuto visivo corrente progettato dal fornitore di servizi.

Per modificare le impostazioni del display per la visualizzazione di contenuto visivo, selezionare Opzioni > Impostazioni schermo > Illuminazione o Timeout risp. energet.

#### Stazioni salvate

In Visual Radio è possibile salvare fino a 20 stazioni. Per aprire l'elenco delle stazioni, selezionare Opzioni > Stazioni.

Per ascoltare una stazione salvata, selezionare Opzioni > Stazione > Ascolta. Per visualizzare il contenuto visivo relativo a una stazione con il servizio Visual Radio, selezionare Opzioni > Stazione > Avvia servizio visivo.

Per cambiare i dettagli della stazione, selezionare Opzioni > Stazione > Modifica.

#### Impostazioni

Selezionare Opzioni > Impostazioni e scegliere:

Tono avvio – per selezionare un tono da riprodurre all'avvio dell'applicazione

Servizio avvio automat. – Per configurare l'avvio automatico del servizio Visual Radio quando si sceglie una stazione salvata che offre il servizio visivo, selezionare Sì.

Punto di accesso – Per selezionare il punto di accesso da utilizzare per la connessione dati. Per utilizzare l'applicazione come normale radio FM non è necessario definire un punto di accesso.

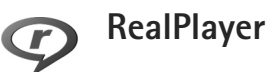

Premere **G** e selezionare Applicazioni > RealPlayer. Con RealPlayer, è possibile riprodurre clip video oppure eseguire lo streaming di file multimediali tramite OTA. È possibile attivare un collegamento di streaming durante la navigazione di pagine Web oppure memorizzarlo nella memoria del dispositivo o nella memory card compatibile (se disponibile).

☆ Suggerimento: è anche possibile visualizzare clip video o attivare un collegamento di streaming sul proprio dispositivo con altri dispositivi UPnP compatibili, quale una TV o un PC, tramite la LAN senza fili. Consultare "Visualizzare file multimediali", pag. 109.

RealPlayer supporta i file con estensioni, quali .3gp, .mp4 o .rm. Tuttavia, RealPlayer non supporta necessariamente tutti i formati di file o tutte le variazioni dei formati di file. Ad esempio, RealPlayer tenta di aprire tutti i file .mp4, ma alcuni di questi file potrebbero includere contenuto non compatibile con gli standard e di conseguenza non essere supportati dal dispositivo.

### Riproduzione dei clip video

 Per riprodurre un file multimediale archiviato nella memoria del dispositivo o in una memory card compatibile (se inserita), selezionare Opzioni > Apri e scegliere:

Clip più recenti – per riprodurre uno degli ultimi sei file riprodotti in RealPlayer

Clip salvato – per riprodurre un file salvato nella Galleria

Consultare "Galleria", pag. 35.

- 2 Selezionare un file e premere **o** per riprodurlo.
- Suggerimento: Per visualizzare un clip video a schermo intero, premere **0**. Per tornare alla visualizzazione normale, premere di nuovo il tasto.

Collegamenti disponibili durante la riproduzione:

- Per far avanzare rapidamente il file multimediale, tenere premuto <a>[i]</a>.
- Per riavvolgere il file multimediale, tenere premuto

# Eseguire lo streaming di contenuto in linea

Numerosi fornitori di servizi richiedono l'utilizzo di un punto di accesso Internet (IAP) quale punto di accesso predefinito, mentre altri fornitori consentono l'utilizzo di un punto di accesso WAP.

l punti di accesso possono essere configurati quando si avvia il dispositivo per la prima volta.

Rivolgersi al proprio operatore per ulteriori informazioni.

In RealPlayer è possibile aprire esclusivamente un indirizzo URL rtsp://. Tuttavia, RealPlayer riconosce i collegamenti http a un file .ram.

Per eseguire lo streaming di contenuto tramite OTA, selezionare un collegamento di streaming salvato nella Galleria, in una pagina Web o ricevuto in un SMS o in un messaggio multimediale. Prima di avviare lo streaming di contenuto dal vivo, il dispositivo si connetterà al sito e inizierà a caricare il contenuto. Il contenuto non sarà salvato sul dispositivo.

#### Ricevere le impostazioni di RealPlayer

È possibile ricevere le impostazioni di RealPlayer tramite un messaggio speciale inviato dal fornitore di servizi. Consultare "Dati e impostazioni", pag. 54. Per ulteriori informazioni, rivolgersi all'operatore di rete.

#### Cambiare le impostazioni di RealPlayer

Selezionare Opzioni > Impostazioni e scegliere:

Video – per configurare RealPlayer in modo che ripeta automaticamente i clip video al termine della riproduzione

Connessione – per scegliere se utilizzare un server proxy, modificare il punto di accesso predefinito e impostare l'intervallo di porte utilizzato durante la connessione. Per le impostazioni corrette, contattare il proprio fornitore di servizi.

Proxy -

- Usa proxy Per utilizzare un server proxy, selezionare Sì.
- Indirizzo serv. proxy Immettere l'indirizzo IP del server proxy.
- Numero porta proxy Immettere il numero di porta del server proxy.

**Glossario:** i server proxy sono server intermedi tra i server multimediali e gli utenti. Alcuni fornitori di servizi utilizzano questi server per garantire maggiore protezione o velocizzare l'accesso alle pagine del browser contenenti clip audio o video.

Rete -

- P.to accesso predef. Selezionare il punto di accesso che si desidera utilizzare per la connessione a Internet e premere .
- Resta in linea per Consente di impostare l'intervallo di tempo trascorso il quale RealPlayer dovrà disconnettersi dalla rete in caso di sospensione della riproduzione di un clip multimediale tramite un collegamento di rete. Selezionare Limite definito e premere . Inserire l'ora e selezionare OK.
- Porta UDP più bassa Inserire il numero di porta minore dell'intervallo della porta del server. Il valore minimo è 1024.
- Porta UDP più alta Inserire il numero di porta maggiore dell'intervallo della porta del server. Il valore massimo è 65535.

Selezionare Opzioni > Impostaz. avanzate per modificare la larghezza di banda di reti diverse.

# Lettore Flash Adobe

Per visualizzare, riprodurre e interagire con i file Flash compatibili creati per i dispositivi cellulari, premere *G* e selezionare Applicazioni > Lett. Flash. Selezionare un file Flash e premere **()**.

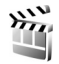

### Film director

Premere **G** e selezionare Applicazioni > Director oppure avviarlo dalla Galleria. I muvee sono clip video a cui è associato uno stile che possono contenere video, foto, musica e testo. Lo stile determina le transizioni, gli effetti visivi, la grafica, la musica e il testo utilizzati nel muvee.

#### Creare muvee

 Nella vista principale di Film director selezionare i video e le immagini con cui si desidera creare un muvee e scegliere Opzioni > Crea muvee; in alternativa, aprire Immagini e vid. nella Galleria. Selezionare i clip video e le immagini con cui creare un muvee e scegliere Opzioni > Modifica > Crea muvee.

- 2 Selezionare uno stile per il muvee dall'elenco degli stili. Film director utilizza la musica e il testo associati allo stile scelto.
- **3** Selezionare Opzioni > Crea muvee.

Il muvee verrà creato automaticamente e verrà visualizzata una vista Anteprima. È possibile selezionare Salva per salvare il muvee nella Galleria, Ricrea per riprodurre con sequenza casuale i file multimediali e creare un nuovo muvee oppure Indietro per scegliere uno stile diverso. È anche possibile selezionare Personalizza per cambiare le impostazioni del muvee e crearne uno personalizzato al quale sia possibile aggiungere immagini, musica e testo.

#### Creare un muvee personalizzato

- 1 Nella vista principale di Film director selezionare i video e le immagini con cui si desidera creare un muvee e scegliere Opzioni > Crea muvee; in alternativa, selezionare Immagini e vid. nella Galleria. Selezionare i video e le immagini con cui creare un muvee e scegliere Opzioni > Modifica > Crea muvee.
- 2 Selezionare uno stile per il muvee dall'elenco degli stili. Nella vista degli stili selezionare Opzioni > Personalizza, quindi:

Video e foto - selezionare Opzioni, quindi:

• Sposta – per riordinare la posizione dei clip video e delle immagini nel muvee personalizzato

- Seleziona momento per selezionare i segmenti di video da includere o escludere
- Aggiungi/rimuovi per aggiungere o rimuovere clip video e immagini oppure Aggiungi/rimuovi > Acquisisci per aprire l'applicazione Fotocamera e acquisire nuovi clip video e immagini

Musica – per scegliere un clip musicale dall'elenco Messaggio – per modificare il Messaggio di apertura e il Messaggio di chiusura

Durata – per definire la durata del muvee, selezionare Definita dall'utente. Selezionare MMS, Selezione automatica o Come la musica. Se la durata del muvee è inferiore alla durata della musica, il muvee verrà ripetuto fino a uguagliare la durata della musica.

Se la durata del muvee è superiore alla durata della musica, la musica verrà ripetuta fino a uguagliare la durata del muvee.

Impostazioni – per cambiare le impostazioni per la produzione di muvee. Selezionare tra le sequenti opzioni:

- Memoria in uso Selezionare la memoria in cui archiviare i muvee.
- Risoluzione Selezionare la risoluzione dei muvee.
- Nome muvee predef. Impostare un nome predefinito per i muvee.
- 3 Selezionare Opzioni > Crea muvee.

Il muvee viene creato automaticamente e viene visualizzata un'Anteprima. È possibile selezionare Salva per salvare il muvee nella Galleria, Ricrea per riprodurre con sequenza casuale i file multimediali e creare un nuovo muvee oppure Personalizza per ripristinare le impostazioni del muvee.

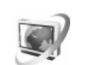

### Centro video

Con il servizio di rete Centro video è possibile eseguire il download e lo streaming di clip video tramite OTA da servizi video Internet compatibili utilizzando una connessione dati a pacchetto o LAN senza fili. È possibile anche trasferire i clip video da un PC compatibile al dispositivo e visualizzarli in Centro video.

Il Centro video supporta gli stessi formati di file di RealPlayer. Consultare "RealPlayer", pag. 83.

Nel dispositivo possono essere disponibili servizi predefiniti. Per connettersi a Internet e visualizzare i servizi disponibili che è possibile aggiungere al Centro video, selezionare Aggiungi nuovi servizi.

I fornitori di servizi possono offrire contenuto gratuitamente o dietro pagamento. Verificare il prezzo presso il servizio o con il fornitore di servizi.

## Trovare e visualizzare video

- Premere 🔓 , quindi selezionare Centro video.
- 2 Per connettersi a un servizio, selezionare il servizio video desiderato.
- 3 Il contenuto disponibile nel servizio viene aggiornato e visualizzato nel dispositivo. Per visualizzare i video in base a categorie (se disponibili), premere e e per selezionare le altre schede.
- 4 Per visualizzare informazioni su un video, selezionare Opzioni > Dettagli video.

È possibile eseguire lo streaming di alcuni clip tramite OTA, ma occorre prima scaricarne alcuni nel dispositivo. Per eseguire il download, selezionare Opzioni > Scarica.

Per eseguire lo streaming di un clip o per visualizzare un clip scaricato, selezionare Opzioni > Riproduci.

5 Quando il clip è in esecuzione, per regolare il volume, premere O O Per visualizzare il video a schermo intero, selezionare Opzioni > Riprendi a schermo int. o Riproduci a schermo int.

Se si esce dall'applicazione, i download continuano in background. I video scaricati verranno salvati nel Centro video > Propri video.

Per connettersi a Internet e visualizzare i servizi disponibili che è possibile aggiungere alla vista principale, selezionare Aggiungi nuovi servizi.

## Video Internet

l video Internet contengono clip video distribuiti su Internet tramite feed basati su RSS. È possibile aggiungere nuovi feed a Feed video nelle impostazioni. Consultare "Impostazioni", pag. 89.

- Nel Centro video selezionare la cartella Feed video. Verranno visualizzati i feed. Per aggiungere o eliminare feed, selezionare Opzioni > Sottoscrizioni feed.
- 2 Per visualizzare i video disponibili in un feed, selezionarlo e premere . Per visualizzare informazioni su un video, selezionare Opzioni > Dettagli video.
- 3 Per visualizzare un video, selezionarlo e scegliere Opzioni > Scarica. Per riprodurre il video scaricato, selezionare Riproduci.

## Riprodurre video scaricati

I video scaricati e in fase di download vengono salvati nel Centro video > Propri video. Per riprodurre un video scaricato, selezionarlo e premere .

È possibile anche trasferire i clip video da un PC compatibile nel dispositivo e visualizzarli nel Centro video > Propri video. Affinché i clip video siano disponibili nel Centro video, è necessario salvarli nel percorso C:\Data\My Videos della memoria del dispositivo (C:\) oppure nel percorso E:\My Videos di una memory card compatibile (E:\). Utilizzare ad esempio Gestione file, disponibile in Nokia PC Suite, per trasferire i file nel percorso corretto.

Quando il clip è in esecuzione, per regolare il volume, premere O o O. Per visualizzare il video a schermo intero, selezionare Opzioni > Riprendi a schermo int. o Riproduci a schermo int..

Se nella memoria del dispositivo e nella memory card compatibile lo spazio disponibile non è sufficiente, quando vengono scaricati nuovi video, alcuni di quelli meno recenti e già visti vengono automaticamente eliminati. indica i video che possono essere eliminati a breve. Per impedire che un video venga eliminato automaticamente (()), selezionare Opzioni > Proteggi.

Per eliminare un video, selezionare Opzioni > Elimina. Per annullare un download in corso, selezionare Opzioni > Annulla download. Per cambiare la cartella o la posizione in memoria di un video, selezionare Opzioni > Organizza e scegliere l'opzione desiderata.

#### Impostazioni

#### Definire i servizi

 Nel Centro video selezionare Opzioni > Impostazioni > Selezione servizio video.

- 2 Per selezionare servizi video, scegliere Video su richiesta. Per aggiungere o eliminare feed video Internet, selezionare Feed video.
- 3 Selezionare i servizi da visualizzare nell'applicazione. Per aggiungere un nuovo feed video Internet che non è presente nell'elenco, selezionare Opzioni > Aggiungi feed. Inserire il nome e l'indirizzo del servizio ricevuto dal fornitore di servizi.

Per alcuni servizi è necessario disporre di un nome utente e di una password che vengono assegnati dal fornitore di servizi.

Per definire le altre impostazioni, selezionare Opzioni > Impostazioni e scegliere:

Punti accesso predefiniti – Selezionare i punti di accesso utilizzati per la connessione dati. L'utilizzo di punti di accesso per le connessioni dati a pacchetto provoca la trasmissione di grandi quantità di dati sulla rete del proprio fornitore di servizi. Rivolgersi al proprio operatore di rete per informazioni sulle tariffe della trasmissione dati.

Memoria preferita – Selezionare questa opzione per salvare i video scaricati nella memoria del dispositivo o in una memoria compatibile. Se lo spazio nella memoria selezionata è completo, il contenuto verrà salvato nell'altra memoria, se disponibile. Se nell'altra memoria lo spazio non è sufficiente, verranno eliminati automaticamente alcuni dei video meno recenti e già visti.

Miniature – Selezionare questa opzione per visualizzare le immagini in miniatura nell'elenco video dei servizi video.

# Internet

## Punto di accesso Web

Per accedere alle pagine, è necessario disporre delle impostazioni del servizio Web per la pagina che si desidera utilizzare. È possibile ricevere le impostazioni tramite uno speciale SMS dall'operatore dal fornitore di servizi della pagina Web. Consultare "Dati e impostazioni", pag. 54. Per ulteriori informazioni, rivolgersi all'operatore di rete.

⇒ Suggerimento: Le impostazioni potrebbero essere disponibili sul sito Web di un fornitore di servizi.

#### Immettere manualmente le impostazioni

- Premere *G* , selezionare Strumenti > Impostaz. > Connessione > Punti di accesso e definire le impostazioni di un punto di accesso. Attenersi alle istruzioni del fornitore di servizi. Consultare "Connessione", pag. 129.
- 2 Premere S e selezionare Internet > Web o Servizi > Opzioni > Gestione preferiti > Aggiungi preferito. Digitare un nome per il preferito e l'indirizzo della pagina definita per il punto di accesso corrente.
- 3 Per impostare il punto di accesso creato come predefinito, selezionare Opzioni > Impostazioni > Punto di accesso.

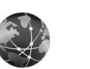

```
Premere $ e selezionare Internet > Web (servizio di rete).
```

Web

Con il browser Web è possibile visualizzare pagine Web in formato HTML (Hypertext Markup Language) su Internet nella loro struttura originale. È inoltre possibile visualizzare pagine Web create appositamente per i dispositivi mobili e utilizzare il formato WML (Wireless Markup Language) o XHTML (Extensible Hypertext Markup Language).

Rivolgersi al proprio fornitore di servizi per verificare la disponibilità di servizi, costi e tariffe. I fornitori di servizi forniranno inoltre le istruzioni per l'utilizzo dei servizi offerti.

Con questo browser è possibile visualizzare pagine Web normali, ingrandire o ridurre la visualizzazione di un particolare su una pagina (Mini mappa), visualizzare pagine Web contenenti solo testo in formato ridotto affinché questo vada a capo e leggere feed e blog. Importante: Usare esclusivamente servizi affidabili e che offrono un livello adeguato di sicurezza e protezione da software pericolosi.

## Feed e blog

I feed sono file XML presenti sulla pagine Web e ampiamente utilizzati dalla comunità weblog per condividere i titoli delle ultime notizie oppure gli articoli completi, ad esempio le ultime notizie nel formato di news feed. I feed sono in genere disponibili nelle pagine Web, nei blog e nei siti wiki. Per effettuare la sottoscrizione di feed Web disponibili su pagine Web, selezionare Opzioni > Sottoscrivi. Per visualizzare i feed Web, dei quali si è effettuata la sottoscrizione, nella vista dei preferiti Web selezionare Link Web.

I blog o i weblog sono diari scritti sul Web. Per scaricare un feed Web o un blog dal Web, premere **O**.

### Navigare sul Web

Per aprire una pagina, selezionare un preferito e premere **()**. È possibile anche immettere l'indirizzo nel campo (**()**).

#### Tasti di scelta rapida

- Premere **C** per chiudere la finestra corrente se sono aperte due o più finestre.
- Premere **1** per aprire i preferiti.

- Premere 2 per cercare stringhe di testo nella pagina corrente.
- Premere **3** per tornare alla pagina precedente.
- Premere **5** per elencare tutte le finestre aperte.
- Premere **8** per visualizzare una panoramica della pagina. Premere di nuovo **8** per ingrandire e visualizzare le informazioni desiderate.
- Premere **9** per passare a una diversa pagina Web.
- Premere **0** per andare alla pagina iniziale (se definita).

Per eseguire lo zoom avanti o indietro della pagina, premere **#** o **\***.

Per consentire o impedire l'apertura automatica di più finestre, selezionare Opzioni > Impostazioni > Blocca popup > Sì.

Per visualizzare le pagine Web visitate durante la sessione di navigazione corrente, selezionare Opzioni > Opzioni navigazione > Cronologia. Per mostrare l'elenco delle pagine precedenti visualizzate automaticamente quando si torna indietro, selezionare Opzioni > Impostazioni > Cronologia > Attiva.

## Mini mappa

Utilizzare la funzione Mini mappa per visualizzare e cercare informazioni su pagine Web che contengono quantità elevate di informazioni. Quando la funzione Mini mappa è attiva, viene automaticamente eseguito uno zoom indietro in modo da visualizzare una panoramica della pagina Web corrente. Dopo aver trovato le informazioni desiderate, la Mini mappa esegue automaticamente lo zoom avanti. Per attivare la Mini mappa, selezionare Opzioni > Impostazioni > Mini mappa > Attiva.

#### Impostazioni Web

Selezionare Opzioni > Impostazioni e scegliere:

Punto di accesso – Consente di cambiare il punto di accesso predefinito. Consultare "Connessione", pag. 129. Alcuni o tutti i punti di accesso potrebbero essere già stati definiti dal fornitore di servizi; potrebbe non essere possibile cambiarli, crearli, modificarli o rimuoverli.

Home page - Consente di definire la pagina iniziale.

Carica imm. e suoni – Specificare se si desidera caricare le immagini e altri oggetti durante la navigazione. Se si sceglie No, per caricare le immagini o gli oggetti in un secondo momento durante la navigazione, selezionare Opzioni > Visualizza foto.

Codifica predefinita – Se i caratteri del testo non vengono visualizzati correttamente, è possibile scegliere un'altra codifica in base alla lingua utilizzata nella pagina. Preferiti automatici – Consente di attivare o disattivare la raccolta automatica dei preferiti. Se si desidera continuare a salvare gli indirizzi delle pagine Web visitate nella cartella Preferiti autom., nascondendo tuttavia la cartella dalla vista dei preferiti, selezionare Nascondi cartella.

Dimensioni schermo – Selezionare tra la visualizzazione a Schermo intero e quella normale con l'elenco delle opzioni.

Mini mappa – Consente di attivare o disattivare la Mini mappa. Consultare "Mini mappa", pag. 91.

Cronologia – Durante la sessione di navigazione corrente, per utilizzare il tasto di selezione Indietro e visualizzare un elenco delle pagine visitate, attivare la Cronologia.

Volume – Selezionare il livello di volume desiderato per la musica o altri tipi di audio presenti nelle pagine Web.

Cookie – Consente di attivare o disattivare l'invio e la ricezione di cookie.

Script Java/ECMA – Consente di attivare o disattivare l'utilizzo di script.

Avvisi di protezione – Consente di visualizzare o nascondere le notifiche di protezione.

Blocca popup – Consente di attivare o disattivare l'apertura automatica di diversi popup durante la navigazione.

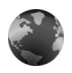

## Servizi

Diversi fornitori di servizi gestiscono pagine appositamente progettate per i dispositivi mobili. In queste pagine viene utilizzato il linguaggio WML (Wireless Markup Language), XHTML (Extensible Hypertext Markup Language) o HTML (Hypertext Markup Language).

Rivolgersi al proprio fornitore di servizi per verificare la disponibilità di servizi, costi e tariffe. I fornitori di servizi forniranno inoltre le istruzioni per l'utilizzo dei servizi offerti.

Premere 🚱 e selezionare Internet > Servizi.

Scelta rapida: Per avviare una connessione, tenere premuto **0** in modalità standby.

#### Navigare sul Web

Importante: Usare esclusivamente servizi affidabili e che offrono un livello adeguato di sicurezza e protezione da software pericolosi.

Per aprire una pagina, selezionare un preferito o inserire l'indirizzo nel campo (🙈).

In una pagina del browser i nuovi collegamenti vengono sottolineati in blu e quelli già visitati in viola. Le immagini che fungono da collegamenti sono racchiuse in un bordo blu.

Per aprire i collegamenti ed effettuare selezioni, premere •.

☆ Scelta rapida: Premere # per andare alla fine di una pagina e ★ per andare all'inizio della stessa.

Per tornare alla pagina precedente durante la navigazione, selezionare Indietro. Se Indietro non è disponibile, selezionare Opzioni > Opzioni navigazione > Cronologia per visualizzare un elenco cronologico delle pagine visitate durante una sessione di navigazione.

Per recuperare le ultime informazioni dal server, selezionare Opzioni > Opzioni navigazione > Ricarica.

Per salvare un preferito, selezionare Opzioni > Salva come pref..

☆ Suggerimento: Per accedere alla vista Preferiti durante la navigazione, tenere premuto . Per tornare alla vista del browser, selezionare Opzioni > Torna alla pagina.

Per salvare una pagina durante la navigazione, selezionare Opzioni > Opzioni avanzate > Salva pagina. Le pagine possono essere salvate nella memoria del dispositivo o nella memory card compatibile (se inserita) e visualizzate in modalità Offline. Per accedere alle pagine in un momento successivo, nella vista dei preferiti premere 🕞 per aprire la vista Pagine salvate.

Per immettere un nuovo indirizzo URL, selezionare Opzioni > Opzioni navigazione > Vai a indirizzo Web.

Per aprire un elenco secondario di comandi o azioni per la pagina aperta, selezionare Opzioni > Opzioni servizio.

È possibile scaricare file che non sono visualizzabili nella pagina del browser, ad esempio toni di chiamata, immagini, logo operatore, temi e clip video. Per scaricare un elemento, selezionare il collegamento e premere .

All'avvio del download verrà visualizzato un elenco dei download in corso, sospesi e completati nella sessione corrente di navigazione. Per visualizzare l'elenco, selezionare Opzioni > Strumenti > Download. Nell'elenco selezionare un elemento e scegliere Opzioni per sospendere, riprendere o annullare un download in corso oppure per aprire, salvare o eliminare download completati.

Importante: Installare ed usare solo applicazioni o software provenienti da fonti sicure, come nel caso di applicazioni Symbian Signed o che hanno superato il test Java Verified<sup>™</sup>.

### Impostazioni servizi

Selezionare Opzioni > Impostazioni e scegliere:

Punto di accesso – Consente di cambiare il punto di accesso predefinito. Consultare "Connessione", pag. 129. Alcuni o tutti i punti di accesso potrebbero essere già stati definiti dal fornitore di servizi e potrebbe non essere possibile cambiarli, crearli, modificarli o rimuoverli.

Pagina iniziale - Consente di definire la pagina iniziale.

Carica imm. e suoni – Consente di scegliere se caricare le immagini durante la navigazione. Se si seleziona No, per caricare le immagini in un secondo momento durante la navigazione, scegliere Opzioni > Visualizza foto.

Dimensione carattere – Selezionare la dimensione del testo.

Codifica predefinita – Se i caratteri del testo non vengono visualizzati correttamente, è possibile scegliere un'altra codifica in base alla lingua utilizzata.

Preferiti automatici – Consente di attivare o disattivare la raccolta automatica dei preferiti. Se si desidera continuare la raccolta automatica dei preferiti, senza tuttavia visualizzare la cartella nell'elenco dei preferiti, selezionare Nascondi cartella.

Dimensioni schermo - Selezionare gli elementi da visualizzare durante la navigazione: Solo tasti selez. o Schermo intero.

Pagina di ricerca – Definire una pagina Web da scaricare quando si seleziona Opzioni navigazione > Apri pagina ricerca nella vista dei preferiti o durante la navigazione.

Volume – Se si desidera che il browser riproduca i suoni presenti nelle pagine Web, selezionare un livello di volume.

Rendering - Se si desidera che il layout della pagina venga visualizzato nel modo più accurato possibile, selezionare Per qualità. Se non si desidera scaricare fogli di stile CSS (cascading style sheet) esterni, selezionare Per velocità.

Cookie – Consente di attivare o disattivare l'invio e la ricezione di cookie.

Script Java/ECMA - Consente di attivare o disattivare l'utilizzo di script.

Avvisi di protezione – Consente di visualizzare o nascondere le notifiche di protezione.

Conferma invio DTMF - Scealiere se confermare l'invio di toni DTMF da parte del dispositivo durante una chiamata vocale. Consultare anche "Opzioni disponibili durante una chiamata vocale", pag. 75.

# Vista Preferiti

La vista dei preferiti si apre quando si apre il menu Web o Servizi.

Il dispositivo potrebbe consentire o avere dei segnalibri o collegamenti preinstallati per consentire l'accesso a siti di terzi non affiliati a Nokia. Nokia non avalla guesti siti né si assume alcuna responsabilità per essi. Se si decide di accedere a tali siti, rispettare le precauzioni relative alla protezione e al contenuto rispettate per gualsiasi altro sito Internet.

( indica la pagina iniziale definita per il punto di accesso predefinito.

## Scaricare e acquistare elementi

È possibile scaricare elementi, quali toni di chiamata, immagini, logo operatore, temi e clip video. Questi elementi possono essere forniti gratuitamente o dietro pagamento. Gli elementi scaricati vengono gestiti dalle rispettive applicazioni nel dispositivo. È ad esempio possibile salvare una foto scaricata nella Galleria.

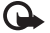

**Importante:** Installare ed usare solo applicazioni o software provenienti da fonti sicure, come nel caso di applicazioni Symbian Signed o che hanno superato il test Java Verified™.

- Per scaricare un elemento, selezionare il collegamento e premere .
- 2 Selezionare l'opzione appropriata per acquistare l'elemento.
- 3 Leggere attentamente tutte le informazioni fornite. Per continuare il download, selezionare Accetta. Per annullare il download, selezionare Annulla.

## Terminare la connessione

Per terminare la connessione al Web, selezionare Opzioni > Opzioni avanzate > Disconnetti.

Per eliminare le informazioni raccolte dal server di rete sulle visite alle diverse pagine Web, selezionare Opzioni > Opzioni avanzate > Elimina cookie.

#### Svuotare la cache

Le informazioni o i servizi consultati durante la navigazione vengono memorizzati nella cache del dispositivo.

La cache è un'area di memoria che viene utilizzata per memorizzare temporaneamente i dati. Qualora si fosse tentato di consultare o si fossero consultate informazioni riservate che richiedono una password, svuotare la cache del telefono dopo l'uso di tali informazioni. Le informazioni o i servizi consultati vengono memorizzati nella cache. Per svuotare la cache, selezionare Opzioni > Opzioni avanzate > Svuota cache.

## Protezione delle connessioni

La visualizzazione dell'indicatore di protezione durante una connessione segnala che la trasmissione dati tra il dispositivo e il server o il gateway Internet è crittografata.

L'indicatore relativo alla sicurezza non indica che la trasmissione di dati tra il gateway e il server dati (o l'area in cui sono memorizzati i dati richiesti) è sicura. Il fornitore del servizio si occupa di proteggere la trasmissione di dati tra il gateway e il server dati.

Selezionare Opzioni > Dettagli > Protezione per visualizzare informazioni dettagliate sulla connessione e sullo stato della crittografia, nonché informazioni sull'autenticazione del server e dell'utente.

l certificati di protezione potrebbero essere necessari per determinati servizi, ad esempio quelli bancari. Per ulteriori informazioni, rivolgersi all'operatore di rete. Consultare anche "Gestione dei certificati", pag. 135.

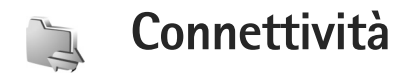

## LAN senza fili

Questo dispositivo supporta la rete LAN (Local Area Network) senza fili. Con la LAN senza fili è possibile connettere il dispositivo a Internet e ad altri dispositivi compatibili che supportano la LAN senza fili. Per informazioni sull'uso del proprio dispositivo in una rete domestica, consultare "Rete domestica", pag. 106.

Per utilizzare una LAN senza fili, è necessario che sia disponibile e occorre connettere ad essa il dispositivo.

In alcuni paesi, come in Francia, esistono delle limitazioni all'uso della LAN senza fili. Per informazioni, rivolgersi alle autorità locali.

Le funzioni che utilizzano la LAN senza fili o che consentono a tali funzioni di operare in background mentre si usano altre funzioni, aumentano il consumo della batteria e ne riducono la durata.

Il dispositivo supporta le seguenti funzioni della LAN senza fili:

- Standard IEEE 802.11b/g
- Funzionamento ad una frequenza di 2,4 GHz

 Crittografia WEP (Wired Equivalent Privacy) a 128 bit, Wi-Fi Protected Access (WPA) e 802.1x. Queste funzioni sono utilizzabili solo se supportate dalla rete.

### Connessioni LAN senza fili

Per utilizzare una LAN senza fili, è necessario creare un punto di accesso Internet (IAP) in una rete LAN senza fili. Utilizzare il punto di accesso per le applicazioni che devono connettersi a Internet. Consultare "Gestione connessioni" e "Configurazione guidata WLAN", rispettivamente alle pagine 105 e98.

Importante: Abilitare sempre uno dei metodi di criptatura disponibili per aumentare la sicurezza della propria connessione LAN. L'uso della criptatura riduce il rischio di accesso non autorizzato ai propri dati.

Una connessione LAN senza fili viene stabilita quando si crea una connessione dati utilizzando un punto di accesso Internet nella LAN senza fili. La connessione LAN senza fili attiva termina quando si interrompe la connessione dati. Per terminare la connessione, consultare "Gestione connessioni", pag. 105. È possibile usare la LAN senza fili durante una chiamata vocale o quando la connessione dati a pacchetto è attiva. È possibile connettersi a un solo punto di accesso LAN senza fili alla volta, ma più applicazioni possono usare lo stesso punto di accesso Internet.

Quando si attiva il modo d'uso Offline, è comunque possibile usare la LAN senza fili (se disponibile). Accertarsi di rispettare tutti i requisiti di sicurezza applicabili quando si stabilisce e si usa una connessione LAN senza fili.

Suggerimento: Per sapere qual è l'indirizzo MAC (Media Access Control) univoco che identifica il dispositivo, inserire il codice \*#62209526# in modalità standby.

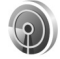

#### Configurazione guidata WLAN

La Configurazione guidata WLAN consente di connettersi a una LAN senza fili e di gestirne le connessioni.

La Configurazione guidata WLAN mostra lo stato delle connessioni LAN senza fili nel Menu rapido. Per visualizzare le opzioni disponibili, selezionare la riga in cui è indicato lo stato e premere **()**.

Se durante una ricerca vengono trovate LAN senza fili e ad esempio viene visualizzata la Rete WLAN trovata, per creare automaticamente un punto di accesso a Internet e avviare il browser Web utilizzando tale punto di accesso, selezionare lo stato, l'opzione Avvia navigaz. Web e la rete.

Se si seleziona una rete LAN senza fili protetta, verrà chiesto di inserire i codici di protezione corrispondenti. Per connettersi a una rete nascosta, occorre inserire il nome corretto della rete (SSID, Service Set Identifier). Per creare un nuovo punto di accesso per una WLAN nascosta, selezionare Nuova WLAN.

Se si è connessi a una LAN senza fili, verrà visualizzato il nome del punto di accesso Internet. Per avviare il browser Web utilizzando il punto di accesso creato, selezionare lo stato e l'opzione Continua navigaz. Web. Per terminare la connessione alla LAN senza fili, selezionare lo stato e l'opzione Disconnetti WLAN.

Se la scansione della LAN senza fili è disattivata e non si è connessi ad alcuna LAN senza fili, verrà visualizzato il messaggio Scans. WLAN disattivata. Per attivare la scansione e cercare le LAN senza fili disponibili, selezionare lo stato Scans. WLAN disattivata.

Per iniziare la ricerca di LAN senza fili, selezionare uno stato e l'opzione Cerca rete WLAN. Per disattivare la scansione di LAN senza fili, selezionare uno stato e l'opzione Scans. WLAN disattivata.

Per accedere alla Configurazione guidata WLAN nel menu, premere 49 e selezionare Connettiv. > Cf. WLAN.

#### Punti di accesso a LAN senza fili

Per cercare le LAN senza fili all'interno dell'area di copertura, premere 🚱 e selezionare Connettiv. > Cf. WLAN.

Selezionare Opzioni e scegliere:

Filtra reti WLAN – per rimuovere il filtro delle LAN senza fili nell'elenco delle reti trovate. Il filtro delle reti selezionate verrà rimosso quando verrà eseguita una nuova ricerca di LAN senza fili.

Dettagli – per visualizzare i dettagli di una rete presente nell'elenco. Se si seleziona una connessione attiva, verranno visualizzati i relativi dettagli.

Definisci punto acc. – per creare un punto di accesso Internet in una LAN senza fili

Modifica punto accesso – per modificare i dettagli di un punto di accesso Internet esistente

È possibile anche utilizzare Gest. conn. per creare punti di accesso Internet. Consultare "Gestione connessioni", pag. 105.

#### Modalità operative

La LAN senza fili supporta due modalità operative: infrastruttura e ad hoc.

La modalità operativa infrastruttura consente due tipi di comunicazione: la connessione tra i dispositivi senza fili viene stabilita tramite un dispositivo con punto di accesso LAN senza fili oppure i dispositivi senza fili vengono collegati a una LAN cablata tramite un dispositivo con punto di accesso LAN senza fili.

Nella modalità operativa ad hoc un dispositivo può direttamente inviare e ricevere i dati ad un altro e viceversa. Per creare un punto di accesso Internet per una rete ad hoc, consultare "Punti di accesso", pag. 129.

# Connessioni al PC

Per effettuare quanto segue, occorre connettere il dispositivo a un PC compatibile:

- Trasferire informazioni tra le applicazioni di Nokia PC Suite e il dispositivo. Ad esempio, per sincronizzare appuntamenti in Agenda o per trasferire immagini.
- Utilizzare il dispositivo come modem per connettersi ai servizi di rete come Internet.

È possibile connettere il dispositivo a un PC compatibile tramite un cavo seriale o USB compatibile, tramite porta infrarossi o via Bluetooth.

Per istruzioni dettagliate sull'installazione, fare riferimento al Manuale d'uso di Nokia PC Suite.

Suggerimento: al primo utilizzo connettere il dispositivo a un PC compatibile e usare Nokia PC Suite tramite la Connessione guidata disponibile in Nokia PC Suite.

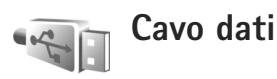

Premere (; e selezionare Connettiv. > Cavo dati > Modalità cavo dati > Lettore multimediale, PC Suite, Archivio di massa o Stampa immag.. Per configurare il dispositivo in modo che chieda lo scopo della connessione ogni volta che il cavo viene collegato, selezionare Richiesta alla conness..

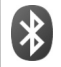

# Connettività Bluetooth

La tecnologia Bluetooth consente di connettersi senza fili ad altri dispositivi compatibili. I dispositivi compatibili possono essere costituiti da telefoni cellulari, computer e accessori, quali auricolari e kit veicolari. Mediante la tecnologia Bluetooth è possibile inviare foto, clip video, brani musicali, clip audio e note, connettersi senza fili al PC compatibile (ad esempio per trasferire file) e connettersi a una stampante compatibile per stampare foto con Stampa immag.. Consultare "Stampa di foto", pag. 41. Poiché i dispositivi che utilizzano la tecnologia Bluetooth comunicano tramite onde radio, non è necessario che i dispositivi siano posti di fronte. È sufficiente che si trovino in un raggio di 10 metri l'uno dall'altro. La connessione può tuttavia essere soggetta a interferenze causate da ostacoli, quali muri o altri dispositivi elettronici.

Questo dispositivo è conforme alla specifica Bluetooth 2,0 che supporta i seguenti profili: BPP (Basic Printing Profile), GAP (Generic Access Profile), SPP (Serial Port Profile), DUN (Dial-up Networking Profile), HSP (Headset Profile), HFP (Handsfree Profile), GOEP (Generic Object Exchange Profile), OPP (Object Push Profile), FTP (File Transfer Profile), BIP (Basic Imaging Profile), SAP (SIM Access Profile) e HIDP (Human Interface Device Profile). Per garantire l'interoperabilità con altri dispositivi che supportano la tecnologia Bluetooth, usare accessori approvati Nokia per questo modello. Rivolgersi ai produttori degli altri dispositivi per accertarne la compatibilità con questo dispositivo.

Glossario: un profilo corrisponde a un servizio o una funzione e definisce la modalità di connessione di dispositivi diversi. Ad esempio, il profilo HSP viene utilizzato per connettere il telefono cellulare al dispositivo vivavoce. I dispositivi sono compatibili quando supportano lo stesso profilo. Potrebbero esserci delle limitazioni relative all'uso della tecnologia Bluetooth in alcuni paesi. Rivolgersi alle autorità locali o al proprio operatore.

Le funzioni che utilizzano la tecnologia Bluetooth o che consentono a tali funzioni di operare in background mentre si usano altre funzioni, aumentano il consumo della batteria e ne riducono la durata.

Non è possibile usare la connettività Bluetooth quando il dispositivo è bloccato. Per ulteriori informazioni sul blocco del dispositivo, consultare "Protezione", pag. 133.

#### Impostazioni

Premere (; , quindi selezionare Connettiv. > Bluetooth. Quando si apre l'applicazione per la prima volta, viene chiesto di specificare un nome per il dispositivo. Dopo aver configurato una connessione Bluetooth e impostato Visibilità telefono su Visibile a tutti, il dispositivo e il nome saranno visibili agli utenti che dispongono di dispositivi con tecnologia Bluetooth.

Selezionare tra le seguenti opzioni:

Bluetooth – Selezionare Attivato o Disattivato. Per connettersi senza fili a un altro dispositivo compatibile, impostare innanzitutto la connettività Bluetooth su Attivato, quindi stabilire una connessione. Visibilità telefono – Per fare in modo che il dispositivo venga individuato da altri dispositivi con tecnologia Bluetooth, selezionare Visibile a tutti. Per nasconderlo agli altri dispositivi, selezionare Nascosto.

Nome telefono – Consente di modificare il nome del dispositivo.

Modalità SIM remota – Per consentire a un altro dispositivo, ad esempio un accessorio compatibile del kit veicolare, di utilizzare la carta SIM del dispositivo per connettersi alla rete, selezionare Attiva.

#### Modalità SIM remota

Per usare la modalità SIM remota con un kit veicolare compatibile, attivare la connessione Bluetooth, quindi abilitare l'uso della modalità SIM remota sul proprio dispositivo. Prima di poter attivare la modalità, i due dispositivi devono essere associati e l'associazione deve essere avviata dall'altro dispositivo. Durante l'associazione, usare un codice a 16 cifre e autorizzare l'altro dispositivo. Consultare "Associare dispositivi", pag. 103. Attivare la modalità SIM remota dall'altro dispositivo.

Quando la modalità SIM remota è attiva sul proprio dispositivo Nokia, in modalità standby viene visualizzato il messaggio SIM remota. La connessione alla rete senza fili è disattivata, come segnalato dall'indicatore X nell'area relativa all'indicatore della potenza del segnale e non è possibile usare i servizi o le funzioni della carta SIM che necessitano della copertura della rete cellulare. Tuttavia, una connessione LAN senza fili rimane attiva durante la modalità SIM remota.

Quando il dispositivo senza fili è in modalità SIM remota, si possono fare e ricevere chiamate solo usando un accessorio collegato compatibile, come, ad esempio, un kit veicolare. In questa modalità, il dispositivo non effettuerà alcuna chiamata, con l'eccezione dei numeri di emergenza programmati nel dispositivo. Per effettuare chiamate dal dispositivo, occorre prima uscire dalla modalità SIM remota. Se il dispositivo è stato bloccato, inserire prima il codice di sblocco per sbloccarlo.

Per uscire dalla modalità SIM remota, premere () e selezionare Chiudi mod. SIM rem..

#### Suggerimenti per la protezione

Quando non si utilizza la connettività Bluetooth, selezionare Bluetooth > Disattivato o Visibilità telefono > Nascosto. In questo modo è possibile controllare gli utenti che potranno individuare il proprio dispositivo tramite la tecnologia Bluetooth senza fili e stabilire una connessione con esso.

Non eseguire l'associazione a un dispositivo sconosciuto né accettare richieste di connessione da parte di esso. In questo modo è possibile proteggere il proprio dispositivo da contenuti dannosi.

## Inviare dati

È possibile attivare più connessioni Bluetooth alla volta. Ad esempio, anche se si è connessi a un auricolare, è possibile contemporaneamente trasferire file a un altro dispositivo compatibile.

#### Indicatori della connessione Bluetooth

- Se in modalità standby viene visualizzato \$, significa che la connessione Bluetooth è attivata.
- Se (\*) lampeggia, il dispositivo sta tentando di connettersi all'altro dispositivo.
- Se (\*) rimane fisso, significa che i dati vengono trasmessi mediante la tecnologia Bluetooth.
- 1 Aprire l'applicazione in cui è contenuto l'elemento da inviare. Ad esempio, per inviare una foto a un altro dispositivo compatibile, aprire la Galleria.
- 2 Selezionare l'elemento e Opzioni > Invia > Via Bluetooth. I dispositivi con la tecnologia Bluetooth presenti in tale area verranno visualizzati uno alla volta sul display.

Le icone presenti nel dispositivo sono: 🛄 computer,

- telefono, M<sup>1</sup> dispositivo audio o video
- e 👔 altri dispositivi.

Per interrompere la ricerca, selezionare Stop.

- **3** Selezionare il dispositivo al quale connettersi.
- 4 Se l'altro dispositivo richiede l'associazione per la trasmissione dati, verrà emesso un suono

e verrà chiesto di immettere un codice di protezione. Consultare "Associare dispositivi", pag. 103.

5 Una volta stabilita la connessione, verrà visualizzato il messaggio Invio di dati in corso.

Nella cartella Inviati in Messaggi non vengono memorizzati i messaggi inviati tramite la connettività Bluetooth.

Suggerimento: Durante la ricerca di dispositivi alcuni dispositivi potrebbero visualizzare solo l'indirizzo univoco (indirizzo del dispositivo). Per individuare l'indirizzo univoco del proprio dispositivo, immettere il codice \*#2820# in modalità standby.

#### Associare dispositivi

Per aprire la vista dei dispositivi associati (\$, \$, nella vista principale dell'applicazione Bluetooth premere  $\Box$ .

Per eseguire l'associazione, creare un codice protezione che abbia da 1 a 16 cifre e comunicarlo all'utente dell'altro dispositivo affinché adoperi lo stesso codice. I dispositivi senza interfaccia utente dispongono di un codice di protezione preimpostato. Il codice protezione verrà utilizzato una sola volta.

Per eseguire l'associazione a un dispositivo, selezionare Opzioni > Nuovo disp. assoc.. I dispositivi con la tecnologia Bluetooth senza fili presenti in tale area verranno visualizzati uno alla volta sul display. Selezionare il dispositivo e inserire il codice di protezione. Sull'altro dispositivo sarà necessario inserire lo stesso codice. Dopo l'associazione il dispositivo viene salvato nella vista dei dispositivi associati.

Nel corso di una ricerca i dispositivi associati sono segnalati da \*\*.

Per impostare l'autorizzazione o meno di un dispositivo, selezionarlo e scegliere una delle seguenti opzioni:

Autorizzato – Le connessioni tra il proprio dispositivo e l'altro potranno essere stabilite automaticamente. Non sarà necessaria alcuna conferma o autorizzazione separata. Utilizzare questo stato per i propri dispositivi, ad esempio l'auricolare o il PC compatibile, oppure per i dispositivi di provenienza attendibile. Indica i dispositivi autorizzati nella vista dei dispositivi associati.

Non autorizzato – Le richieste di connessione provenienti dall'altro dispositivo devono essere accettate separatamente ogni volta.

Per annullare un'associazione, selezionare il dispositivo, quindi Opzioni > Elimina. Per annullare tutte le associazioni, selezionare Opzioni > Elimina tutti.

Suggerimento: Se si annulla l'associazione al dispositivo a cui si è connessi, l'associazione verrà rimossa immediatamente e la connessione sarà disattivata.

#### **Ricevere dati**

Alla ricezione di dati tramite una connessione Bluetooth verrà emesso un segnale acustico e verrà chiesto se si desidera accettare il messaggio. In caso affermativo, verrà visualizzato il simbolo a e l'elemento verrà inserito nella cartella Ricevuti in Messaggi. I messaggi ricevuti tramite una connessione Bluetooth sono indicati da \*§. Consultare "Ricevuti – ricevere messaggi", pag. 53.

### Disattivazione

Per disattivare la connettività Bluetooth, selezionare Bluetooth > Disattivato.

# • Connessione a infrarossi

Con la connessione a infrarossi, è possibile trasferire dati quali biglietti da visita, note di agenda e file multimediali con un dispositivo compatibile.

Non puntare il raggio infrarosso negli occhi e inoltre evitare che interferisca con altri dispositivi a infrarossi. Questo dispositivo è un prodotto laser di Classe 1.

#### Invio e ricezione di dati con connessione a infrarossi

1 Accertarsi che le porte a infrarossi dei dispositivi che inviano e ricevono dati puntino l'una verso l'altra e che non vi siano ostacoli tra i due dispositivi. La distanza consigliata tra i due dispositivi è di massimo 1 metro.

2 L'utente del dispositivo ricevente attiva la porta a infrarossi.

Per attivare la porta a infrarossi del proprio dispositivo e ricevere i dati mediante questa connessione, premere g e selezionare Connettiv. > Infrarossi.

3 L'utente del dispositivo che invia i dati seleziona la funzione infrarossi desiderata per avviare il trasferimento dei dati.

Per inviare i dati mediante la connessione a infrarossi, individuare il file desiderato in un'applicazione o in Gestione risorse e selezionare Opzioni > Invia > Via infrarossi.

Se il trasferimento dei dati non viene avviato entro 1 minuto dall'attivazione della porta a infrarossi, la connessione viene annullata e deve essere riavviata.

Gli elementi ricevuti tramite la connessione a infrarossi vengono inseriti nella cartella Ricevuti in Messaggi. I nuovi messaggi ricevuti tramite la connessione a infrarossi sono indicati da  $\int_{100}^{100}$ .

Quando **unq** lampeggia, significa che il dispositivo sta tentando di connettersi all'altro dispositivo o che una connessione è andata persa. Quando **unq** rimane fisso, la connessione a infrarossi è attiva e il dispositivo è pronto per inviare e ricevere dati mediante la sua porta a infrarossi.

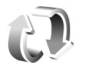

## Sincronizzazione

Premere **G** e selezionare Connettiv. > Sincronizz.. La funzione Sincronizz. consente di sincronizzare le note, l'Agenda, la Rubrica o l'e-mail in uso con altre applicazioni simili su un computer compatibile o su Internet. È inoltre possibile creare o modificare le impostazioni di sincronizzazione.

L'applicazione di sincronizzazione utilizza la tecnologia SyncML. Per informazioni sulla compatibilità SyncML, contattare il fornitore dell'applicazione con cui si desidera sincronizzare i propri dati.

È possibile ricevere le impostazioni di sincronizzazione mediante uno speciale SMS. Consultare "Dati e impostazioni", pag. 54.

#### Sincronizzazione dati

Nella vista principale Sincronizz. è possibile visualizzare i diversi profili di sincronizzazione.

 Selezionare un profilo di sincronizzazione e scegliere Opzioni > Sincronizza. Lo stato della sincronizzazione appare sul display.

Per annullare la sincronizzazione prima che venga completata, selezionare Annulla.

2 Al completamento della sincronizzazione verrà visualizzato un messaggio. Selezionare Sì per aprire un file di registro in cui è riportato lo stato della sincronizzazione e il numero di voci che sono state aggiunte, aggiornate, eliminate o scartate (non sincronizzate) nel dispositivo o sul server.

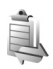

#### Gestione connessioni

Premere  ${}_{2}^{\circ}$ , quindi selezionare Connettiv. > Gest. conn.. Per visualizzare lo stato delle connessioni dati o terminare le connessioni nelle reti GSM e UMTS e LAN senza fili, selezionare Conn. attive. Per cercare LAN senza fili all'interno dell'area di copertura, selezionare WLAN dispon..

#### Connessioni dati

Nella vista delle connessioni attive, è possibile visualizzare le connessioni dati aperte: chiamate dati (**D**), connessioni dati a pacchetto (**=**) e connessioni LAN senza fili (**\***).

Connettività

Nota: L'effettivo tempo di utilizzo addebitato dall'operatore per le chiamate può variare a seconda delle funzioni disponibili sulla rete, del tipo di arrotondamento usato nelle bollette e così via.

Per terminare una connessione, selezionare Opzioni > Disconnetti. Per terminare tutte le connessioni attive, selezionare Opzioni > Disconnetti tutto.

Per visualizzare i dettagli di una connessione, selezionare Opzioni > Dettagli. I dettagli visualizzati dipendono dal tipo di connessione.

## LAN senza fili

Nella vista delle LAN senza fili disponibili appare un elenco delle LAN senza fili presenti nell'area di copertura, la relativa modalità di rete (Infrastruttura o Ad-hoc) e l'indicatore della potenza del segnale. Ti viene visualizzato per le reti con crittografia, mentre ti appare se il proprio dispositivo dispone di una connessione attiva nella rete.

Per visualizzare i dettagli di una rete, selezionare Opzioni > Dettagli.

#### Creare un punto di accesso Internet

- Premere *G* e selezionare Connettiv. > Gest. conn. > WLAN dispon..
- 2 Il dispositivo cerca le LAN senza fili entro un determinato raggio. Selezionare la rete in cui si

desidera creare un punto di accesso Internet e scegliere Opzioni > Definisci p.to acc..

3 Verrà creato un punto di accesso Internet con impostazioni predefinite. Per visualizzare o modificare tali impostazioni, consultare "Connessioni dati e punti di accesso", pag. 129.

## Configurazione del televisore

Premere  ${f g}$ , quindi selezionare Connettiv. > Uscita TV. Selezionare tra le seguenti opzioni:

Sistema TV – Selezionare PAL per i formati PAL e SECAM oppure NTSC per il formato NTSC.

Proporzioni - Selezionare 4:03 o 16:09.

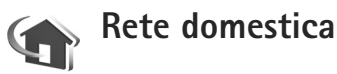

Il dispositivo è compatibile con l'architettura UPnP. Utilizzando un dispositivo con punto di accesso LAN senza fili o un router LAN senza fili, è possibile creare una rete domestica e connettervi dispositivi UPnP compatibili che supportino la LAN senza fili, come il dispositivo Nokia in uso, un PC compatibile, una stampante compatibile, un sistema audio o un televisore compatibile oppure un sistema audio o un televisore dotato di ricevitore multimediale senza fili compatibile.

Per usare la funzione LAN senza fili del dispositivo Nokia in una rete domestica, è necessario che la connessione alla rete LAN domestica senza fili sia funzionante e che gli altri dispositivi domestici siano abilitati UPnP e connessi alla stessa rete domestica.

È inoltre possibile condividere i file multimediali salvati nella Galleria con altri dispositivi UPnP compatibili tramite la rete domestica. Per gestire le impostazioni della Propria rete, premere ge eselezionare Connettiv. > Propria rete. È possibile inoltre usare la rete domestica per visualizzare, riprodurre, copiare o stampare file multimediali compatibili dalla Galleria. Consultare "Visualizzare file multimediali", pag. 109.

La rete domestica usa le impostazioni di protezione della connessione LAN senza fili. Usare la funzione relativa alla rete domestica in una rete LAN senza fili con un dispositivo dotato di punto di accesso LAN senza fili e crittografia abilitata.

Importante: Abilitare sempre uno dei metodi di criptatura disponibili per aumentare la sicurezza della propria connessione LAN. L'uso della criptatura riduce il rischio di accesso non autorizzato ai propri dati.

Il dispositivo è connesso alla rete domestica solo se si accetta una richiesta di connessione proveniente da un altro dispositivo. In alternativa, nella Galleria selezionare l'opzione che consente di visualizzare, riprodurre, stampare o copiare i file multimediali presenti sul dispositivo Nokia oppure cercare altri dispositivi nella Propria rete.

#### Informazioni importanti sulla sicurezza

Quando si configura una rete domestica LAN senza fili, si consiglia di attivare un metodo di crittografia, prima sul dispositivo con punto di accesso, quindi sugli altri dispositivi che si desidera connettere alla rete domestica. Fare riferimento alla documentazione relativa ai dispositivi. Conservare i codici di protezione in un posto sicuro e separato dai dispositivi.

Per visualizzare o modificare le impostazioni del punto di accesso Internet della LAN senza fili sul dispositivo Nokia in uso, consultare"Connessioni dati e punti di accesso", pag. 129.

Se si usa la modalità operativa ad hoc per creare una rete domestica con un dispositivo compatibile, abilitare uno dei metodi di crittografia disponibili in Modalità prot. WLAN quando si configura il punto di accesso Internet. Questo passo riduce il rischio di accessi indesiderati alla rete ad hoc.

Il dispositivo notifica all'utente se un altro dispositivo tenta di connettersi ad esso e alla rete domestica. Non accettare richieste di connessione da parte di un dispositivo sconosciuto.

Se si usa la LAN senza fili in una rete senza crittografia, disattivare la condivisione dei file con altri dispositivi oppure non condividere file multimediali privati. Per cambiare le impostazioni di condivisione, consultare "Impostazioni della rete domestica", pag. 108.

#### Procedura guidata UPnP

Quando si accede alla propria rete per la prima volta, si apre la Configurazione guidata che consente di definire le impostazioni della propria rete per il dispositivo. Per utilizzare la procedura guidata in un secondo momento, nella vista principale della rete domestica selezionare Opzioni > Esegui procedura e attenersi alle istruzioni visualizzate.

Per connettere un PC compatibile alla rete domestica, è necessario installare nel PC il software Home Media Server dal DVD fornito con il dispositivo.

#### Impostazioni della rete domestica

Per condividere i file multimediali salvati nella Galleria con altri dispositivi UPnP compatibili tramite la rete LAN senza fili, è necessario prima creare e configurare il punto di accesso Internet della LAN senza fili, quindi configurare l'applicazione Propria rete. Consultare "LAN senza fili", pag. 97.

Le opzioni relative a Propria rete non sono disponibili nella Galleria prima che siano state configurate le impostazioni di Propria rete.

#### Configurare le impostazioni

Per configurare la Propria rete, selezionare Connettiv. > Propria rete > Impostazioni e scegliere:

Punto acc. propria rete – Selezionare Chiedi sempre se si desidera che il dispositivo richieda il punto di accesso alla rete domestica ogni volta che si effettua la connessione a tale rete, Crea per creare un nuovo punto di accesso alla rete domestica o Nessuno. Se nella propria rete domestica non sono abilitate le impostazioni di protezione della LAN senza fili, verrà visualizzato un avviso di protezione. È possibile continuare e attivare le impostazioni di protezione della LAN senza fili in un secondo momento oppure annullare la definizione del punto di accesso e attivare prima le impostazioni di protezione della LAN senza fili. Consultare LAN senza fili in "Punti di accesso", pag. 129.

Nome dispositivo – Specificare un nome per il dispositivo che verrà visualizzato agli altri dispositivi compatibili sulla rete domestica.
#### Attivare la condivisione e definire il contenuto

Selezionare Connettiv. > Propria rete > Condividi cont..

Condivisione contenuto – Consente di accettare o meno la condivisione dei file multimediali con altri dispositivi compatibili. Non attivare Condivisione contenuto prima di aver configurato tutte le altre impostazioni. Se si attiva la Condivisione contenuto, gli altri dispositivi compatibili UPnP sulla rete domestica potranno visualizzare e copiare i file che sono stati scelti per la condivisione in Immagini e video e Musica.

Per scegliere i file multimediali da condividere con altri dispositivi in Immagini e video e Musica oppure per visualizzare il relativo stato di condivisione, selezionare Condividi cont..

## Visualizzare file multimediali

Per connettere un PC compatibile alla rete domestica, è necessario installare il software Home Media Server dal DVD fornito con il dispositivo Nokia.

Se la Condivisione contenuto è attiva nel dispositivo in uso, gli altri dispositivi UPnP compatibili presenti nella rete domestica possono visualizzare e copiare i file multimediali che si è scelto di condividere in Condividi cont.. Per impedire che gli altri dispositivi accedano ai file, disattivare Condivisione contenuto. Anche se Condivisione contenuto è disattivata sul dispositivo in uso, è comunque possibile visualizzare e copiare i file multimediali memorizzati in un altro dispositivo della rete domestica se consentito da quest'ultimo.

## File multimediali memorizzati nel proprio dispositivo

Per selezionare foto, video e clip audio memorizzati nel proprio dispositivo e visualizzarli in un altro dispositivo della rete domestica, come una TV compatibile, fare quanto segue:

- Nella Galleria selezionare una foto, un clip video o un clip audio.
- 2 Selezionare Opzioni > Mostra via propria rete
- 3 Selezionare un dispositivo compatibile in cui il file multimediale viene visualizzato. Le foto vengono visualizzate sia sul proprio dispositivo che sull'altro dispositivo della rete domestica, mentre i clip audio e video vengono riprodotti solo sull'altro dispositivo.

## File multimediali memorizzati nell'altro dispositivo

Per selezionare i file multimediali memorizzati su un altro dispositivo della rete domestica e visualizzarli sul dispositivo in uso o su un televisore compatibile, effettuare quanto segue:

1 Nella Galleria selezionare Propria rete. Il proprio dispositivo avvia la ricerca di altri dispositivi compatibili. I nomi dei dispositivi iniziano ad apparire sul display.

- 2 Selezionare un dispositivo dall'elenco.
- 3 Selezionare il tipo di file multimediale che si desidera visualizzare dall'altro dispositivo. I tipi di file disponibili dipendono dalle funzioni supportate dall'altro dispositivo.
- 4 Scegliere la foto, il clip video, il clip musicale che si desidera visualizzare, quindi selezionare Opzioni > Mostra via propria rete (foto e video) o Riprod. tramite pr. rete (musica).
- **5** Selezionare il dispositivo in cui appare il file.

Per interrompere la condivisione del file multimediale, selezionare Opzioni > Interrompi visualizzaz..

Per stampare le foto salvate nella Galleria tramite la Propria rete con una stampante UPnP compatibile, selezionare l'opzione per la stampa nella Galleria. Consultare "Stampa di foto", pag. 41. La Condivisione contenuto non deve essere attivata.

Per cercare i file con criteri diversi, selezionare Opzioni > Trova. Per ordinare i file trovati, selezionare Opzioni > Ordina per.

## Copiare file multimediali

Per copiare o trasferire file multimediali dal proprio dispositivo a un altro dispositivo compatibile, quale

un PC compatibile UPnP, selezionare un file nella Galleria, quindi Opzioni > Sposta e copia > Copia nella propria rete o Sposta in propria rete. La Condivisione contenuto non deve essere attivata.

Per copiare o trasferire file dall'altro dispositivo al proprio, selezionare un file nell'altro dispositivo e Opzioni > Copia in mem. telef. o Copia in memory card (il nome della memory card, se la memory card è disponibile). La Condivisione contenuto non deve essere attivata.

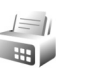

## Modem

Premere (; , quindi selezionare Connettiv. > Modem. Per connettere il dispositivo a un PC compatibile attraverso una connessione a infrarossi e utilizzarlo come modem, premere (). Per istruzioni su come connettere i dispositivi, consultare "Connessione a infrarossi", pag. 104.

## Ricerca posizione

Premere **G** , quindi selezionare Connettiv. > Navigatore o Punti rifer..

Il sistema GPS (Global Positioning System) è gestito dal governo degli Stati Uniti, responsabile unico dell'accuratezza e della manutenzione del sistema. L'accuratezza dei dati di localizzazione può variare a seguito di correzioni apportate ai satelliti GPS dal governo degli Stati Uniti ed è soggetta a modifiche conformemente alla politica civile GPS del Dipartimento della Difesa statunitense nonché al Piano federale di navigazione radio. L'accuratezza può inoltre essere compromessa da una scarsa gualità della geometria satellitare. La presenza di edifici e di ostacoli naturali. nonché le condizioni atmosferiche e la propria posizione possono incidere sulla disponibilità e sulla gualità dei segnali GPS. Il modulo GPS deve essere utilizzato esclusivamente all'aperto per consentire la ricezione dei segnali GPS.

Il sistema GPS va utilizzato esclusivamente come ausilio di navigazione. Non deve essere utilizzato per la localizzazione esatta della posizione: si sconsiglia di fare affidamento esclusivamente sui dati di posizionamento o navigazione del modulo GPS.

Il contachilometri ha una precisione limitata e possono verificarsi errori di arrotondamento. La precisione è influenzata anche dalla disponibilità e qualità dei segnali GPS.

l Punti rifer. consentono di salvare e visualizzare nel dispositivo informazioni relative a specifiche posizioni.

Con il Navigatore è possibile accedere a itinerari verso destinazioni di propria scelta, informazioni sulla posizione corrente e indicazioni sui viaggi, ad esempio la distanza approssimativa per raggiungere una destinazione o la durata approssimativa di un viaggio.

Alcune delle funzionalità presenti nelle applicazioni Punti rifer. e Navigatore potrebbero richiedere l'utilizzo di un ricevitore GPS compatibile.

Per ulteriori informazioni sulle applicazioni Punti rifer. e Navigatore, consultare l'opuscolo relativo alle applicazioni aggiuntive per il dispositivo in uso, disponibile all'indirizzo www.nseries.com/support o sul sito Web Nokia del proprio paese.

### **Ricerca** posizione

Premere 🚱 e selezionare Connettiv. > Ricer. pos..

Per utilizzare un ricevitore GPS esterno compatibile dotato di connettività Bluetooth, attivare GPS Bluetooth. Le informazioni sulla posizione possono essere utilizzate da applicazioni compatibili presenti nel dispositivo. 30

## Ufficio

## Registratore

Per registrare memo vocali, premere 🗘 e selezionare Ufficio > Registrat., Per registrare una conversazione telefonica, aprire Registrat. durante una chiamata vocale. Entrambi gli interlocutori sentiranno un segnale acustico ogni 5 secondi durante la registrazione.

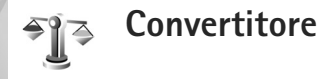

Per convertire misure, premere 😯 e selezionare Ufficio > Convertit.

Il livello di precisione dell'opzione Convertit. è limitato, pertanto potrebbero verificarsi errori di arrotondamento.

- Nel campo Tipo, selezionare l'unità di misura che si desidera usare.
- 2 Nel primo campo Unità selezionare l'unità di misura che si desidera convertire. Nel successivo campo Unità selezionare l'unità di misura di destinazione.

3 Nel primo campo Quantità, immettere il valore che si desidera convertire. L'altro campo Quantità verrà modificato automaticamente in modo da visualizzare il valore convertito

## Valuta di base e tassi di cambio

Selezionare Tipo > Valuta > Opzioni > Tassi valuta. Prima di eseguire conversioni tra valute, è necessario scegliere una valuta di base e aggiungere i tassi di cambio. Il tasso della valuta di base è sempre 1.

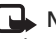

Nota: Quando si cambia la valuta di base, è necessario inserire i nuovi tassi di cambio in guanto tutti quelli impostati in precedenza verranno azzerati.

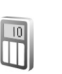

## Calcolatrice

Premere G, quindi selezionare Ufficio > Calcolatr..

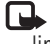

Nota: Questa calcolatrice ha un livello di precisione limitato ed è stata progettata per calcoli semplici.

## Note

Per scrivere note nel formato .txt, premere *§* e selezionare Ufficio > Note.

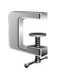

## Zip manager

Utilizzare l'applicazione Zip manager per comprimere i file. I file compressi utilizzano meno memoria e sono più convenienti da inviare a dispositivi compatibili.

Per aprire l'applicazione, premere  $\$  e selezionare Ufficio > Zip.

Per creare o gestire archivi oppure per cambiare le impostazioni, selezionare Opzioni e l'opzione desiderata.

l file di archivio possono essere memorizzati nel dispositivo o in una memory card compatibile.

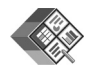

## Quickoffice

Con Quickoffice è possibile visualizzare i documenti con estensioni .doc, .xls, .ppt e .txt. Non sono supportati tutti

i formati di file o le funzionalità. Apple Macintosh non è supportato.

Per usare le applicazioni Quickoffice, premere *s* e selezionare Ufficio > Quickoffice. Verrà visualizzato un elenco di file salvati nel dispositivo e nella memory card con i formati .doc, .xls, .ppt e .txt.

Per aprire Quickword, Quicksheet o Quickpoint premere 
premere prire la vista desiderata.

## Quickword

Con Quickword, è possibile visualizzare documenti nativi di Microsoft Word sul proprio dispositivo.

Quickword supporta la visualizzazione di documenti salvati nei formati .doc e .txt creati con Microsoft Word 97, 2000 e XP. Non sono supportate tutte le variazioni o le funzionalità dei formati di file citati in precedenza.

Per aprire un documento, premere *G* e selezionare Ufficio > Quickoffice > Quickword e il documento.

Consultare anche "Ulteriori informazioni", pag. 114.

## Quicksheet

Con Quicksheet, è possibile visualizzare file di Microsoft Excel sul proprio dispositivo. Quicksheet supporta la visualizzazione di fogli elettronici salvati in formato .xls creati con Microsoft Excel 97, 2000 o XP. Non sono supportate tutte le variazioni o le funzionalità dei formati di file citati in precedenza.

Per aprire un foglio elettronico, premere *G* e selezionare Ufficio > Quickoffice > Quicksheet e il foglio elettronico.

Consultare anche "Ulteriori informazioni", pag. 114.

## Quickpoint

Con Quickpoint, è possibile visualizzare presentazioni di Microsoft PowerPoint sul proprio dispositivo.

Quickpoint supporta la visualizzazione di presentazioni in formato .ppt create con Microsoft PowerPoint 2000 e XP. Non sono supportate tutte le variazioni o le funzionalità dei formati di file citati in precedenza.

Per aprire una presentazione, premere *§* e selezionare Ufficio > Quickoffice > Quickpoint e la presentazione.

Consultare anche "Ulteriori informazioni", pag. 114.

## Ulteriori informazioni

Se si verificano problemi con Quickword, Quicksheet o Quickpoint, visitare www.quickoffice.com per ulteriori informazioni. È possibile richiedere assistenza anche inviando un messaggio e-mail all'indirizzo supportS60@quickoffice.com.

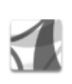

## Adobe Reader

Adobe Reader consente di leggere documenti in formato PDF sul display del dispositivo.

Questa applicazione è stata ottimizzata per la visualizzazione dei contenuti di documenti PDF su telefoni o altri dispositivi cellulari ed è dotato di una serie limitata di funzionalità rispetto alle versioni per PC.

Per aprire documenti, premere *G* e selezionare Ufficio > Adobe PDF. Gli ultimi file visualizzati sono elencati nella vista di file. Per aprire un documento, selezionarlo e premere .

Utilizzare Gest. file per sfogliare e aprire i documenti archiviati nella memoria del dispositivo e nella memory card.

## Ulteriori informazioni

Per ulteriori informazioni, visitare il sito Web all'indirizzo www.adobe.com.

Per condividere domande, suggerimenti e informazioni relativi all'applicazione, visitare il forum di discussione Adobe Reader for Symbian OS all'indirizzo http://adobe.com/support/forums/main.html.

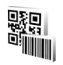

## Lettore del codice a barre

Utilizzare l'applicazione Lettore codice a barre per decodificare i diversi tipi di codici, ad esempio i codici a barre e i codici delle riviste. I codici potrebbero contenere informazioni, quali collegamenti URL, indirizzi e-mail e numeri di telefono.

Per eseguire la scansione e la decodifica di codici a barre, premere **4**9 e selezionare Ufficio > Codice barre.

Per eseguire la scansione di un codice, selezionare Leggi codice. Posizionare il codice tra le linee rosse sul display. The L'applicazione Codice barre tenterà di effettuare la scansione e la decodifica del codice e le informazioni decodificate verranno visualizzate sul display.

Per salvare i dati sottoposti a scansione, selezionare Opzioni > Salva. I dati verranno salvati nel formato .bcr.

Per visualizzare le informazioni decodificate, salvate in precedenza nella vista principale, selezionare Dati salvati. Per aprire un codice, premere 
.

Durante la visualizzazione delle informazioni decodificate, i diversi collegamenti, URL, numeri di telefono e indirizzi e-mail sono indicati da icone nella parte superiore del display nell'ordine in cui appaiono nelle informazioni decodificate. Dopo la scansione del codice selezionare Opzioni e scegliere:

Leggi nuovo codice – Per eseguire la scansione di un nuovo codice

Apri collegamento - Per aprire un collegamento URL

Aggiungi a preferiti – Per salvare un collegamento URL nei preferiti sul Web

Crea messaggio – Per inviare un SMS o un messaggio e-mail a un dispositivo compatibile

Aggiungi a Rubrica – Per aggiungere un numero di telefono, un indirizzo e-mail o un indirizzo URL alla Rubrica

Chiama - Per chiamare un numero di telefono

Le opzioni disponibili possono variare a seconda del collegamento evidenziato.

Il dispositivo ritorna in modalità standby per risparmiare la batteria se il Codice barre non può essere attivato oppure se non viene premuto alcun tasto da 1 minuto. Per continuare la scansione o la visualizzazione delle informazioni salvate, premere **.** 

## Personalizzare il dispositivo

L'operatore potrebbe aver richiesto la disabilitazione o la non attivazione di alcune funzioni sul dispositivo dell'utente. In questo caso, tali funzioni non saranno visualizzate sul menu del dispositivo. Il dispositivo dell'utente potrebbe inoltre avere una configurazione speciale. Tale configurazione potrebbe includere modifiche dei nomi e dell'ordine dei menu, nonché delle icone. Rivolgersi al proprio operatore per ulteriori informazioni.

Le immagini presenti in questa guida possono differire dal display del dispositivo.

 Per utilizzare il display in modalità standby per accedere rapidamente alle applicazioni di uso più frequente, consultare "Funzionalità Menu rapido", pag. 119.

- Per modificare l'immagine di sfondo in modalità standby o quanto visualizzato nello screen saver, consultare "Cambiare l'aspetto grafico del dispositivo", pag. 118.
- Per personalizzare i toni di chiamata, consultare "Modi d'uso – Impostazione dei toni", pag. 117 e "Aggiungere

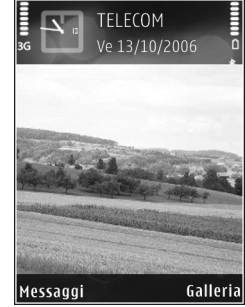

toni di chiamata per le schede Rubrica", pag. 65.

- Per modificare i collegamenti associati alle diverse pressioni del tasto di selezione centrale e ai tasti di selezione sinistro e destro in modalità standby, consultare "Modalità standby", pag. 127.
- Per cambiare l'orologio visualizzato in modalità standby, premere § e selezionare Applicazioni > Orologio > Opzioni > Impostazioni > Tipo di orologio > Analogico o Digitale.

Strumenti > Impostazioni > Telefono > Generale > Logo o msg. iniziale.

- Per cambiare la vista del menu principale, nel menu principale selezionare Opzioni > Cambia vista > Griglia o Elenca.
- Per organizzare il menu principale, nel menu principale selezionare Opzioni > Sposta, Sposta in cartella o Nuova cartella. È possibile spostare le applicazioni utilizzate meno di frequente in cartelle e quelle utilizzate più spesso nel menu principale.

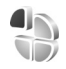

## Modi d'uso – Impostazione dei toni

Per impostare e personalizzare i toni di chiamata, i toni di avviso SMS e quelli relativi a eventi, ambienti o gruppi di chiamanti diversi, premere g e selezionare Strumenti > Modi d'uso.

Per modificare il modo d'uso, premere () in modalità standby. Selezionare il modo d'uso desiderato e scegliere OK.

Per modificare un modo d'uso, premere 🎲 e selezionare Strumenti > Modi d'uso. Selezionare il modo d'uso, quindi Opzioni > Personalizza. Selezionare l'impostazione che si desidera modificare e premere 💿 per visualizzare le opzioni. I toni memorizzati nella memory card sono indicati da IE. È possibile scorrere l'elenco dei toni e ascoltare ciascuno di essi prima della selezione. Per interrompere l'audio, premere un tasto qualsiasi.

Quando si sceglie un tono, in Download toni viene visualizzato un elenco di preferiti. È possibile selezionare un preferito ed eseguire la connessione a una pagina Web per scaricare toni.

Se si desidera che venga pronunciato il nome del chiamante quando il dispositivo suona, selezionare Opzioni > Personalizza > Pronuncia nome > Attiva. Il nome del chiamante deve essere salvato nella Rubrica.

Per creare un nuovo modo d'uso, selezionare Opzioni > Crea nuovo.

## Modo d'uso Offline

Il modo d'uso offline consente di utilizzare il dispositivo senza connettersi alla rete senza fili. Quando si attiva il modo d'uso Offline, la connessione alla rete senza fili viene disattivata, come evidenziato dal simbolo en nell'area che indica la potenza del segnale. Tutti i segnali telefonici della rete senza fili da e verso il dispositivo vengono soppressi. Gli eventuali messaggi da inviare vengono inseriti nella cartella In uscita.

Quando il modo d'uso Offline è attivo, è possibile utilizzare il dispositivo senza carta (U)SIM.

Importante: Nelle modalità offline non è possibile effettuare o ricevere chiamate, incluse le chiamate di emergenza, oppure utilizzare altre funzioni che richiedono la copertura della rete cellulare. È comunque possibile chiamare il numero di emergenza programmato sul dispositivo. Per effettuare chiamate, è necessario prima attivare la funzione telefono modificando la modalità. Se il dispositivo è stato bloccato, inserire il codice di sblocco.

Una volta attivato il modo d'uso Offline, è comunque possibile usare la LAN senza fili (se disponibile), ad esempio, per leggere i messaggi e-mail o navigare su Internet. Accertarsi di rispettare tutti i requisiti di sicurezza applicabili quando si stabilisce e si usa una connessione LAN senza fili. Consultare "LAN senza fili", pag. 97.

Per cambiare il modo d'uso Offline, premere 🕖 e selezionarne un altro. Vengono riavviate le trasmissioni senza fili, a condizione che la potenza del segnale sia sufficiente. Se una connessione Bluetooth viene attivata prima di utilizzare il modo d'uso Offline, verrà disattivata. Una connessione Bluetooth viene riattivata automaticamente dopo avere disattivato il modo d'uso Offline. Consultare "Impostazioni", pag. 101.

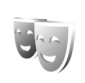

## Cambiare l'aspetto grafico del dispositivo

Per cambiare l'aspetto grafico del display e modificare elementi, quali lo sfondo e le icone, premere ♀ e selezionare Strumenti > Temi. Il tema attivo è contrassegnato da ✓. In Temi è possibile raggruppare elementi provenienti da altri temi o selezionare immagini dalla Galleria per aumentare il livello di personalizzazione. I temi nella memory card compatibile (se inserita) sono indicati da 📺 . Se la memory card non è inserita nel dispositivo, i temi presenti nella memory card stessa non sono disponibili. Per utilizzare i temi presenti nella memory card senza inserire quest'ultima, è necessario salvarli nella memoria del dispositivo.

Per aprire una connessione Web e scaricare altri temi, selezionare Download temi.

Per attivare un tema, selezionarlo e scegliere Opzioni > Applica. Per visualizzare un tema in anteprima prima di attivarlo, selezionare Opzioni > Anteprima.

Per modificare i temi, selezionare un tema e scegliere Opzioni > Modifica per cambiare le impostazioni dello Sfondo e di Risparmio energetico.

Per ripristinare le impostazioni originali del tema selezionato, scegliere Opzioni > Ripristina tema orig. durante la modifica del tema.

## Funzionalità Menu rapido

Utilizzare il display in modalità standby per l'accesso rapido alle applicazioni di uso più frequente. La funzionalità Menu rapido è in uso per impostazione predefinita.

Premere 49, selezionare Strumenti > Impostaz. > Telefono > Modalità standby > Menu rapido, quindi premere () per attivare o disattivare la funzionalità Menu rapido.

Il display della funzionalità Menu rapido presenta le applicazioni predefinite nella parte superiore dello schermo, mentre gli eventi dell'Agenda, degli Impegni e del lettore sono riportati nella parte sottostante.

Selezionare un'applicazione o un evento e premere .

l collegamenti standard del tasto di scorrimento

disponibili in modalità standby non possono essere utilizzati quando è attiva la funzionalità Menu rapido.

Per cambiare i collegamenti predefiniti delle applicazioni, premere 49, selezionare Strumenti > Impostaz. >

Telefono > Modalità standby > Appl.ni Menu rapido, quindi premere .

Potrebbe non essere consentito cambiare alcuni collegamenti.

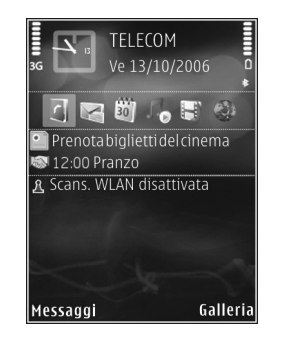

## Strumenti

## Tasto multimediale

Per aprire il collegamento predefinito associato al tasto multimediale, tenere premuto  $\diamond$ . Per aprire un elenco di applicazioni multimediali, premere  $\diamond$ . Per aprire l'applicazione desiderata, usare il tasto di scorrimento. Per chiudere l'elenco senza selezionare un'applicazione, premere  $\diamond$ .

Per modificare i collegamenti, premere  $\diamond$  e  $\bigcirc$ . Per cambiare le applicazioni visualizzate quando si preme  $\diamond$ , selezionare ln alto, Sinistra, ln mezzo e Destra, quindi l'applicazione.

Potrebbe non essere consentito cambiare alcuni collegamenti.

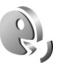

 $\hat{\mathbf{O}}$ 

## Comandi vocali

Per controllare il dispositivo è possibile utilizzare comandi vocali. Per ulteriori informazioni sui comandi vocali avanzati supportati dal dispositivo, consultare "Chiamata a riconoscimento vocale", pag. 68. Per attivare i comandi vocali avanzati per l'avvio delle applicazioni e dei modi d'uso, premere  $rac{c}$  e selezionare Strumenti > Com. voc. > Modi d'uso. Nel dispositivo verranno creati i nomi vocali per le applicazioni e i modi d'uso. Per utilizzare comandi vocali avanzati, tenere premuto il tasto di selezione destro in modalità standby e pronunciare un comando vocale. Il comando vocale è il nome dell'applicazione o del modo d'uso visualizzato nell'elenco.

Per aggiungere più applicazioni all'elenco, selezionare Opzioni > Nuova applicazione. Per aggiungere un secondo comando vocale da utilizzare per avviare l'applicazione, selezionare Opzioni > Cambia comando, quindi immettere il nuovo comando vocale sotto forma di testo. Evitare nomi molto brevi, abbreviazioni e acronimi.

Per ascoltare il nome vocale sintetizzato, selezionare Opzioni > Riproduci.

Per cambiare le impostazioni dei comandi vocali, selezionare Opzioni > Impostazioni. Per spegnere il sintetizzatore che riproduce i nomi e i comandi vocali riconosciuti nella lingua del dispositivo, selezionare Sintetizzatore > Disattiva. Per rimuovere i riconoscimenti vocali appresi dal dispositivo, ad esempio quando cambia l'utente principale, selezionare Ripristina adatt. vocali.

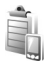

## Gestione dispositivi

Premere **G** , quindi selezionare Strumenti > Gest. disp.. È possibile ricevere profili server e impostazioni di configurazione diverse dal fornitore di servizi o dal reparto responsabile della gestione delle informazioni aziendali. Le impostazioni di configurazione possono includere le impostazioni dei punti di accesso per le connessioni dati e altre impostazioni utilizzate da differenti applicazioni presenti nel dispositivo.

Per eseguire la connessione a un server e ricevere le impostazioni di configurazione per il dispositivo, selezionare un profilo e scegliere Opzioni > Avvia configuraz..

Per consentire o rifiutare la ricezione delle impostazioni di configurazione da parte di fornitori di servizi, selezionare Opzioni > Attiva configuraz. o Disattiva config..

### Impostazioni del profilo server

Per le impostazioni corrette, contattare il proprio fornitore di servizi.

Nome server – Immettere un nome per il server di configurazione.

ID server – Immettere l'ID univoco per identificare il server di configurazione.

Password server – Immettere una password per l'identificazione del dispositivo da parte del server.

Modalità sessione – Selezionare il tipo di connessione utilizzato per connettersi al server: Internet o Bluetooth.

Punto di accesso – Selezionare un punto di accesso da utilizzare per la connessione al server.

Indirizzo host - Immettere l'indirizzo URL del server.

Porta - Immettere il numero di porta del server.

Nome utente e Password – Immettere il nome utente e la password.

Consenti configuraz. – Per ricevere le impostazioni di configurazione dal server, selezionare Sì.

Accetta tutte autom. – Se si desidera confermare la ricezione delle configurazioni dal server, selezionare No.

Autenticazione rete – Selezionare questa opzione se si utilizza l'autenticazione di rete.

ł9

## Gestione applicazioni

Premere G , quindi selezionare Strumenti > Gest. applic.. Nel dispositivo è possibile installare due tipi di applicazioni e software:

- Le applicazioni J2ME<sup>™</sup> basate sulla tecnologia Java<sup>™</sup> con estensione .jad o .jar ( <sup>™</sup>/<sub>4</sub>).
- Altre applicazioni e altri prodotti software compatibili con il sistema operativo Symbian (%). I file di installazione hanno estensione .sis. Installare solo prodotti software appositamente progettati per il dispositivo Nokia in uso. I fornitori di prodotti software fanno spesso riferimento al numero di modello ufficiale di questo prodotto.

I file di installazione possono essere trasferiti nel dispositivo da un computer compatibile, scaricati durante la navigazione oppure inviati in un messaggio multimediale, come allegati e-mail o tramite una connessione Bluetooth o a infrarossi. Per installare un'applicazione nel dispositivo, è possibile utilizzare Nokia Application Installer, disponibile in Nokia PC Suite. Se si utilizza Esplora risorse di Microsoft per trasferire un file, salvare il file in una memory card (disco locale).

## Installare applicazioni e software

indica un'applicazione .sis, indica un'applicazione Java, segnala che l'applicazione non è installata completamente e segnala che l'applicazione è installata in una memory card compatibile.

▶ Importante: Installare ed usare solo applicazioni o software provenienti da fonti sicure, come nel caso di applicazioni Symbian Signed o che hanno superato il test Java Verified<sup>™</sup>.

Prima dell'installazione prendere nota di quanto segue:

- Per visualizzare il tipo, il numero di versione e il fornitore o il produttore dell'applicazione, selezionare Opzioni > Visualizza dettagli.
- Per visualizzare i dettagli relativi al certificato di protezione dell'applicazione, selezionare Opzioni > Visualizza certif.. Consultare "Gestione dei certificati", pag. 135.
- Se si installa un file contenente un aggiornamento o una patch per un'applicazione esistente, sarà possibile ripristinare l'applicazione originale solo se si dispone del file di installazione originale o di una copia di backup completa del pacchetto software rimosso. Per ripristinare l'applicazione originale, rimuovere l'applicazione e installarla nuovamente dal file di installazione originale o dalla copia di backup.

- Il file .jar è necessario per l'installazione delle applicazioni Java. Se non è presente, potrebbe esserne richiesto il download. Se per le applicazioni non è stato definito alcun punto di accesso, verrà chiesto di selezionarne uno. Per scaricare il file .jar, potrebbe essere necessario immettere il nome utente e la password per accedere al server. Per ottenere queste informazioni, rivolgersi al fornitore o al produttore dell'applicazione.
- Per trovare un file di installazione, premere e selezionare Strumenti > Gest. applic.. In alternativa, effettuare una ricerca nella memoria del dispositivo o nella memory card (se inserita) in Gest. file oppure aprire un messaggio in Messaggi > Ricevuti che contenga un file di installazione.
- 2 In Gest. applic. selezionare Opzioni > Installa. Nelle altre applicazioni selezionare il file di installazione e premere per avviare l'installazione. Durante l'installazione sul display del dispositivo vengono visualizzate informazioni sullo stato di avanzamento del processo. Se si installa un'applicazione senza firma digitale o certificazione, verrà visualizzato un avviso simile al seguente: Continuare l'installazione solo se si è assolutamente sicuri dell'origine e del contenuto dell'applicazione.

Per avviare un'applicazione installata, individuarla nel menu e premere •.

Per avviare una connessione alla rete e visualizzare informazioni aggiuntive sull'applicazione, selezionare Opzioni > Vai a indirizzo Web, se disponibile.

Per visualizzare i pacchetti software installati o rimossi e quando è stata eseguita l'operazione, selezionare Opzioni > Visualizza registro.

Per inviare il registro di installazione a un servizio helpdesk affinché controlli ciò che è stato installato o rimosso, selezionare Opzioni > Invia registro > Via SMS o Via e-mail (disponibile solo se sono presenti le impostazioni e-mail corrette).

Importante: Il dispositivo supporta una sola applicazione anti-virus. La presenza di più di un'applicazione con funzionalità anti-virus potrebbe avere un effetto negativo sulle prestazioni o sul funzionamento o anche impedire al dispositivo di funzionare.

Dopo aver installato le applicazioni su una memory card compatibile, i file d'installazione (.sis) rimangono nella memoria del dispositivo. Questi file possono occupare anche molto spazio di memoria ed impedire la memorizzazione di altri file. Per avere sempre memoria sufficiente, usare Nokia PC Suite per effettuare il backup dei file d'installazione su un PC compatibile e poi usare la gestione file per eliminare i file d'installazione dalla memoria del dispositivo. Consultare "Gestione file", pag. 23. Se il file .sis è un allegato, cancellare il relativo messaggio dalla propria casella della posta in arrivo.

### Rimuovere applicazioni e software

Selezionare un pacchetto software e scegliere Opzioni > Rimuovi. Selezionare Si per confermare.

Una volta rimosso, il software potrà essere reinstallato solo se si dispone del pacchetto originale o di un backup completo del pacchetto eliminato. Se si rimuove un pacchetto software, potrebbe non essere più possibile aprire i documenti creati con tale software.

Eventuali altri pacchetti software che dipendono dal software rimosso potrebbero non essere più utilizzabili. Per informazioni dettagliate, consultare la documentazione del pacchetto software installato.

## Impostazioni

Selezionare Opzioni > Impostazioni e scegliere:

Verifica in linea cert. – Selezionare per verificare i certificati in linea prima di installare un'applicazione.

Indirizzo Web predef. – Impostare l'indirizzo predefinito per la verifica dei certificati in linea.

Alcune applicazioni Java possono richiedere una chiamata, l'invio di un messaggio e una connessione di rete a un punto di accesso specifico per eseguire il download di dati o componenti aggiuntivi. Nella vista principale Gest. applic. selezionare un'applicazione e scegliere Opzioni > Impostazioni gruppo per modificare le impostazioni relative all'applicazione.

## Tasti di attivazione per i file protetti da copyright

Per visualizzare le chiavi di attivazione dei diritti digitali memorizzate nel dispositivo, premere 🎲 e selezionare Strumenti > Chiavi att., quindi:

Chiavi valide – Consente di visualizzare le chiavi collegate a uno o più file multimediali e le chiavi, il cui periodo di validità non è ancora iniziato.

Chiavi non valide – Consente di visualizzare le chiavi non valide; significa che il periodo di tempo consentito per l'uso del file multimediale è scaduto o che vi è un file multimediale protetto, ma nessuna chiave di attivazione collegata.

Chiavi non in uso – Visualizza le chiavi che non hanno file multimediali collegati nel dispositivo.

Per estendere (anche a pagamento) il periodo di utilizzo di un file multimediale, selezionare una chiave di attivazione non valida, quindi scegliere Opzioni > Acquista chiave attivaz.. Se la ricezione dei messaggi di informazioni Web è disattivata, non sarà possibile aggiornare le chiavi di attivazione. Consultare "Messaggi di informazioni Web", pag. 54.

Per visualizzare informazioni dettagliate, ad esempio quelle relative allo stato di validità e alla possibilità di inviare il file, selezionare una chiave di attivazione e premere .

## Impostazioni

Per modificare le impostazioni, premere **£**9 e selezionare Strumenti > Impostaz.. Per aprire un gruppo di impostazioni, premere **()**. Selezionare l'impostazione che si desidera modificare e premere **()**.

Alcune impostazioni potrebbero essere state preimpostate sul proprio dispositivo dal fornitore di servizi e potrebbe non essere possibile modificarle.

## Telefono

## Generale

Lingua telefono – Modificando la lingua del testo visualizzato nel dispositivo, verranno modificati anche il formato della data e quello dell'ora, nonché i separatori, ad esempio quelli utilizzati per i calcoli. Automatica seleziona la lingua in base alle informazioni presenti nelle carta SIM. Dopo aver modificato la lingua di visualizzazione del testo, il dispositivo verrà riavviato.

La modifica delle impostazioni della Lingua telefono o della Lingua scrittura influisce su tutte le applicazioni del dispositivo e rimarrà effettiva fino all'eventuale modifica successiva.

Lingua scrittura – La modifica della lingua riguarderà i caratteri e i caratteri speciali disponibili durante la scrittura, nonché il dizionario per il metodo di scrittura intuitivo.

Scrittura facilitata – Impostare la scrittura facilitata su Attiva o Disattiva per tutti gli editor disponibili nel dispositivo. Il dizionario per il metodo di scrittura facilitato non è disponibile per tutte le lingue.

Logo o msg. iniziale – Il logo o il messaggio iniziale viene visualizzato per un breve istante all'accensione del telefono cellulare. Selezionare Predefinito per utilizzare l'immagine predefinita, Testo per scrivere un messaggio iniziale o Foto per scegliere una foto dalla Galleria.

Ripristino imp. iniz. – È possibile ripristinare i valori originali di alcune impostazioni. A questo scopo è necessario il codice di protezione. Consultare "Protezione", "Telefono e SIM", pag. 134. Dopo il ripristino l'accensione del dispositivo potrebbe richiedere più tempo. Documenti e file rimarranno inalterati.

## Modalità standby

Menu rapido – Utilizzare i collegamenti alle applicazioni in modalità standby. Consultare "Funzionalità Menu rapido", pag. 119.

Tasto selezione sn – Associare un collegamento al tasto di selezione sinistro ( ) in modalità standby.

Tasto selezione dx – Associare un collegamento al tasto di selezione destro (  $\bigcirc$  ) in modalità standby.

Appl.ni Menu rapido – Selezionare i collegamenti alle applicazioni che si desidera vengano visualizzati nella funzionalità Menu rapido. Questa impostazione è disponibile soltanto se la funzionalità Menu rapido è attivata.

È anche possibile associare collegamenti alle diverse pressioni del tasto di selezione centrale. I collegamenti del tasto di selezione centrale non sono disponibili se è attiva la funzionalità Menu rapido.

Logo operatore – Questa impostazione è disponibile solo se è stato ricevuto e salvato un logo operatore. Selezionare Disattiva se non si desidera che il logo venga visualizzato.

### Display

Sensore luminosità – È possibile aumentare o ridurre il livello di luminosità del display. Tuttavia, in condizioni estreme di illuminazione, la luminosità del display viene regolata automaticamente.

Timeout risparmio ener. – Selezionare l'intervallo di tempo trascorso il quale si attiva lo screen saver.

Timeout illuminazione – Selezionare un timeout trascorso il quale l'illuminazione del display verrà disattivata.

### **Display esterno**

Selezionare Personalizzazione e scegliere:

Combinazione di colori – Selezionare una combinazione di colori per il display esterno. Per visualizzare in anteprima la combinazione di colori selezionata, scegliere Opzioni > Anteprima e chiudere il pieghevole. Per sfogliare le diverse combinazioni di colori nella modalità di anteprima, scorrere verso l'alto o verso il basso utilizzando il tasto di scorrimento laterale.

Luce LED – Selezionare un colore per l'indicatore esterno. È possibile scegliere colori differenti per le chiamate senza risposta, i messaggi e-mail e i messaggi non letti. Il caricamento della batteria può essere impostato sia su Attiva che su Disattiva.

Animazione di chiusura – Selezionare una breve animazione da riprodurre alla chiusura del cover.

Tono di chiusura – Selezionare una breve melodia da riprodurre alla chiusura del cover.

Tono di apertura – Selezionare una breve melodia da riprodurre all'apertura del cover quando il dispositivo è in modalità standby.

Selezionare Chiamate e scegliere:

Risp. se piegh. aperto - Selezionare No o Sì.

Se il pieghev. è chiuso – Selezionare Termina la chiamata o Attiva l'altoparlante.

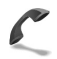

## Effettuare chiamate

Invio proprio numero – Selezionare Sì o No per rendere visibile o nascondere il proprio numero di telefono al destinatario della chiamata. In caso contrario, il valore deve essere impostato dal fornitore di servizi al momento della sottoscrizione del servizio di rete. Viene visualizzata l'opzione Definito da rete.

Avviso di chiamata – Se è stato attivato l'avviso di chiamata (servizio di rete), durante una chiamata verrà notificata una nuova chiamata entrante. Per verificare se la funzione è attiva, selezionare Verifica stato. Per attivare o disattivare la funzione, selezionare Attiva o Annulla.

Rifiuta chiam. con SMS – Selezionare Sì per inviare al chiamante un SMS in cui viene spiegato il motivo per cui

non è stato possibile rispondere. Consultare "Rispondere o rifiutare una chiamata vocale", pag. 74.

Testo messaggio – Consente di scrivere il testo dell'SMS da inviare quando si rifiuta una chiamata.

Foto in chiam. video – Selezionare una foto da visualizzare al posto del video.

Richiamo automatico – se si seleziona Sì, verranno effettuati fino a 10 tentativi di connessione a un numero telefonico dopo una chiamata senza risposta. Per interrompere la composizione automatica, premere  $\square$ .

Info sulla chiamata – Attivare questa impostazione per visualizzare per un breve istante la durata approssimativa dell'ultima chiamata.

Chiamata rapida – Selezionare Sì per comporre i numeri associati ai tasti di chiamata rapida (2 - 9) tenendo premuto il relativo tasto. Consultare anche "Chiamata rapida", pag. 68.

Risp. con ogni tasto – Selezionare Attiva. Per rispondere a una chiamata entrante, premere per un breve istante qualsiasi tasto, ad eccezione di  $\bigcirc$ ,  $\bigcirc$ ,  $\bigcirc$ ,  $\bigcirc$  e  $\square$ .

Linea attiva – Questa impostazione (servizio di rete) è disponibile solo se la carta SIM supporta due numeri, ovvero due linee telefoniche. Selezionare la linea telefonica da utilizzare per le chiamate e gli SMS. È possibile rispondere alle chiamate su entrambe le linee indipendentemente da quella selezionata. Se si seleziona Linea 2 senza avere precedentemente sottoscritto il relativo servizio di rete, non sarà possibile effettuare chiamate. Se è selezionata la linea 2, viene visualizzato **2** in modalità standby.

Suggerimento: per passare da una linea telefonica all'altra, tenere premuto # in modalità standby.

Cambio linea - per impedire la selezione

della linea (servizio di rete), selezionare Disattiva se l'opzione è supportata dalla carta SIM. Per modificare questa impostazione, è necessario il codice PIN2.

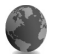

## Connessione

### Connessioni dati e punti di accesso

Il dispositivo in uso supporta connessioni dati a pacchetto, ad esempio la connessione GPRS nella rete GSM. Quando si utilizza il dispositivo nelle reti GSM e UMTS, più connessioni dati possono essere attive contemporaneamente e i punti di accesso possono condividere una connessione dati. È anche possibile usare una connessione dati LAN senza fili. Consultare "LAN senza fili", pag. 97. È possibile attivare una sola connessione alla volta a una rete LAN senza fili.

Per stabilire una connessione dati, è necessario un punto di accesso. È possibile definire tre diversi tipi di punti di accesso, quali:

- Punto di accesso MMS per inviare e ricevere messaggi multimediali
- Punto di accesso per l'applicazione Web per visualizzare le pagine WML o XHTML
- Punto di accesso Internet (IAP) per inviare e ricevere messaggi e-mail e connettersi a Internet

Verificare con il proprio fornitore di servizi il tipo di punto di accesso necessario per accedere al servizio desiderato. Per la disponibilità e la sottoscrizione di connessioni dati a pacchetto, rivolgersi al fornitore di servizi.

### Punti di accesso

È possibile ricevere le impostazioni per il punto di accesso tramite messaggio da un fornitore di servizi. Consultare "Dati e impostazioni", pag. 54. Alcuni o tutti i punti di accesso potrebbero essere stati preimpostati sul proprio dispositivo dall'operatore della rete e potrebbe non essere possibile cambiarli, crearli, modificarli o rimuoverli. indica un punto di accesso protetto. ➡ indica un punto di accesso per una connessione dati a pacchetto, mentre (▲) indica un punto di accesso per rete LAN senza fili.

Suggerimento: per creare un punto di accesso Internet in una LAN senza fili, premere 
quindi selezionare Connettiv. > Gest. conn. > WLAN dispon. > Opzioni > Definisci p.to acc..

Per creare un nuovo punto di accesso, selezionare Opzioni > Nuovo p.to accesso. Per modificare le impostazioni di un punto di accesso, selezionare Opzioni > Modifica. Attenersi alle istruzioni del fornitore di servizi.

Nome connessione – immettere un nome descrittivo per la connessione.

Tipo di trasporto dati – selezionare il tipo di connessione dati.

In base alla connessione dati selezionata, saranno disponibili solo alcuni campi. Compilare tutti i campi contrassegnati con Obbligatorio o con un asterisco rosso. Gli altri campi possono essere lasciati vuoti se non sono presenti istruzioni differenti del fornitore di servizi.

Per poter utilizzare una connessione dati, il fornitore di servizi deve supportare questa funzionalità e, se necessario, attivarla sulla carta SIM.

#### Dati a pacchetto

Attenersi alle istruzioni del fornitore di servizi.

Nome p.to di accesso – È possibile ottenere il nome del punto di accesso dal fornitore di servizi.

Nome utente – Il nome utente può essere necessario per le connessioni dati e in genere è indicato dal fornitore di servizi.

Richiesta password – Se è necessario digitare la password ogni volta che si accede a un server o non si desidera salvare la password nel dispositivo, selezionare Sì.

Password – La password può essere necessaria per effettuare una connessione dati e in genere è indicata dal fornitore di servizi.

Autenticazione - Selezionare Normale o Protetta.

Pagina iniziale – In base al punto di accesso che si sta configurando, specificare l'indirizzo Web o l'indirizzo del centro servizi messaggi multimediali.

Selezionare Opzioni > Impost. avanzate per modificare le seguenti impostazioni:

Tipo rete – Selezionare Impostazioni IPv4 o Impostazioni IPv6. Le altre impostazioni dipendono dal tipo di rete selezionata.

Indirizzo IP telefono (solo per IPv4) – immettere l'indirizzo IP del dispositivo.

Indirizzo DNS – In Indirizzo DNS primar. immettere l'indirizzo IP del server DNS primario. In Indirizzo DNS second. immettere l'indirizzo IP del server DNS secondario. Per ottenere questi indirizzi, contattare il fornitore di servizi Internet.

Indirizzo serv. proxy – Definire l'indirizzo IP del server proxy.

Numero porta proxy – Immettere il numero della porta proxy.

#### LAN senza fili

Attenersi alle istruzioni del fornitore di servizi.

Nome della rete WLAN – Selezionare Inserisci manual. o Cerca nomi rete. Se si seleziona una rete esistente, Modalità di rete WLAN e Modalità prot. WLAN vengono determinate dalle impostazioni del suo dispositivo con punto di accesso.

Modalità di rete WLAN – Selezionare Ad-hoc per creare una rete ad hoc e consentire ai dispositivi di inviare e ricevere dati direttamente, senza che sia necessario disporre di un dispositivo con punto di accesso LAN senza fili.

Modalità prot. WLAN – Selezionare la codifica utilizzata: WEP, 802.1x (non per reti ad hoc) o WPA/WPA2. Se si seleziona Rete aperta, non viene utilizzata alcuna codifica. Le funzioni WEP, 802.1x e WPA possono essere utilizzate solo se supportate dalla rete.

Impostaz. di prot. WLAN – Immettere le impostazioni per la modalità di protezione selezionata:

Impostazioni di protezione per WEP:

Chiave WEP in uso – Selezionare il numero della chiave WEP. È possibile creare massimo quattro chiavi WEP. Le stesse impostazioni devono essere immesse sul dispositivo con punto di accesso LAN senza fili.

Tipo di autent. – Selezionare Aperto o Condiviso come tipo di autenticazione tra il proprio dispositivo e il dispositivo con punto di accesso LAN senza fili.

Imp. chiave WEP – Immettere Codifica WEP (lunghezza della chiave), Formato chiave WEP (ASCII o Esadecimale) e Chiave WEP (i dati della chiave WEP nel formato selezionato).

Impostazioni di protezione per 802.1x e WPA/WPA2:

Modalità WPA – Selezionare le modalità di autenticazione: EAP per usare un plug-in EAP (Extensible Authentication Protocol) o Chiave precondivisa per usare una password. Completare le impostazioni appropriate:

Impostaz. plug-in EAP (solo per EAP) – Immettere le impostazioni in base alle istruzioni del proprio fornitore di servizi.

Chiave precondivisa (solo per Chiave precondivisa) – Immettere una password. La stessa password deve essere immessa sul dispositivo con punto di accesso LAN senza fili.

Crittografia TKIP – Specificare se viene utilizzato il protocollo TKIP (Temporal Key Integrity Protocol).

Pagina iniziale - Definire una pagina iniziale.

Selezionare Opzioni > Impost. avanzate, quindi:

Impostazioni IPv4: Indirizzo IP telefono (l'indirizzo IP del proprio dispositivo), Maschera di sottorete (l'indirizzo IP della sottorete), Gateway predefinito (il gateway) e Indirizzo DNS – Immettere gli indirizzi IP del server DNS primario e secondario. Per ottenere questi indirizzi, contattare il fornitore di servizi Internet.

Impostazioni IPv6 > Indirizzo DNS – Selezionare Automatico, Standard o Defin. dall'utente.

Canale ad-hoc (solo per Ad-hoc) – Per immettere un numero di canale (1-11) manualmente, selezionare Definito dall'utente.

Indirizzo serv. proxy – Immettere l'indirizzo del server proxy.

Numero porta proxy – Immettere il numero della porta proxy.

## Dati a pacchetto

Le impostazioni dati a pacchetto influiscono su tutti i punti di accesso che utilizzano connessioni dati a pacchetto.

Conn. dati pacchetto – Se si seleziona Se disponibile e la rete in uso supporta i dati a pacchetto, il dispositivo effettuerà la registrazione alla rete dati a pacchetto. Avviare una connessione dati a pacchetto è più veloce. Se non esiste copertura dati a pacchetto, il dispositivo cercherà periodicamente di stabilire una connessione dati a pacchetto. Se si seleziona Su richiesta, verrà stabilita una connessione dati a pacchetto solo se richiesta dall'applicazione o dall'azione avviata.

Punto di accesso – Il nome del punto di accesso è necessario per utilizzare il dispositivo come modem dati a pacchetto per il computer.

## Impostazioni SIP

Le impostazioni SIP (Session Initiation Protocol) sono necessarie per alcuni servizi di rete che utilizzano il protocollo SIP, come la condivisione di video. È possibile ricevere le impostazioni tramite SMS speciali dall'operatore della rete o dal fornitore di servizi. È possibile visualizzare, cancellare o creare queste impostazioni in Impostazioni SIP. Consultare anche "Impostazioni per la connessione uno a uno", pag. 71.

## LAN senza fili

Mostra disponibilità – Specificare se l'indicatore deve essere visualizzato quando è disponibile una LAN senza fili.

Esegui scansione reti – Se si imposta Mostra disponibilità su Sì, specificare la frequenza con cui il dispositivo deve cercare reti LAN senza fili disponibili e aggiornare l'indicatore.

Per visualizzare le impostazioni avanzate, selezionare Opzioni > Impostaz. avanzate. Si consiglia di non modificare le impostazioni avanzate della LAN senza fili.

## Configurazioni

È possibile ricevere impostazioni affidabili per il server dal fornitore di servizi tramite un messaggio di configurazione. In alternativa, le impostazioni possono essere memorizzate nella carta USIM. Queste impostazioni possono essere memorizzate nel dispositivo, visualizzate o eliminate in Configurazioni.

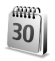

## Data e ora

Consultare "Impostazioni dell'orologio", pag. 20 e le impostazioni relative alla lingua in "Generale", pag. 126.

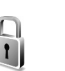

## Protezione

## Telefono e SIM

Richiesta codice PIN – Quando questa opzione è attiva, il codice verrà chiesto a ogni accensione del dispositivo. Alcune carte SIM non consentono la disattivazione della richiesta del codice PIN. Consultare "Glossario dei codici PIN e di protezione", pag. 134.

Codice PIN, Codice PIN2 e Codice di protezione – È possibile modificare il codice di protezione, il codice PIN e il codice PIN2. Tali codici possono includere solo numeri da **0** a **9**. In caso di dimenticanza di uno di questi codici, contattare il fornitore di servizi. Consultare "Glossario dei codici PIN e di protezione", pag. 134.

Non utilizzare codici di accesso simili ai numeri di emergenza, per evitare di chiamare involontariamente un servizio di emergenza.

Interv. blocco autom. – È possibile impostare un intervallo di timeout trascorso il quale il dispositivo verrà bloccato automaticamente. Per disattivare l'intervallo di blocco automatico, selezionare Nessuno.

Per sbloccare il dispositivo, inserire il codice di protezione.

Quando il dispositivo è bloccato, è comunque possibile chiamare il numero di emergenza programmato sul dispositivo.

⇒ Suggerimento: per bloccare manualmente il dispositivo, premere (). Verrà visualizzato un elenco di comandi. Selezionare Blocca telefono.

Blocca se SIM diversa – È possibile configurare il dispositivo in modo che richieda il codice di protezione quando viene inserita una carta SIM sconosciuta. Nel dispositivo viene conservato un elenco delle carte SIM riconosciute come appartenenti al proprietario.

Grup. chiuso d'utenti – Consente di specificare un gruppo di persone che è possibile chiamare e dalle quali è possibile ricevere chiamate (servizio di rete).

Quando è attiva l'opzione che abilita le chiamate solo verso un gruppo limitato di utenti, è comunque possibile chiamare il numero di emergenza programmato sul dispositivo.

Conferma servizi SIM – Consente di configurare il dispositivo in modo che, quando si utilizzano servizi della carta SIM, vengano visualizzati messaggi di conferma (servizio di rete).

#### Glossario dei codici PIN e di protezione

In caso di dimenticanza di uno di questi codici, contattare il fornitore di servizi.

Codice PIN – Protegge la carta SIM da un uso non autorizzato. Il codice PIN, in genere un numero da 4 a 8 cifre, viene fornito assieme alla carta SIM. Dopo tre inserimenti consecutivi errati il codice PIN viene bloccato e sarà necessario inserire il codice PUK per sbloccarlo.

Codice UPIN – Questo codice può essere fornito con la carta USIM. La carta USIM è una versione avanzata della carta SIM ed è supportata dai telefoni cellulari UMTS.

Codice PIN2 (da 4 a 8 cifre) – Viene fornito con alcune carte SIM ed è necessario per accedere ad alcune funzioni del dispositivo.

Codice di protezione (codice di sicurezza) – Questo codice (5 cifre) può essere utilizzato per bloccare il dispositivo al fine di impedirne l'uso non autorizzato. Le impostazioni iniziali del codice di protezione sono **12345**. Per impedire l'uso non autorizzato del dispositivo, modificare il codice di protezione. Mantenere segreto il nuovo codice e conservarlo in un luogo sicuro, lontano dal dispositivo. Se si dimentica il codice, contattare il fornitore di servizi.

Codici PUK e PUK2 (8 cifre) – Sono necessari per modificare, rispettivamente, un codice PIN o un codice PIN2 bloccato. Se i codici non vengono forniti con la carta SIM, rivolgersi all'operatore della carta SIM. Codice UPUK (8 cifre) – È necessario per cambiare un codice UPIN bloccato. Se il codice non viene fornito con la carta USIM, rivolgersi all'operatore della carta USIM.

### Gestione dei certificati

l certificati digitali non costituiscono una garanzia di sicurezza, ma consentono di verificare l'origine del software.

Nella vista principale Gestione certificati viene riportato un elenco dei certificati di autorità memorizzati nel dispositivo. Premere 
per visualizzare l'elenco dei certificati personali eventualmente disponibili.

Si consiglia di utilizzare i certificati digitali per il collegamento a una banca in linea o a un altro sito o server remoto per azioni che prevedono il trasferimento di informazioni riservate. L'utilizzo dei certificati digitali consente inoltre di ridurre il rischio di virus o altro software dannoso e di verificare l'autenticità del software al momento del download e dell'installazione.

Importante: Nonostante l'uso dei certificati riduca i rischi legati alle connessioni remote e all'installazione del software, tali certificati devono essere utilizzati in modo corretto per poter garantire una maggiore protezione. L'esistenza di un certificato non basta da sola a garantire la protezione; il programma di gestione dei certificati deve includere certificati corretti, autentici o affidabili per poter garantire una maggiore protezione. I certificati hanno una durata limitata. Se appaiono dei messaggi secondo cui il certificato è scaduto (Certificato scaduto) o non è valido (Certificato non ancora valido) quando invece dovrebbe esserlo, controllare che la data e l'ora sul dispositivo siano corrette.

#### Visualizzare i dettagli dei certificati – verificare l'autenticità

È possibile essere sicuri della corretta identità di un server solo se la firma e il periodo di validità di un certificato del server sono stati verificati.

Se l'identità del server non è autentica o se nel dispositivo non è presente il certificato di protezione corretto, verrà visualizzato un avviso.

Per verificare i dettagli del certificato, selezionare un certificato e scegliere Opzioni > Dettagli certificato. All'apertura dei dettagli di un certificato viene verificata la validità dello stesso e viene visualizzato uno dei seguenti messaggi:

Certificato non attendibile – Nessuna delle applicazioni è stata configurata per l'utilizzo del certificato. Consultare "Modificare le impostazioni di attendibilità", pag. 136.

Certificato scaduto – Il periodo di validità del certificato è terminato. Certificato non ancora valido – Il periodo di validità del certificato non è ancora iniziato.

Certificato danneggiato – Il certificato non può essere utilizzato. Contattare l'ente che ha emesso il certificato.

### Modificare le impostazioni di attendibilità

Prima di modificare qualsiasi impostazione relativa ai certificati, è necessario accertarsi che il proprietario del certificato sia una persona affidabile e che il certificato appartenga effettivamente al proprietario indicato.

Selezionare un certificato di autorità e scegliere Opzioni > Impost. attendibilità. Verrà visualizzato l'elenco delle applicazioni che possono utilizzare il certificato selezionato. Ad esempio:

Installaz. Symbian > Sì – Il certificato può certificare l'origine della nuova applicazione del sistema operativo Symbian.

Internet > Sì – Il certificato può certificare server.

Installazione applic. > Sì – Il certificato può certificare l'origine di una nuova applicazione Java.

Selezionare Opzioni > Modifica impostaz. per modificare il valore.

## Rilevare l'oggetto protetto

Alcuni file musicali protetti da copyright potrebbero includere un identificatore di transazione. Specificare se si desidera consentire l'invio dell'identificatore con il file musicale se si invia o inoltra il file. Il fornitore del file musicale può usare l'identificatore per tenere traccia della distribuzione dei file.

## Plug-in EAP

È possibile visualizzare i plug-in EAP attualmente installati sul proprio dispositivo (servizio di rete). Alcuni punti di accesso Internet che usano LAN senza fili come tipo di trasporto dati e la modalità di protezione WPA, utilizzano i plug-in per l'autenticazione.

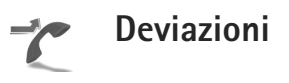

Deviazioni consente di deviare le chiamate entranti alla segreteria telefonica o a un altro numero di telefono. Per dettagli, rivolgersi al fornitore di servizi.

Per deviare le chiamate vocali quando il proprio numero è occupato o non si desidera accettare chiamate entranti, selezionare Se occupato. Per verificare se l'opzione è attiva, selezionare Controlla stato. Per attivare o disattivare l'opzione, selezionareAttiva o Annulla.

È possibile attivare contemporaneamente più opzioni di deviazione. Quando tutte le chiamate vengono deviate, l'indicatore \_\_\_\_\_\_ viene visualizzato in modalità standby.

Le funzioni di blocco e di deviazione delle chiamate non possono essere attive contemporaneamente.

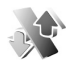

## Blocco chiamate

**Blocco chiam.** (servizio di rete) consente di limitare le chiamate entranti e in uscita. Per modificare le impostazioni è necessario ottenere la password per la limitazione delle chiamate dal fornitore di servizi.

Per attivare o disattivare un'opzione, selezionareAttiva o Annulla. Per verificare se l'opzione è attiva, selezionare Verifica stato. Blocco chiam. influisce su tutte le chiamate, incluse quelle dati.

Le funzioni di blocco e di deviazione delle chiamate non possono essere attive contemporaneamente.

Quando le chiamate sono bloccate, è comunque possibile chiamare il numero di emergenza ufficiale.

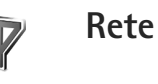

Il dispositivo può passare automaticamente dalla rete GSM alla rete UMTS e viceversa. La rete GSM è indicata da  $\Psi$  in modalità standby. La rete UMTS è indicata da **3G**.

Modalità di rete (disponibile solo se supportata dall'operatore) – Selezionare la rete da utilizzare. Se si seleziona Modalità duale, il dispositivo utilizzerà automaticamente la rete GSM o UMTS in base ai parametri della rete e agli accordi sul roaming esistenti tra i fornitori di servizi senza fili. Rivolgersi al proprio operatore della rete per ulteriori informazioni.

Selezione operatore – Selezionare Automatica per configurare il dispositivo per la ricerca e la selezione di una delle reti disponibili oppure Manuale per scegliere manualmente la rete da un elenco di reti. Se la connessione alla rete selezionata in modo manuale viene persa, il dispositivo emetterà un segnale di errore e chiederà di selezionare di nuovo una rete. La rete selezionata deve avere un contratto di roaming con la rete domestica, ovvero la rete del fornitore di servizi, la cui carta SIM è inserita nel dispositivo. Glossario: Un accordo di roaming è un accordo tra due o più fornitori di servizi di rete che consente agli utenti di un fornitore di servizi di utilizzare i servizi di altri fornitori.

Info microcella – Selezionare Attivo per configurare il dispositivo affinché segnali quando si trova in una rete cellulare basata sulla tecnologia MCN (Micro Cellular Network) e attivi la ricezione delle informazioni sulla microcella. Illuminazione (solo per il kit veicolare) – Specificare se l'illuminazione deve rimanere accesa o deve spegnersi dopo il timeout.

Se si usa un TTY, è necessario attivarlo sul proprio dispositivo. Premere  $rac{1}{2}$  e selezionare Strumenti > Impostaz. > Accessori > TTY > Usa TTY > Sì.

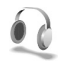

## Accessori

Selezionare un accessorio e scegliere:

Modo predefinito – Impostare il modo d'uso da attivare ogni volta che si connette un determinato accessorio al dispositivo. Consultare "Modi d'uso – Impostazione dei toni", pag. 117.

Risposta automatica – Specificare se il dispositivo deve essere impostato per rispondere automaticamente a una chiamata in entrata dopo 5 secondi. Se il segnale di chiamata è impostato su Bip x 1 o Silenzioso, la risposta automatica verrà disabilitata. La risposta automatica non è disponibile per il TTY.

## Risoluzione dei problemi

## Domande e risposte

#### Codici di accesso

- D: Qual è la password per i codici di protezione, PIN e PUK?
- **R:** Il codice di protezione predefinito è **12345**. Se lo si dimentica o lo si perde, contattare il rivenditore del dispositivo.

Se si dimentica o si perde un codice PIN o PUK oppure se non lo si è ricevuto, contattare l'operatore della rete. Per informazioni sulle password, contattare il fornitore del punto di accesso, ad esempio un fornitore di servizi Internet commerciali (ISP), un fornitore di servizi senza fili o un operatore della rete.

#### L'applicazione non risponde

- D: Come chiudere un'applicazione che non risponde?
- R: Per aprire la finestra in cui è possibile passare da un'applicazione a un'altra, tenere premuto *g*. Selezionare l'applicazione desiderata e premere **C** per chiuderla.

#### Connettività Bluetooth

- D: Perché non si riesce a rilevare il dispositivo di un altro utente?
- **R:** Verificare che su entrambi i dispositivi sia stata attivata la connettività Bluetooth.

Verificare che la distanza tra i due dispositivi non superi

i 10 metri e che non vi siano muri o altri ostacoli frapposti tra loro.

Verificare che l'altro dispositivo non si trovi in modalità nascosta.

Verificare che entrambi i dispositivi siano compatibili.

- **D:** Perché non si riesce a terminare una connessione Bluetooth?
- R: Se al dispositivo in uso è connesso un altro dispositivo, sarà possibile terminare la connessione utilizzando l'altro dispositivo oppure disattivando la connettività Bluetooth. Selezionare Connettiv. > Bluetooth > Disattivato.

#### Servizi Web

- D: Quale operazione è necessario effettuare se viene visualizzato il seguente messaggio: Nessun punto di accesso valido definito. Definirne uno nelle impostazioni di Servizi.?
- R: Inserire le impostazioni del browser corrette. Per le istruzioni contattare il fornitore di servizi.

#### Fotocamera

- D: Perché le foto sembrano macchiate?
- **R:** Rimuovere la pellicola protettiva di plastica che copre il display e la fotocamera. Verificare che il vetro di protezione dell'obiettivo sia pulito.

- D: Da cosa dipende il rumore proveniente dalla fotocamera quando si utilizza l'autofocus o lo zoom ottico?
- R: Il rumore meccanico è provocato dal movimento dello zoom e dell'obiettivo AF. Selezionare Opzioni > Impostazioni > Zoom ottico in registrazione > Disattiva per eliminare il rumore meccanico provocato dal movimento dell'obiettivo durante la registrazione.
- **D:** Perché le immagini o i video catturati utilizzando la modalità notte tendono a essere più rumorosi in condizioni di luce scarsa rispetto alla modalità normale?
- R: In condizioni di luce scarsa l'output del sensore immagini è amplificato nella modalità notte rispetto alla modalità normale per fornire una maggiore luminosità. Di conseguenza, il livello del rumore nell'immagine o nel video è maggiore.
- D: Perché i fotogrammi video VGA appaiono con bordi dentellati quando è attivata la stabilizzazione del video?
- R: Quando si attiva la stabilizzazione del video, ciascun fotogramma video viene ingrandito nella dimensione VGA da un formato più piccolo. A causa di ciò, la qualità di ciascun fotogramma è inferiore rispetto al video senza la modalità di stabilizzazione.

#### Display

- D: Perché ogni volta che si accende il dispositivo, sullo schermo appaiono punti mancanti, scoloriti o luminosi?
- R: Si tratta di una caratteristica di questo tipo di display. In alcuni display possono essere presenti pixel o punti che

vengono o meno caricati. Questa visualizzazione è normale e non costituisce un difetto del display.

#### Rete domestica (UPnP)

- D: Perché non si riesce a condividere i file con altri dispositivi?
- R: Verificare di avere configurato le impostazioni della rete domestica. Selezionare Connettiv. > Propria rete > Condividi cont. > Condivisione contenuto e verificare che l'altro dispositivo sia UPnP compatibile.

#### Registro

- D: Perché il registro appare vuoto?
- R: Potrebbe essere stato attivato un filtro e nessun evento di comunicazione corrispondente a quel filtro è stato registrato. Per vedere tutti gli eventi, selezionare Applicazioni > Registro > Opzioni > Filtra > Tutte le comunicaz..

#### Memoria insufficiente

- D: Come comportarsi quando la memoria del dispositivo è insufficiente?
- R: È possibile eliminare i seguenti elementi con regolarità per evitare che la memoria diventi insufficiente:
- Messagggi da Ricevuti, Bozze e Inviati in Messaggi
- Messaggi e-mail recuperati dalla memoria del dispositivo
- Pagine Web salvate
- Immagini e foto nella Galleria

Per eliminare informazioni della Rubrica, note dell'Agenda, timer delle chiamate, timer dei costi delle chiamate, punteggi dei giochi o qualsiasi altro dato, passare alla rispettiva applicazione per rimuovere i dati. Se si eliminano più elementi e viene visualizzato uno dei seguenti messaggi: Memoria insufficiente per eseguire l'operazione. Eliminare qualche dato. oppure Memoria insufficiente. Eliminare qualche dato., provare a eliminare gli elementi uno alla volta iniziando dal più piccolo.

- D: Come è possibile salvare i dati personali prima di eliminarli?
- R: Salvare i dati utilizzando uno dei seguenti metodi:
- Ricorrere a Nokia PC Suite per effettuare una copia di backup di tutti i dati in un computer compatibile.
- Inviare le foto al proprio indirizzo e-mail e salvarle nel proprio computer.
- Inviare i dati tramite una connessione Bluetooth a un dispositivo compatibile.
- Memorizzare i dati su una memory card compatibile.

#### Messaggi

- D: Perché non è possibile selezionare una scheda Rubrica?
- R: Nella scheda Rubrica manca un numero di telefono o un indirizzo e-mail. Aggiungere il dato mancante alla scheda nella Rubrica.

#### Messaggi multimediali

D: Quale operazione eseguire quando il dispositivo non riesce a ricevere un messaggio multimediale, poiché la memoria è piena?

- R: La quantità di memoria necessaria è indicata nel messaggio di errore: Memoria insufficiente per recuperare il messaggio. Eliminare prima qualche dato. Per visualizzare il tipo di dati presenti e la quantità di memoria che i diversi gruppi di dati utilizzano, selezionare Gest. file > Opzioni > Dettagli memoria.
- D: Il messaggio Recupero messaggio in corso viene visualizzato per un breve istante. Qual è la ragione?
- R: Il dispositivo sta cercando di recuperare un messaggio multimediale dal centro servizi MMS. Verificare che le impostazioni dei messaggi multimediali siano specificate in modo corretto e che non vi siano errori negli indirizzi o nei numeri di telefono. Selezionare Messaggi > Opzioni > Impostazioni > Msg. multimediale.
- D: Come è possibile terminare la connessione dati quando il dispositivo ne avvia una di continuo?
- R: Per impedire al dispositivo di effettuare una connessione dati, selezionare Messaggi, quindi: Alla ricezione msg. > Posticipa recup. – Affinché il messaggio venga salvato nel centro servizi messaggi multimediali per essere recuperato in seguito, ad esempio dopo che sono state verificate le impostazioni. Una volta apportata questa modifica, il dispositivo deve comunque inviare note informative alla rete. Per recuperare subito il messaggio, selezionare Recupera subito.

Alla ricezione msg. > Rifiuta messaggio – Per rifiutare tutti i messaggi multimediali entranti. Una volta apportata questa modifica, il dispositivo deve comunque inviare note informative alla rete e il centro messaggi MMS elimina gli MMS in attesa di essere inviati all'utente.

Ricezione multimed. > Disattivato – Per ignorare tutti gli MMS in arrivo. Dopo questa modifica il dispositivo non effettuerà alcuna connessione di rete relativa ai messaggi multimediali.

#### Connettività per PC

- **D:** Perché si verificano problemi durante la connessione del dispositivo al PC?
- R: Verificare che Nokia PC Suite sia installato e in esecuzione nel PC. Fare riferimento al manuale d'uso di Nokia PC Suite disponibile sul DVD. Per ulteriori informazioni sull'utilizzo di Nokia PC Suite, vedere la Guida in linea di Nokia PC Suite o visitare le pagine del supporto all'indirizzo www.nokia.com.

#### LAN senza fili

- D: Perché il punto di accesso della LAN (WLAN) senza fili non è visibile anche se ci si trova nel raggio previsto?
- A: Il punto di accesso della WLAN potrebbe usare un SSID (Service Set Identifier) nascosto. È possibile accedere alle reti che usano un SSID nascosto solo se si conosce il SSID corretto e se sul dispositivo Nokia in uso si è creato un punto di accesso Internet WLAN per la rete.
- D: Come si disattiva la LAN (WLAN) senza fili sul proprio dispositivo Nokia?
- A: Non è possibile disattivare la rete WLAN sul proprio dispositivo Nokia. Per ridurre il consumo della batteria, è possibile impostare il proprio dispositivo Nokia in modo da non eseguire la ricerca di reti disponibili.

Per disattivare la ricerca in background:

- Premere S e selezionare Strumenti > Impostaz. > Connessione > LAN senza fili.
- 2 Selezionare Esegui scansione reti > Mai.
- 3 Per salvare le modifiche, selezionare Fine.

Quando Esegui scansione reti è impostata su Mai, il proprio dispositivo Nokia rileva comunque le reti disponibili ed è possibile usare le reti WLAN disponibili come sempre.

## Informazioni sulla batteria

## Caricamento e scaricamento

Il dispositivo è alimentato da una batteria ricaricabile. La batteria può essere caricata e scaricata centinaia di volte, ma con l'uso si esaurisce. Quando i tempi di conversazione continua e standby risultano notevolmente ridotti rispetto al normale, è necessario sostituire la batteria. Usare esclusivamente batterie approvate da Nokia e ricaricare la batteria solo con caricabatterie approvati da Nokia per questo dispositivo.

Se una batteria di ricambio viene usata per la prima volta o se la batteria non è stata utilizzata per un periodo prolungato di tempo, potrebbe essere necessario collegare il caricabatterie, quindi scollegarlo e ricollegarlo per avviare la carica.

Scollegare il caricabatterie dalla presa elettrica e il dispositivo quando non viene usato. Non lasciare una batteria completamente carica collegata al caricabatterie, in quanto una carica eccessiva può limitarne la durata. Se non utilizzata, una batteria anche completamente carica si scarica con il passare del tempo.

Se la batteria è completamente scarica, potrebbe passare qualche minuto prima che l'indicatore di carica appaia sul display o prima di poter effettuare una qualsiasi chiamata.

Non utilizzare le batterie per scopi diversi da quelli prescritti. Non utilizzare mai caricabatterie o batterie che risultino danneggiati. Non mettere in corto la batteria. Ciò può accadere accidentalmente se, ad esempio, si tengono in tasca o in uno stesso contenitore una batteria di riserva e un oggetto metallico, come una moneta, un fermaglio o una penna, e ciò mette a diretto contatto i poli + e - della batteria (le linguette metalliche sulla batteria), con conseguenti possibili danni per la batteria o l'oggetto in questione.

Lasciare la batteria in ambienti caldi o freddi, come ad esempio in un'auto completamente chiusa in piena estate o pieno inverno, ridurrà la capacità e la durata della batteria stessa. Tentare di tenere sempre la batteria ad una temperatura compresa tra 15°C e 25°C. Un dispositivo con una batteria calda o fredda può temporaneamente non funzionare, anche se la batteria è completamente carica. Il rendimento delle batterie è notevolmente ridotto a temperature inferiori al punto di congelamento.

Non gettare le batterie nel fuoco in quanto potrebbero esplodere. Le batterie potrebbero esplodere se danneggiate. Smaltire le batterie rispettando le normative locali. Riciclarle, quando possibile. Non gettare le batterie nei rifiuti domestici.

Non smontare o rompere le batterie. In caso di fuoriuscita di liquido dalla batteria, evitare il contatto del liquido con la pelle o gli occhi. Qualora il contatto si verifichi, sciacquare immediatamente la parte colpita con abbondante acqua oppure consultare un medico.

# Linee guida per l'autenticazione delle batterie Nokia

Per non mettere a rischio la propria sicurezza, utilizzare sempre batterie originali Nokia. Per essere certi di acquistare una batteria originale Nokia, rivolgersi a un rivenditore Nokia autorizzato, cercare sulla confezione il logo Nokia Original Enhancements e analizzare l'etichetta ologramma attenendosi alla seguente procedura:

Il completamento dei quattro passaggi non assicura la totale autenticità della batteria. Qualora si ritenga che la batteria in uso non sia un'autentica batteria originale Nokia, è consigliabile non utilizzarla e portarla al più vicino rivenditore o centro assistenza autorizzato Nokia per richiedere assistenza. Presso il rivenditore o il centro assistenza autorizzato Nokia verrà valutata l'autenticità della batteria. Qualora l'autenticità non possa essere verificata, riportare la batteria nel luogo in cui è stata acquistata.

## Ologramma di autenticazione

 Osservando l'etichetta ologramma e inclinandola da un lato si dovrebbe vedere il simbolo di Nokia, ovvero le due mani che si congiungono, dall'altro il logo Nokia Original Enhancements.

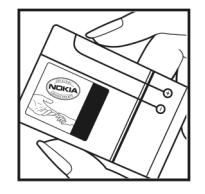

- 2 Quando si inclina l'ologramma verso i lati sinistro, destro, inferiore e superiore del logo, su ciascun lato rispettivamente dovrebbero apparire 1, 2, 3 e 4 punti.
- 3 Grattare il lato dell'etichetta per fare apparire un codice a 20 cifre, ad esempio

12345678919876543210. Girare la batteria in modo che i numeri siano rivolti verso l'alto. Il codice a 20 cifre si legge a partire dal numero nella fila superiore seguito da quello nella fila inferiore.

4 Confermare la validità del codice a 20 cifre seguendo le istruzioni sul sito www.nokia.com/batterycheck.

Per creare un messaggio di testo, digitare il codice a 20 cifre, ad esempio 12345678919876543210, e inviarlo al numero +44 7786 200276.

Verranno applicate le tariffe dell'operatore nazionale e internazionale.

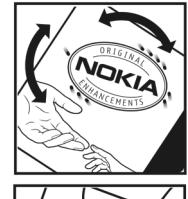

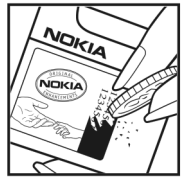

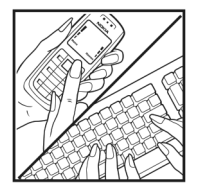
Un messaggio dovrebbe indicare se il codice può essere autenticato.

#### Cosa fare se la batteria non è autentica?

Qualora non si riesca ad avere la conferma che la batteria Nokia con l'etichetta ologramma è una batteria autentica Nokia, non utilizzarla, ma portarla al più vicino rivenditore o centro assistenza autorizzato Nokia per richiedere assistenza. L'utilizzo di una batteria non approvata dal produttore potrebbe risultare pericoloso e ridurre le prestazioni del dispositivo e dei relativi accessori, nonché danneggiarli. Potrebbe inoltre far decadere qualsiasi garanzia o approvazione relativa al dispositivo.

Per ulteriori informazioni sulle batterie originali Nokia, visitare il sito www.nokia.com/battery.

## Precauzioni e manutenzione

Questo dispositivo, particolarmente curato nel design, è un prodotto molto sofisticato e deve essere trattato con cura. I suggerimenti di seguito riportati aiuteranno l'utente a tutelare i propri diritti durante il periodo di garanzia.

- Evitare che il dispositivo si bagni. La pioggia, l'umidità e tutti i tipi di liquidi o la condensa contengono sostanze minerali corrosive che possono danneggiare i circuiti elettronici. Se il dispositivo si bagna, rimuovere la batteria e asciugare completamente il dispositivo prima di reinstallarla.
- Non usare o lasciare il dispositivo in ambienti particolarmente polverosi o sporchi, in quanto potrebbero venirne irrimediabilmente compromessi i meccanismi.
- Non lasciare il dispositivo in ambienti particolarmente caldi. Temperature troppo elevate possono ridurre la durata dei circuiti elettronici, danneggiare le batterie e deformare o fondere le parti in plastica.
- Non lasciare il dispositivo in ambienti particolarmente freddi. Quando, infatti, esso raggiunge la sua temperatura normale, al suo interno può formarsi della condensa che può danneggiare le schede dei circuiti elettronici.
- Non tentare di aprire il dispositivo in modi diversi da quelli indicati nel manuale.
- Non fare cadere, battere o scuotere il dispositivo poiché i circuiti interni e i meccanismi del dispositivo potrebbero subire danni.

- Non usare prodotti chimici corrosivi, solventi o detergenti aggressivi per pulire il dispositivo.
- Non dipingere il dispositivo. La vernice può danneggiare i meccanismi impedendone l'uso corretto.
- Usare un panno morbido, pulito e asciutto per pulire qualsiasi tipo di lenti, come, ad esempio, le lenti della fotocamera, del sensore di prossimità e del sensore di luminosità.
- Utilizzare solo l'antenna in dotazione o altra antenna approvata. Un'antenna non approvata ed eventuali modifiche o alterazioni alla stessa potrebbero danneggiare il dispositivo e violare le norme relative agli apparati radio.
- Usare i caricabatterie in luoghi chiusi.
- Creare sempre una copia di backup dei dati che si desidera conservare, come, ad esempio, le voci della rubrica o le note dell'agenda.
- Di quando in quando è opportuno azzerare il dispositivo per ottimizzarne le prestazioni: per farlo, spegnere il dispositivo e rimuovere la batteria.

Questi suggerimenti sono validi per il dispositivo, la batteria, il caricabatterie o qualunque altro accessorio. In caso di malfunzionamento di uno qualsiasi di questi dispositivi, rivolgersi al più vicino centro di assistenza tecnica qualificato.

#### Smaltimento

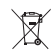

La presenza di un contenitore mobile barrato sul prodotto, sulla documentazione o sulla confezione segnala che all'interno dell'Unione Europea tutti i prodotti elettrici ed elettronici, nonché le batterie e gli accumulatori, sono soggetti a raccolta speciale alla fine del ciclo di vita. Non smaltire questi prodotti nei rifiuti urbani indifferenziati.

Restituire i prodotti ai sistemi di raccolta per evitare eventuali danni all'ambiente o alla salute umana causati da smaltimento errato dei rifiuti e per promuovere il riutilizzo sostenibile delle risorse rinnovabili. Ulteriori informazioni sulle modalità di raccolta sono disponibili presso il rivenditore del prodotto, le locali autorità competenti, le organizzazioni nazionali dei produttori o il rappresentante Nokia locale. Per ulteriori informazioni, vedere la Eco Declaration del prodotto oppure le informazioni specifiche del paese sul sito www.nokia.com.

## Ulteriori informazioni sulla sicurezza

Il dispositivo e i relativi accessori potrebbero contenere parti molto piccole. Tenerle lontane dalla portata dei bambini piccoli.

#### Ambiente operativo

Attenersi a qualunque disposizione specifica in vigore nel luogo in cui ci si trova e spegnere sempre il dispositivo quando ne è vietato l'uso o quando il suo utilizzo può causare interferenze o situazioni di pericolo. Usare il dispositivo solo nella normale posizione di funzionamento. Questo dispositivo è conforme alle norme per l'esposizione alle radiofrequenze quando usato nella posizione normale contro l'orecchio o quando posizionato ad almeno 1,5 cm (5/8 pollici) dal corpo. Quando per operazioni a stretto contatto con il corpo viene utilizzata una custodia, un gancio da cintura o un supporto, è necessario che tale oggetto non contenga parti metalliche e che il prodotto sia posizionato alla distanza definita sopra dal corpo.

Per poter trasmettere file di dati o messaggi, questo dispositivo richiede una connessione di qualità alla rete. In alcuni casi, la trasmissione di file di dati o messaggi potrebbe essere ritardata fino a quando la connessione non è disponibile. Assicurarsi che le direttive sulla distanza minima riportate sopra vengano rispettate fino a che la trasmissione non viene completata. Alcune parti del dispositivo sono magnetiche. I materiali metallici potrebbero essere attratti dal dispositivo. Non lasciare carte di credito o altri supporti di memorizzazione magnetici vicino al dispositivo in quanto le informazioni memorizzate potrebbero essere cancellate.

### Apparecchiature mediche

L'uso di qualunque apparecchiatura ricetrasmittente, compresi i telefoni senza fili, può causare interferenze sul funzionamento di apparecchiature mediche prive di adeguata protezione. Consultare un medico o la casa produttrice dell'apparecchiatura medica che interessa per sapere se è adeguatamente schermata da segnali a radiofrequenza e per avere maggiori informazioni in proposito. Spegnere il dispositivo all'interno di strutture sanitarie in cui siano esposte disposizioni a riguardo. Ospedali o strutture sanitarie in genere possono fare uso di apparecchiature che potrebbero essere sensibili a segnali a radiofrequenza.

#### Pacemaker

Le case produttrici di pacemaker raccomandano di mantenere una distanza minima di 15,3 cm (6 pollici) tra un telefono senza fili e un pacemaker al fine di evitare possibili interferenze con il pacemaker stesso. Tali raccomandazioni sono conformi con l'attività di ricerca indipendente e le raccomandazioni di Wireless Technology Research. I portatori di pacemaker devono osservare le seguenti precauzioni:

- Tenere il dispositivo sempre a una distanza superiore a 15,3 cm dal pacemaker
- Non tenere il dispositivo nel taschino (a contatto con il petto)
- Tenere il dispositivo sull'orecchio del lato opposto al pacemaker, al fine di ridurre al minimo le potenziali interferenze.

Se si sospetta il verificarsi di un'interferenza, spegnere il dispositivo e allontanarlo.

#### Apparecchi acustici

Alcuni dispositivi senza fili digitali possono interferire con alcuni apparecchi acustici. Se si verificano delle interferenze, rivolgersi al proprio operatore.

#### Veicoli

Segnali a radiofrequenza possono incidere negativamente su sistemi elettronici non correttamente installati o schermati in modo inadeguato presenti all'interno di veicoli a motore come, ad esempio, sistemi di iniezione elettronica, sistemi elettronici ABS, sistemi elettronici di controllo della velocità, air bag. Per ulteriori informazioni, rivolgersi alla casa costruttrice del veicolo o dell'apparecchio che è stato aggiunto o a un suo rappresentante.

Soltanto personale qualificato dovrebbe prestare assistenza tecnica per il dispositivo oppure installare il dispositivo in un veicolo. Un'installazione difettosa o una riparazione male eseguita può rivelarsi pericolosa e far decadere qualsiasi tipo di garanzia applicabile al dispositivo. Eseguire controlli periodici per verificare che tutto l'impianto del dispositivo senza fili all'interno del proprio veicolo sia montato e funzioni regolarmente. Non tenere o trasportare liquidi infiammabili, gas o materiali esplosivi nello stesso contenitore del dispositivo, dei suoi componenti o dei suoi accessori. Nel caso di autoveicoli dotati di air bag, si ricordi che l'air bag si gonfia con grande forza. Non collocare oggetti, compresi apparecchi senza fili, sia portatili che fissi, nella zona sopra l'air bag o nell'area di espansione dell'air bag stesso. Se un dispositivo senza fili è installato impropriamente all'interno di un veicolo, qualora si renda necessario l'uso dell'air bag, possono verificarsi seri danni alle persone.

L'uso del dispositivo in aereo è proibito. Spegnere il dispositivo prima di salire a bordo di un aereo. L'utilizzo di dispositivi senza fili e digitali in aereo può essere pericoloso per il funzionamento dell'aeromobile, può interferire sulla rete telefonica senza fili e può essere illegale.

#### Aree a rischio di esplosione

Spegnere il dispositivo quando ci si trova in aree con un'atmosfera potenzialmente esplosiva e seguire tutti i segnali e tutte le istruzioni indicate. Le aree a rischio di esplosione includono quelle in cui verrebbe normalmente richiesto di spegnere il motore del proprio veicolo. Eventuali scintille in tali aree possono provocare un'esplosione o un incendio causando seri danni fisici o perfino la morte. Spegnere il dispositivo in prossimità dei distributori di carburante nelle stazioni di servizio. Attenersi strettamente a qualunque disposizione relativa all'uso di apparecchiature radio nei depositi di carburante, nelle aree di immagazzinaggio e distribuzione di combustibili, negli stabilimenti chimici o in luoghi in cui sono in corso operazioni che prevedono l'uso di materiali esplosivi. Le aree a rischio di esplosione sono spesso, ma non sempre, chiaramente indicate. Tra queste vi sono le aree sottocoperta sulle imbarcazioni; le strutture di trasporto o immagazzinaggio di sostanze chimiche; i veicoli che usano gas liquidi di petrolio, cioè GPL (come il propano o butano) e aree con aria satura di sostanze chimiche o particelle, come grani, polvere e polveri metalliche.

#### Chiamate ai numeri di emergenza

Importante: I telefoni senza fili, tra cui questo dispositivo, operano su reti terrestri cellulari e utilizzano radiosegnali e funzioni programmate dall'utente. Per questo motivo, non è possibile garantire il collegamento in qualunque condizione. Nel caso di comunicazioni di vitale importanza, ad esempio, per le emergenze mediche, non confidare mai esclusivamente nei telefoni senza fili.

## Per effettuare una chiamata di emergenza, fare quanto segue:

 Se il dispositivo è spento, accenderlo. Controllare che il segnale sia sufficientemente forte. Alcune reti potrebbero richiedere l'appropriato inserimento nel dispositivo di una carta SIM valida.

- 2 Premere il tasto di fine chiamata tante volte quante sono necessarie per azzerare il display in modo che il dispositivo sia pronto per chiamare.
- 3 Inserire il numero di emergenza del luogo in cui ci si trova. I numeri di emergenza variano da località a località.
- 4 Premere il tasto di chiamata.

Se sono attive determinate funzioni, potrebbe essere necessario disattivarle prima di poter effettuare una chiamata di emergenza. Se il dispositivo è in modalità offline o aereo, è necessario cambiare modalità per attivare la funzione telefono prima di poter effettuare una chiamata di emergenza. Consultare questo manuale o rivolgersi al proprio operatore per ulteriori informazioni.

Quando si effettuano chiamate ai numeri di emergenza, fornire tutte le informazioni necessarie cercando di essere il più precisi possibile. Il proprio dispositivo senza fili potrebbe essere l'unico mezzo di comunicazione disponibile sul luogo di un incidente, pertanto non terminare la chiamata fino a che non si sarà stati autorizzati a farlo.

#### Informazioni sulla certificazione (SAR)

## Questo dispositivo cellulare è conforme ai requisiti delle direttive vigenti per l'esposizione alle onde radio.

Il dispositivo cellulare è un ricetrasmettitore radio. È stato ideato per non superare i limiti per l'esposizione alle onde radio raccomandati dalle direttive internazionali. Le direttive sono state elaborate dall'organizzazione scientifica indipendente ICNIRP e garantiscono un margine di sicurezza mirato alla salvaguardia di tutte le persone, indipendentemente dall'età e dallo stato di salute.

Le direttive sull'esposizione per i dispositivi cellulari utilizzano l'unità di misura SAR (Specific Absorption Rate). Il limite SAR indicato nelle direttive ICNIRP è pari a 2,0 W/kg su una media di oltre 10 grammi di tessuto. I test per i livelli di SAR vengono eseguiti utilizzando le normali posizioni d'uso con il dispositivo che trasmette al massimo livello di potenza certificato in tutte le bande di frequenza testate. Il livello effettivo di SAR per un dispositivo funzionante può essere inferiore al valore massimo in quanto il dispositivo è stato progettato per usare solo la potenza necessaria per raggiungere la rete. Questo livello varia in base a diversi fattori, come ad esempio la vicinanza ad una stazione base di rete. Il livello massimo di SAR in base alle direttive ICNIRP per l'uso del dispositivo sull'orecchio è 0,84 W/kg.

L'utilizzo di accessori del dispositivo potrebbe essere causa di variazioni nei valori SAR. I valori SAR possono variare a seconda della banda di rete e delle norme di test e presentazione dei dati nei vari paesi. Ulteriori informazioni sui valori SAR potrebbero essere incluse nelle specifiche dei prodotti presso il sito www.nokia.com.

# **Indice** analitico

#### Α

Adobe Reader 114 agenda 79 altoparlante 20 applicazione della Guida 25 applicazioni 122 applicazioni aggiuntive 26 applicazioni per ufficio 113 assistenza, informazioni 25

#### В

backup 22 Bluetooth 100 associazione 102, 103 auricolare 138 disattivazione 104 indirizzo dispositivo 103 protezione 102 brani trasferimento 45

#### С

cache, cancellazione 96 carta SIM copia di nomi e numeri 64 messaggi 57 casella e-mail 55, 56 casella e-mail remota 55 certificati 135 chiamata a riconoscimento vocale 68 chiamata in conferenza 68 chiamata rapida 68 chiamata video 69, 74 chiamate durata 76 impostazioni di deviazione delle chiamate 136 internazionali 67 numeri composti 76 ricevute 76 trasferimento 75 chiavi di attivazione 124 clip audio 35 clip video 35 codice di protezione 134 codice di sicurezza. Vedere codice di protezione. codice PIN 134 codice UPIN 134 codice UPUK 135

codici 133, 134 comandi servizi 49 comandi USSD 49 comandi vocali 120 connessioni al computer 99 connessioni al PC 99 connessioni dati 105 indicatori 18 termine 106 connessioni dati a pacchetto 132 contatto, informazioni 25 controllo del volume 20, 67 copiare schede Rubrica 64

#### D

data 20 diritti di copyright. Vedere *chiavi di attivazione*. Download 24

#### Е

e-mail 51 apertura 56 casella e-mail remota 55 impostazioni 59 recupero automatico 56 recupero dalla casella e-mail 55 visualizzazione di allegati 56

#### F

file multimediali 84 file pdf 114 file sis 122 file sva 42 film, muvee 86 formati di file .jad, .jar e .sis 122 RealPlayer 84 fotocamera autoscatto 32 configurazione impostazione foto 33 flash 33 impostazioni per il registratore video 29 impostazioni per la fotocamera che acquisisce immagini statiche 31 modalità Imaging 15 modalità seguenza 32 modifica di video 37 regolazione colore e illuminazione 33 salvataggio di clip video 27 scene 33

#### G

galleria 35 backup dei file 42 file in album, ordine 40 presentazioni 42 Uscita TV, modalità 40 gestione dispositivi 121 gestione DRM. Vedere *chiavi di attivazione*. gestione file 23 GPS ricerca posizione 110

IAP. Vedere *punti di accesso.* impostazioni agenda 80 blocco chiamate 137 certificati 135 codice di protezione 134 codice PIN 134 codice UPIN 134 codice UPUK 135 codici di accesso 133 connessioni dati 129 connettività Bluetooth 101 data e ora 133 deviazione delle chiamate 136 display 127 impostazioni originali 126 lingua 126 personalizzazione del dispositivo 116 screen saver 127 impostazioni auricolare 138 impostazioni connessione 129 impostazioni loopset 138 indicatori 18 Internet. Vedere *Web.* invio clip video 38 schede Rubrica e biglietti

da visita 63

#### J

Java. Vedere applicazioni.

#### L

LAN senza fili 97 IAP, creazione 99, 106 impostazioni del punto di accesso 131 procedura guidata 98 protezione 107 Vedere anche UPnP. lettore musicale 44 trasferimento di musica 45 lettore video. Vedere *RealPlayer*.

#### Μ

memoria 23, 76 memory card 22 menu, organizzazione 117 messaggi e-mail 51 messaggi multimediali (MMS) 51 SMS 57 messaggi multimediali (MMS) 51 messaggi vocali 67 modalità 13, 14, 15 modalità SIM remota 101 modalità standby 116 modem 110 modi d'uso 117 modifica di video 37

#### Ν

Nokia PC Suite dati dell'Agenda 79 trasferimento di file musicali nella memory card 44 visualizzazione dei dati presenti nella memoria del dispositivo 24 nomi vocali 69, 120 numeri consentiti 65

#### 0

ora 20 orologio 20 P

#### **-**

personalizzazione 118 posponi 20 preferiti 95 punti di accesso 129

#### Q

Quickoffice 113

#### R

radio 81 radio FM 81 RealPlayer 83 registro 78 registro chiamate. Vedere *registro*. ricerca posizione 110 rubrica. Vedere *schede Rubrica*.

#### S

scelte rapide 15 schede Rubrica inserimento di foto 63 invio 63 memorizzazione di toni DTMF 76 schermo organizzato. Vedere modalità standby. segreteria telefonica 67, 136 sincronizzazione 105 software 122 suoni disattivazione di un tono di chiamata 74 registrazione 112 sveglia 20

#### T.

temi 118 toni di chiamata ricezione in un SMS 54 tono di chiamata personale 65 trasferimento contenuto 17 trasferimento di musica 45

#### U

UPnP 107

#### V

video Internet 88 video su richiesta 87 Visual Radio 81, 82 vivavoce. Vedere altoparlante.

#### W

Web 93